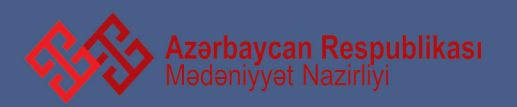

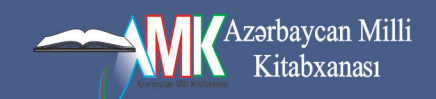

# ALİSA

## Azərbaycanın Avtomatlaşdırılmış Kitabxana İnformasiya Sistemi **Təlimati metodik vəsait**

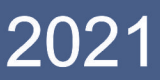

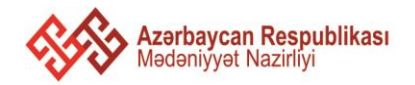

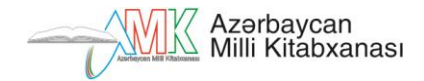

## ALİSA Azərbaycanın Avtomatlaşdırılmış Kitabxana İnformasiya Sistemi

## Təlimati metodik vəsait

Respublikanın kütləvi və ixtisaslaşdırılmış kitabxanaları, Mərkəzləşdirilmiş Kitabxana Sistemləri üçün nəzərdə tutulmuşdur.

BAKI-2021

Tərtibçi

Elmi redaktor:

Təranə Cəfərova

Kərim Tahirov Professor, Əməkdar mədəniyyət işçisi

**Redaktor:** 

Lamiyə Əhmədova

ALİSA - Azərbaycanın Avtomatlaşdırılmış Kitabxana İnformasiya Sistemi : Təlimati metodik vəsait /tərt. ed. T.Cəfərova; elmi red. K.Tahirov;red. L.Əhmədova.- Bakı, 2021.- 59 s.

© Azərbaycan Milli Kitabxanası, 2021

## Tərtibçidən

Cəmiyyətin intellektual, mənəvi potensialının inkişafında əvəzolunmaz rol oynayan kitabxanaların fəaliyyətinin təkmilləşdirilməsi bu sahədə əsaslı islahatların aparılmasını, kitab fondlarının müasir informasiya daşıyıcıları ilə zənginləşdirilməsini, dünyanın qabaqcıl kitabxana-informasiya müəssisələrinin təcrübəsindən istifadə edilməsini, kitabxanaların maddi-texniki bazasının möhkəmləndirilməsini zəruri edir və bütün bunlar mədəniyyət sahəsində dövlət siyasətinin əsas proritetlərindən biridir. Bu prioritet məsələlərin həllində ölkə kitabxanalarının kompüter avadanlıqları, internet və ən əsası isə onların fondlarını ümumi bazada yerləşdirən bir proqram ilə təchiz olunması xüsusi əhəmiyyət kəsb edir.

İstifadəçilər üçün təqdim olunan bu təlimat bu məqsədlə yaradılmış ALİSA proqramının - Azərbaycanın Avtomatlaşdırılmış Kitabxana İnformasiya Sisteminin texniki funksiyalarını açaraq, onun modulları, ayrı-ayrı bölmələri, iş funksiyalarını yerinə yetirən düymələr və ümumiyyətlə, bütün proseslər haqqında ətraflı məlumatın verilməsinə xidmət edir.

İnanırıq ki, ALİSA prroqrqmı ilə iş üzrə ilk dəfə tərtib olunan bu vəsaitin Milli Kitabxananın saytında (anl.az) da yerləşdirilməsi ondan kütləvi surətdə istifadə olunmasına imkan yaradacaqdır.

Nəşrlə bağlı rəy və təkliflərini Milli Kitabxanaya ünvanlayan mütəxəssis və oxuculara öncədən öz minnətdarlığımızı bildiririk.

Ünvan: AZ-1000 Bakı şəh., Xaqani küç. 57. E-mail: metodik@anl.az ALİSA (Automated Library İnformation System of Azerbaijan) - Azərbaycan Avtomatlaşdırılmış Kitabxana İnformasiya Sistemi kompleks bir layihə kimi Azərbaycanın kitabxana sistemini inkişaf etdirmək üçün yaradılmışdır. Sistem kitabxanadaxili prosesləri və kitabxana-oxucu münasibətlərini tam avtomatlaşdırır və bu prosesüçün lazımi mühitin yaranmasına imkan verir.

Program"Azərbaycan Respublikasında kitabxana-informasiva sahəsinin 2008-2013-cü illərdə inkisafı üzrə Dövlət Programı"nın təsdiq edilməsi barədə Azərbaycan Respublikası Prezidentinin Sərəncamına uyğun olaraq kitabxanaların fəaliyyətinin yaxşılaşdırılması, elmi-mədəni sərvətlərdən hərtərəfli istifadə imkanlarının genişləndirilməsi, cəmiyyətin informasiya təminatının artırılması, eləcə də, kitabxanaların dünya informasiya məkanına daxil olmasının təmin edilməsi məqsədi ilə, Azərbaycan Respublikası Mədəniyyət və Turizm Nazirliyinin və Milli Kitabxananın sifarişi ilə yazılmışdır. Programda istənilən kitabxananın sistemə gosulması və oxuculara göstərilənxidmətin daha opeativ olması, onlayn xidmətin təşkili, kitabxananın daxili proseslərinin tam avtomatlaşdırılması vəzifəsini qarsıya qoyulmuşdur. Sistemin internetin köməyi ilə çalışması sistemə dünyanın istənilən nöqtəsindən daxil olmaqimkan yaradır. Həmçinin, kitabxanalararası mübadilə, kitab sifarisi, oxucunun onlayn kitab sifariş etməsi və s.rahatlıqlar kitabxana əməkdaşları və oxuculara asan xidmətücün nəzərdə tutulmuşdur.

Sərəncamda Azərbaycan Milli Avtomatlaşdırılmış KataloqlaşdırmaFormatının (AZMARC) yaradılmasıvə ölkə kitabxanalarında tətbiqi (2.2.41 bəndi), UNİMARC formatının Azərbaycan dilinə tərcüməsi və nəşri (2.2.42) bəndlərini əsas tutaraq ALİSA-nın Kataloqlaşdırma modulunda MARC21(maşınla oxunan kataloq) formatından istifadə də nəzərdə tutulmuşdur.

## DAXİL OL

ALİSA proqramı sistem olaraq iki hissədən ibarətdir: kitabxana işi və portal (oxucularınistifadəsi üçün).

İstifadəçi (*əməkdaş*)**alisa.libraries.az** ünvanına daxil olaraq açılan E-Library Projectsəhifəsində öz istifadəçi adını və parolunu yazır və "Daxil ol" düyməsinə vurur. Bu əməliyyatdansonra istifadəçi sistemə daxil olur və proqramda məqsədəuyğun vəzifələrini yerinə yetirə bilir. Əgər istifadəçi adı və parol düzgün yazılmazsa, sistemə giriş mümkün olmayacaq.

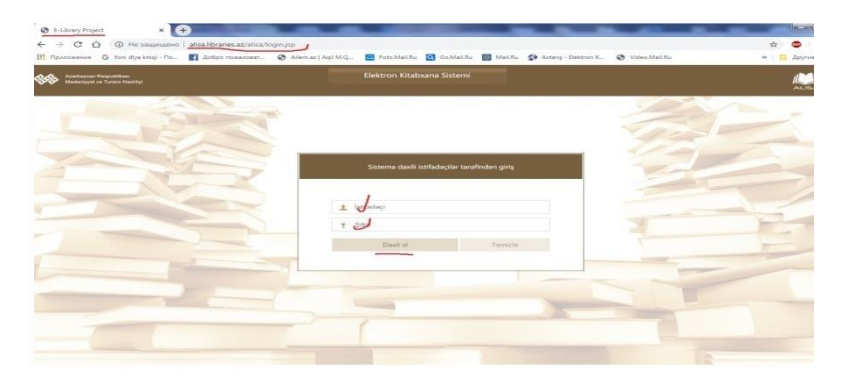

İstifadəçi sistemdən düzgün çıxış etmək üçün Interfeysin sağ tərəfində İstifadəçi adı pəncərəsindəki "Çıxış"ı vurmalıdır. Sistemdən düzgün çıxış etmədiyimiz təqdirdə istiadəçi adı aktiv istifadəçilər modulunda qala bilər. Belə olduqda həmin istifadəçinin sistemə daxil olmasında problem yaranacaqdır.

ALİSA proqramı 15 moduldan ibarətdir:

- 1. Komplektləşdirmə;
- 2. Kataloqlaşdırma;
- 3. Nüsxələr;
- 4. Sənədin tarixçəsi;

- 5. Yeni oxucu;
- 6. Oxucular;
- 7. Sifariş;
- 8. Kitab verilişi;
- 9. Bron;
- 10. Sifariş tarixçəsi;
- 11. Əməkdaşlar;
- 12. Təşkilati struktur;
- 13. Hesabatlar;
- 14. Mənbə;
- 15. Aktiv istifadəçilər.

| Kataloqlaşdırma          | <i>₽</i> Ka | Italoqlaşdırma -Hamsi Hamsi Hamsi Hamsi-                                                                                                    | Sil Cep Aster     | Formulyar Taringa Kartopha Sora |                                                                           |
|--------------------------|-------------|----------------------------------------------------------------------------------------------------|-------------------|---------------------------------|---------------------------------------------------------------------------|
| Nüssealar                | No          | Sarlövha                                                                                                    | Müəllif           | Nașrin tipi                     | Moahit.                                                                   |
| Sanadin tarixçasi        | 1           | "Ermənistənın addımları beynəlxəlq ictiməiyyət, o cümlədən, Avropa İttifaqı<br>tərəfindən qəti şəkildə pislənilməlidir"                                                                         | Müəllifsiz        | Qozot meqalesi                  | Müəllifsiz                                                                |
| Yeni oxucu               | .2          | Prezidentin köməkçisi Hikmət Hacıyev televiziya debatında Ermənistanın xarici<br>işlər nazirinin yalanlarını ifşa edilb                                                                         | Müəllifsiz        | Qazet meqalasi                  | Sarkivha:                                                                 |
| Sifaria                  | 3           | Prezident İlham Əliyevin sadrlıyı ilə Nazirlar Kabinetinin 2020-ci ilin birinci<br>yansının sosial-iqtisadi inkişafırın yekunlarına və qarşıda duran vazifələrə həsr<br>olunan iclasi keçirilib | Müəllifsiz        | Qazet maqalasi                  | beynalxalq ictimaiyya<br>cümlədən, Avropa İttir<br>tərəfindən gəti səkili |
| Verilis                  | -4          | Rusiyada yaşayan soydaşlarımız Azərbaycan dövlətinə və ordusuna destak<br>aksiyası kociribilər                                                                                                  | Müəllifsiz        | Qazet maqalasi                  | pislanilmalidir"                                                          |
| tron<br>Glacis tarincasi | 5           | Prezidenta yazırlar. Azərbaycan asgarina xüsusi diqqat və qayğınızın nəticasi<br>olaraq bu gün düsmənə laviqli zərbə endirməyə gədir güclü Ordumuz var                                          | Müəllifsiz        | Qəzet məqaləsi                  | Nagr yert:                                                                |
|                          | 6           | Iham Əliyevin xəbərdarlıqları                                                                                                    | Baxtiyar,Sadiqov  | Qazet magalasi                  | Yazını əfavə edən orqa                                                    |
| Omokdaşlar               | 7           | Bölgələrdəki mədəniyyət müəssisələri işini onlayn formada davam etdirir.                                                                                                    | Müəllifsiz        | Qazet maqalasi                  | Quba MKS                                                                  |
| Taskilati struktor:      | .8          | "Düşmənə yenidən onun öz yerini göstərəcəyik"                                                                                                    | Müəlifsiz         | Qazet magalasi                  | Verlagdiyi yer:                                                           |
|                          | 9           | Bu kand bizim kandimizdirl                                                                                                    | Flora,Sadiqli     | Qazet maqalasi                  | Oxu zalı                                                                  |
| Hesabatlar               | 10          | Ümummilli Lider Heydər Əliyevin Dağlıq Qarabağa qayğısı və əvəzsiz xidmətləri<br>heç zaman unudulmur                                                                                            | Bayram,Safarov    | Qazet maqalasi                  | Cap olma ili va nomra                                                     |
| Manha                    | 11          | Unudulmayan tarix                                                                                                    | Irada,Əliyeva     | Qazet maqalasi                  | 2020 Ne 13716 iyul                                                        |
|                          | 12          | Azərbaycan azici hərbi üstünlüyə malik olduğunu bir daha nümayiş etdirdi                                                                                                    | Roşad, Cəfərli    | Qazet maqalasi                  | Digar incallittar                                                         |
| Aktiv istifadaçilər      | 13          | Azərbaycan Ordusu işğalçı ölkəyə növbəti dəfə öz gücünü göstərdi                                                                                                    | Əliqismət.Bədəlov | Qozet moqaləsi                  |                                                                           |
|                          | 14          | Polad Bülbüloğlu: Ermaniların maqsadı bu münaqişaya KTMT-ni, ilk növbada.<br>Rusiyanı cəlb etmakdir                                                                                             | Müəllifsiz        | Qazet maqalasi                  | Metnin dill:<br>aze ;                                                     |
|                          | 15          | Hikmət HACIYEV: Ermənistənin hərəkətləri onun üzv olduğu beynəlxalış<br>təşkilətlərin hüquqi sənədlərinə ziddir                                                                                 | Müəllifsiz        | Qazet maqalasi                  | Manba:                                                                    |
|                          |             |                                                                                                    |                   |                                 |                                                                           |

Bu modullar interfeysin sol tərəfində yuxarıda göstərdiyimiz siyahı formasında görünür. Modulların üzərinə vurduqda hər bir modula aid səhifə açılır, səhifənin yuxarı sağ tərəfində görünən düymələr isə həmin modullara uyğun olaraq dəyişir. Düymələr aşağıdakılardır:

#### Yeni; Redaktə; Sil; Çap; Tarixçə; Axtar; Təlimat və s.

Bu düymələrmüxtəlif funksiyaları yerinə yetirmək üçün nəzərdə tutulmuşdur. İnterfeysin sağ hissəsində səhifənin hər sətrinə (sətri

qeyd etdikdən sonra)aid məlumatlar görünür. Axtarış sistemi proqramda iki hissəyə bölünür:

Axtar - Ətraflıaxtarış(İnterfeysin yuxarı sağ hissəsində)və Sadə axtarış (interfeysin aşağı sol hissəsində)

Bundan əlavə Kataloqlaşdırma modulunda **MARC21** formatının tərkibində axtarış mövcuddur. Bu zaman internetvasitəsilə axtardığımız məlumatları kopiyalayaraq lazımi sahədə yerləşdirilə bilirik.

## KOMPLEKTLƏŞDİRMƏ

Komplektləşdirmə modulunda açılan səhifənin sağ tərəfinin yuxarı hissəsində düymələr paneli görünür. Buraya aşağıdakı düymələr daxildir:Yeni; Redaktə; Sil; Çap; Axtar; Sifariş; Tarixçə; Təlimat

| Anatheness Manyada<br>Madariyyat un Turizan                                                                                                    | wit<br>Naziriyi |        |                         |                                |             | ALISA        |    |                                                       |                                                 | in 🦾 |
|----------------------------------------------------------------------------------------------------|-----------------|--------|-------------------------|--------------------------------|-------------|--------------|----|-------------------------------------------------------|-------------------------------------------------|------|
| Komplektlagderna<br>Katalogiaptirma                                                                                                    | # Komplektlaşc  | lirma  | Marris organization and | over other proceeding of its ( |             | Necesita St  | 03 | <u>s</u>                                              |                                                 | 0    |
| Noonale<br>Sanadat harayan<br>Yeen susuu<br>Coucular<br>Veelay<br>Bron<br>Safaray terisipat<br>Disakety terisipat<br>Disakety terisipat<br>Hesabattar<br>Hesabattar<br>Ataniy safatarayiar | 146.            | Manika | Qagna lanad In          | Schert Lania                   | Sifariye so | en Saethal ® |    | Maet<br>Qosena Sa<br>Sitare t<br>Sitaren to<br>Nago s | ee<br>maad Na<br>ar Inti<br>mit Tatatati<br>aga |      |
|                                                                                                    |                 |        |                         |                                |             |              |    |                                                       |                                                 |      |

Komplektləşdirmə modulunda kitabxananın fonduna daxil olan nəşrlərin elektron təsviri qeyd olunur."Yeni" düyməsini vurduqdan sonra açılan pəncərədə görünən sətirlərə lazımiməlumatlar daxil edilir.Programda Mədəniyyət Nazirliyinin tabeliyində olan kitabxanaların daxil etdiyi məlumatlargöründüyü üçün(internet məlumatlar üçün olan üzərindən olduğu daxil sistemin yaddaşındaqalır) əvvəlcə "Axtar" funksiyasından istifadə edərək, bizə lazım olan məlumatın3 simvolunu (lazım olan sözün ilk 3 pəncərədə yazırıq.Açılan *hərfini*) axtardığımız məlumatıtapmadığımız təqdirdə özümüz sıra ilə nəşrin tipini(buraya

daxildir : kitab, jurnal, qəzet və kitab məqaləsi, davamlı resurs, elektron resurs, foto-albom, üçölçülü obyekt, vizual material, audiokitab, not, xəritə, broşura, avtoreferat, dissertasiya, izomaterial, reproduksiya), kateqoriyasını(buraya daxildir: yeni kitab, diyarşünaslıq, elektron kartoteka, uşaq ədəbiyyatı, retro material) seçirik. (Şəkil 1.2).

Müəllifin adını (əgər müəllif yoxdursa "Müəllifsiz" və ya "Təşkilat müəllif" seçirik) və + sərlövhəni yazırıq və+ "Əlavə et" düyməsini vururuq.

|                                                                                                    | Dasiloima                                                                                                    |               |                                                     |                                         |                 |                                                                                                    |
|----------------------------------------------------------------------------------------------------|----------------------------------------------------------------------------------------------------|---------------|-----------------------------------------------------|-----------------------------------------|-----------------|----------------------------------------------------------------------------------------------------|
| Kongleiskaudima<br>Kataloogleijohma<br>Nalooslai<br>Sanadiis taringesi<br>Yenis osucci<br>Osucolai<br>Sang<br>Yenis<br>Sang<br>Yenis<br>Sang<br>Yeni<br>Sang<br>Yenis<br>Sang | Opens and N. anony organ data sets<br>General setser<br>Marent P. April et al.<br>Marent P. April et al. | Daskidna tani | Nuosa elementias<br>Nuosa elementias<br>Nu * Gostan | kola<br>ki Dayar                        | * (+)<br>*<br>2 | Anne Energy I for the Control of Control of |
| Hensburker<br>Marilur<br>Aktiv (mfadaçılar                                                                                                    | Nersolar<br>Ne <sup>+</sup> Naștin tipi Müzillif                                                                                                    | Sertovha      | Nosalar üzra inventarlar<br>No <sup>4</sup> Fr      | ond Inventar<br>Kataloglapärmaya göndər | bertina et      |                                                                                                    |

## Komplektləşdirmə. Şəkil 1

|                                   |       | aminina                        |                                                                              |                  |    |                |               |                          | ,             | 6 | -              | -       |
|-----------------------------------|-------|--------------------------------|------------------------------------------------------------------------------|------------------|----|----------------|---------------|--------------------------|---------------|---|----------------|---------|
| Komplektlagdema<br>Kataloglagdema | R Ko  | Qoşma sənədə<br>S <sup>İ</sup> | n Ne- ancaq raqam daxil edin                                                 | Daviloima tarisi |    | Son tarix      | Manba         |                          | ×             | 2 | Antar Sheriy   | Samp Ia |
| Sanada tariarasi                  | N     | Qaima/f.                       | aktora                                                                       | Partiya          |    |                |               |                          |               |   | Maribic        |         |
|                                   |       |                                |                                                                              |                  |    |                |               |                          |               |   | Querta Sana    | d 260   |
| Yeori okucu                       |       |                                | reaction decomp                                                              |                  |    | Nüssa eleme    | ettlaei       |                          | 17            |   |                |         |
| Okucular                          |       | Melumat tipi                   | Açat süz                                                                     |                  | ~  | No. 2          | Göstarici     | Dever                    |               |   |                |         |
| Staris                            |       | Malumat                        |                                                                              |                  | p  |                |               |                          |               |   | Siterion son t | arted.  |
| Veriliz                           |       | Nacrin Sizi                    | Etab                                                                         |                  | ÷. |                |               |                          |               |   | Not say        |         |
| Bron                              |       | Vationalia                     | Kitab                                                                        |                  |    |                |               |                          |               |   |                |         |
| Sifleriş terinçosi                |       | Müəllif                        | tumal magalasi<br>Qezet magalasi                                             |                  |    |                |               |                          |               |   |                |         |
| Əməkdaşlar                        |       | Moathr                         |                                                                              |                  | 4  |                |               |                          |               |   |                |         |
| Taşkilatı struktur                |       | Sarlövha                       | Foto-albom<br>Uqticiki obyekt                                                |                  | +  |                |               |                          |               |   |                |         |
| Hesabatlar                        |       |                                | AudioKitab                                                                   |                  |    |                |               |                          |               |   |                |         |
| Manba                             |       | Nusvalar                       | Notlar<br>Xarita                                                             |                  | 6  | ) Nüssalar üzr | o inventarlar | C                        | 00            |   |                |         |
|                                   |       | Nr.ª No                        | Broguna                                                                      |                  |    | N2 *           | Fond          | Inventar                 |               |   |                |         |
| Aktiv istifadaçılar               |       |                                | Avtovetovat<br>Dissertasiya<br>Kolah maqalasi<br>Jaomaterial<br>Reproduksiya |                  |    |                |               |                          |               |   |                |         |
|                                   |       |                                |                                                                              |                  |    |                |               | Kataloqlaşdırmaya göndər | lintitui et   |   |                |         |
| p                                 | Aotar |                                |                                                                              |                  |    |                |               | Sistem                   | da 0 yazı vər |   |                |         |

Komplektləşdirmə. Şəkil 2

Sağ tərəfdə açılan "Nüsxə elementləri" pəncərəsində görünən sətirlərə(*ənənəvi kataloqkartoçkanıntəsviri*) məlumatları ardıcıllıqla daxil edirik. İstənilən elementin üzərinə 2 dəfə klik etdikdə və ya elementi seçib Yeni düyməsini basdıqda həmin elementin məlumatını (Elektron versiyası, Nüsxə sayı, Daxilolma mənbəyi, UOT və ya KBT indeksi, Mətnin dili, Nəşr yeri,Nəşriyyat, Nəşr olunduğu ölkə, Qiymət, Digər müəlliflər, Yazını qeyd edən orqan, Fiziki təsvir,İSBN, Tiraj, Annotasiya, Predmet, Mətnin dili və qrafikası, Nəşr ili,Müəllif işarəsi, Açar söz, Qeyd, Biblioqrafiya, Seriyanın adı, Seriyanın nömrəsi, Təkrar nəşr haqqında və Sərlövhəaltı məlumat) daxil etmək mümkündür. Bu bölümdə bəzi məlumatlar əl ilə daxil edilir, bəzilərini isə sistemdən avtomatik gələn pəncərədən seçib qeyd etmək mümkündür. (**Şəkil 1, 2**).

Düymələrə gəldikdə isə bu menyuda əsasən "Yeni"(yeni yazı), "Redaktə" və "Sil" düymələrindən istifadə olunur.

Elektron versiya sətrinin üstünə iki dəfə klik etdikdən sonra açılan pəncərədə + "Faylı seçin"(Выберите файл) sətrinə vurub+ kompüterin əsas səhifəsinə əvvəlcədən yüklənmiş elektron faylı (pdf) yadda saxlayıb + əvvəlki pəncərəyə qayıdaraq +"Yadda saxla" düyməsini vururuq. Bu məlumat həm Kataloqlaşdırma modulunda (MARC21, 856-cısahə), həm də Nüsxələr modulunda (düymələr paneli-PDF) görünür. PDF formatı olan nəşri həm sistemdən, həm də "Oxucu" portalından oxumaq mümkündür (**Bax, Bron. Şəkil 10**)

| <i>⊫</i> Ko |              | . No       |                 |                                                                                                    |             |                  |              |                                   |           |  |
|-------------|--------------|------------|-----------------|----------------------------------------------------------------------------------------------------|-------------|------------------|--------------|-----------------------------------|-----------|--|
|             |              | - 31(30    | rəçəm davî êdin | Daviointa tanai                                                                                                 |             |                  | Manba        |                                   |           |  |
| в           | Qairta/I     | aktura     |                 | Partiya                                                                                                    |             |                  |              |                                   |           |  |
|             |              |            | Nices arbrid    |                                                                                                    |             |                  |              |                                   | NG-6H     |  |
|             | Molorust Spi |            |                 |                                                                                                    |             | NUSIA INTERNO    |              |                                   | Negrape   |  |
|             | Malariat     |            |                 | - Anna - Anna - Anna - Anna - Anna - Anna - Anna - Anna - Anna - Anna - Anna - Anna - Anna - Anna - Anna - Anna |             |                  | T stario     | Dayar                             |           |  |
| •           |              |            |                 |                                                                                                    |             |                  | n verstylasi |                                   |           |  |
|             | 100001005    |            |                 | Göstərici                                                                                                    |             | esi 👻            | na minihari  |                                   | Pháp you: |  |
|             |              |            |                 | Dayar                                                                                                    | Выберите фа | angite, clar the | JOT          |                                   |           |  |
|             | Madd         |            |                 |                                                                                                    |             |                  | KET          |                                   |           |  |
|             | 10549        |            |                 |                                                                                                    |             |                  | şr yeri      |                                   | 200,011   |  |
| • 1 (       | Malif        | 6990       |                 |                                                                                                    |             |                  | nin dil      |                                   |           |  |
|             | Saribina     | ghijdphigh |                 |                                                                                                    |             |                  | solvat       | *                                 |           |  |
|             |              |            | ile:            |                                                                                                    |             |                  |              |                                   |           |  |
|             | Nitoilar     |            |                 |                                                                                                    | Ya          | dcia sada lintin | a et         |                                   |           |  |
|             | 361 344      |            |                 |                                                                                                    |             | 190              |              | Inventur                          |           |  |
| e 11        |              |            |                 |                                                                                                    |             |                  |              |                                   |           |  |
|             |              |            |                 |                                                                                                    |             |                  |              |                                   |           |  |
|             |              |            |                 |                                                                                                    |             |                  |              |                                   |           |  |
| 8 4-        |              |            |                 |                                                                                                    |             |                  |              |                                   |           |  |
|             |              |            |                 |                                                                                                    |             |                  | 6,1          | aloqlaşdırmaya göndər 🔅 Timtina e | e.        |  |
|             |              |            |                 |                                                                                                    |             |                  |              |                                   |           |  |

|          | Daxiolma           |                 |                |                  |           |             |                    |                                                        | *                       |
|----------|--------------------|-----------------|----------------|------------------|-----------|-------------|--------------------|--------------------------------------------------------|-------------------------|
| una de K | Qoşma sənədi<br>si | n Ne-           | aqam davî edin | Davilolma tarisi |           | Son tark    | Manba              | •]( <u>+</u> )                                         | an Anar Stan, Tence Tel |
|          | N Qarro/7          | aktura          |                | Partiya          |           |             |                    |                                                        | Mantoa:                 |
|          |                    |                 |                |                  |           |             |                    |                                                        |                         |
|          |                    |                 | Nüsia aitangi  |                  |           | Nime ele    | mantluri           |                                                        | Sectors record to       |
|          | Malumat tip        | Açar söz        |                |                  |           |             |                    | - Li                                                   | Sitianity barbot        |
|          | Malumat            |                 |                |                  | P         | 1           | Elektron versiyası | /ttp/ELIBRARY/SUBJECTS/26/19511 +<br>polad-zinvest.pdf | Sitarijin son tarbé.    |
|          | Nagrin tipi        | Kitab           |                |                  |           | 2           | Nüsxa sayı         |                                                        | Nepr says               |
|          | Externation        | Nami kitab      |                |                  |           | 3           | Daxilolma manbayi  |                                                        |                         |
|          | Madd               | TETE ID LED     |                |                  |           | - 4         | UOT                |                                                        |                         |
|          | nova               | Müəlifsiz       |                |                  | · •       | 5           | KBT                |                                                        |                         |
|          | Mualtif            | Müəllifsiz      |                |                  | ~ (t)     | 0           | hoşr yen           |                                                        |                         |
|          | Sarlövhu           | Şəhidiyin Polad | zirvasi        |                  | × (+)     |             | Marringet          |                                                        |                         |
|          |                    |                 | Otavi          | et.              |           |             |                    |                                                        |                         |
|          | Nüssalar           |                 |                |                  | 8         | ) Nüssialar | üzrə inventarlar   | C. Z (8)                                               |                         |
|          | No.* No.           | șrin tipi-      | Müallé         | Sarfövha         |           | No.*        | Fond               | Inventar                                               |                         |
| lář.     | 1                  | Kitab           | Müəllifsiz     | Şəhidliyin Polad | f zirvasi |             |                    |                                                        |                         |
|          |                    |                 |                |                  |           |             |                    |                                                        |                         |
|          |                    |                 |                |                  |           |             |                    |                                                        |                         |
|          |                    |                 |                |                  |           |             |                    | Kataloglajdirmaya göndər İlmtina e                     | e l                     |
|          |                    |                 |                |                  |           |             |                    |                                                        |                         |

## Komplektləşdirmə. Nüsxə elementləri. Şəkil 3

## Komplektləşdirmə. Nüsxə elementləri.Şəkil 4

|                        |        | Dauloima     |               |                  |               |                                       |            |                 |          |
|------------------------|--------|--------------|---------------|------------------|---------------|---------------------------------------|------------|-----------------|----------|
|                        | Komp   | Qopma sanadi | in N-si ancaq | raqam daeil edin | Dasiloima     | tarixi                                | Son tarix  | Manba           | • (+)    |
| alar<br>idin tarixçasi | . Pile | Qaima/F      | Faktura       |                  | P             | artiya                                |            |                 |          |
|                        |        |              |               | Nilisxe axta     | Elementin red | laktasi                               | ж.,        | nentlari        |          |
|                        |        | Məlumət tipi | Ager soz      |                  |               |                                       |            |                 | Davar    |
|                        |        | Malumat      |               |                  | 1.2010/11-0   |                                       |            | KBT             |          |
|                        |        |              |               |                  | Gostavici     |                                       | ~          | Noșr yeri       |          |
|                        |        | Nagrin tipi  | Kitab         |                  | Dayar         | Azərbaycan                            | ~          | Matnin dili     |          |
|                        |        | Kategorius   |               |                  |               | Azərbaycan                            | 2          | Nəşriyyət       |          |
|                        |        | Müəllif      |               |                  |               | Alban                                 |            | ISBN            |          |
|                        |        | návů         |               |                  |               | Alman                                 |            | Tiraj           |          |
|                        |        | MONET        | mbum.         |                  |               | Altay                                 |            | Fizilo tasvir   |          |
|                        |        | Soriövha.    | mc            |                  |               | Avestan                               |            | Qiymat          |          |
|                        |        |              |               | 0                |               | Koreya                                | wet        |                 |          |
| abiətlər               |        |              |               |                  |               | Airstraliya dillari<br>Azərbaycan-Rus |            |                 |          |
|                        |        | Nüssalar     |               |                  |               | Azerbaycan-Rus-Ingilis                | lossalar o | zra leventarlar |          |
|                        |        | No * No      | oprin tipi    | Mieliit          |               | Azərbaycan-Ingilis<br>Babi            | Net        | Fond            | Inventar |
|                        |        |              | Kitab         | mbvm             |               | Baltik(Digar)                         |            |                 |          |
|                        |        |              |               |                  |               | Balds.                                |            |                 |          |
|                        |        |              |               |                  |               | Bengal                                |            |                 |          |
|                        |        |              |               |                  |               | Bolgat                                |            |                 |          |

#### Komplektləşdirmə. Nüsxə elementləri. Şəkil 5

Məlumatları qeyd etdikdən sonra panelin aşağı hissəsində görünən "Nüsxə üzrə inventarlar"bölməsində açılan pəncərədən "Fond", "Təşkilatın adı"nı(kitabxana, kitabxana filialı, və ya şöbəsi) seçdikdən sonra inventarın yazılması üçüngələn sətrə (İnventar nömrə)nüsxələrin inventarını yazıb, yerləşdiyiyeri seçib (Təşkilat, Fond)"Kataloqlaşdırmaya göndər" düyməsini vururuq. Artıq daxil edilmiş bütün məlumatlar "Kataloqlaşdırma"və "Nüsxələr"modulunda görünəcəkdir.(**Bax Şəkil 6**)

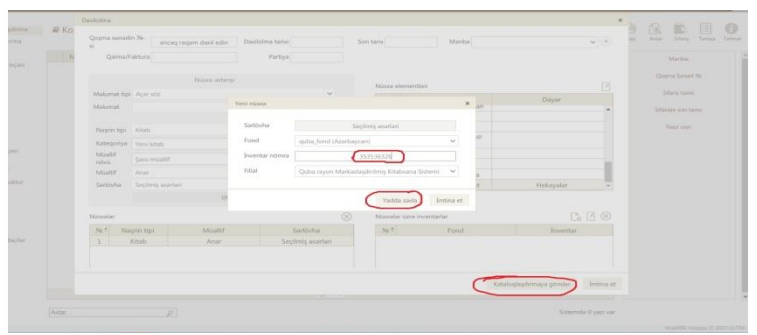

Komplektləşdirmə. Nüsxə üzrə invertarlar. Şəkil 6

Bu səhifədə panelin yuxarı sağ tərəfində görünən düymələrdən biri də "Sifaris" düyməsidir.Bu düymənin köməyi ilə Kitabxanalararası abonement, yəni kitab mübadiləsini həyata keçirmək mümkündür. Nəşri almaq istədiyimiz müəssisənin (Mənbə düyməsindən seçilir) adını seçirik. Əgər mənbə qeyd olunmayıbsa bu zaman səhifənin yuxarı sağ tərəfində Mənbə düyməsinin yanındakı "+" ("üstəgəl"isarəsi) vurub acılan pəncərəyə bizə lazım olan mənbənin adını yazırıq və + "Yadda saxla" düyməsinivururuq. Daha sonra təqvim pəncərəsindən sifaris tarixini secib + "Nəsrintipi" + "Müəllif"(ya da Müəllifsiz seçirik) + "Sərlövhə" + "Əlavə et" + "Yadda saxla" əməliyyatını həyata keçiririk. Sifariş funksiyasını verinə vetirərkən səhifənin asağı sağ hissəsindəki yazı "Kataloqlaşdırmaya göndər"deyil, "Yadda saxla" olur.

|                                                                        | ₽ Ko | Qoyna sanadi<br>Qaima/F                                         | n Ne-si are<br>aktora                                          | aq nagam davil edin<br>Notso asterne | Silariy tarisi 18/08/2020<br>Partiya | ∫ Son taris 30<br>Nissa el | 109/2020 🚽 Manba Goyce                            | , MRS            | An And English |
|------------------------------------------------------------------------|------|-----------------------------------------------------------------|----------------------------------------------------------------|--------------------------------------|--------------------------------------|----------------------------|---------------------------------------------------|------------------|----------------|
| Onucular<br>Sifang                                                     |      | Malamat tipi<br>Malamat                                         | Agar söz                                                       |                                      | ۰                                    | P 1                        | Gidstaric)<br>Bektron versiyası<br>Mirava cara    | Dayar            | Stany tank     |
| Verlig<br>Bron<br>Sifany tariocasi<br>Brookdaytar<br>Taphlasi struktur |      | Nagen tipi<br>Kategoriya<br>Maalid<br>novo<br>Maalid<br>Sarbuha | Kitab<br>Yeri kitab<br>Sara müallif<br>Əyyub Abba<br>Zarigatur |                                      | Yeni Manba<br>Manba Go               | yçay Mitsi<br>Yəddə saxla  | ma manbayi UOT KBT Egg yeri rotina et     splyyzt |                  | Nagruayi       |
| 5 Hesabatian<br>8 Manba<br>8 Aktiv intifatiacilar                      |      | Nissolar<br>No * Mar<br>1 )                                     | prin tipi<br>Gtab                                              | Moaillif<br>Əyyub Abbasov            | Sarlövha<br>Zangatur                 | Nüssalar     Ne 1          | üzrə inventarlar<br>Fand                          | Do 🖸<br>Diventar |                |

Komplektləşdirmə. Sifariş. Şəkil 7

Sifariş edilən nəşrlərin adları Komplektləşdirmə modulunun əsas səhifəsində görünəcəkdir. Burada siyahının sağ tərəfində görünən "+" (üstəgəl işarəsi) vurmaqla nəşrin, müəllifin və sifarişi göndərdiyimiz mənbənin adını, sifariş tarixini və qaytarılma tarixini görə bilirik.

| Komplektlaşdırma<br>Kataloqlaşdırma                                                           | 8 | Komp         | lektləşdirmə                                |                         | Manim müasətsam üzrə                             | V Gube syn Mehadephilispil V  | Teri              | Reclains Sil         | 03 | ()<br>Antar                           | Step Ter                                                                                      | Ga Talm |
|-----------------------------------------------------------------------------------------------|---|--------------|---------------------------------------------|-------------------------|--------------------------------------------------|-------------------------------|-------------------|----------------------|----|---------------------------------------|-----------------------------------------------------------------------------------------------|---------|
| Nizsolar<br>  Sanadin tankçasi<br>  Yeni osucu<br>Osucular<br>  Silariş<br>  Venilş<br>  Bron |   | No<br>1<br>1 | Manba<br>Göyçay MKS<br>Sarkövha<br>Zangazur | Mualif<br>Øyjub Abbasov | Qopma Sənəd Xe<br>F Nəşrin tipi<br>Dil materialı | Siftarig tarini<br>18/08/2020 | Sitarigin<br>30/0 | son tarixi<br>9/2020 |    | Gd<br>Qoy<br>Si<br>18<br>Sitari<br>30 | Manba:<br>yçay MKS<br>na Sanad Xe<br>fartij tarke<br>/08/2020<br>ijin son tarihi:<br>/09/2020 |         |
| Silariş tarixçəsi                                                                             |   |              |                                             |                         |                                                  |                               |                   |                      |    |                                       |                                                                                               |         |

## Komplektləşdirmə. Sifariş. Şəkil 8

## KATALOQLAŞDIRMA

Kataloqlaşdırma modulunun yuxarı sağ tərəfində əks olunan düymələr aşağıdakılardır:Yeni; Redaktə; Sil; Çap; Axtar; Formulyar; Kartoçka; Tarixçə; Soraqça; Təlimat

Kataloqlaşdırma modulunda "Redaktə" düyməsini vurmaqla biz MARC21 formatını, Komplektləşdirmə modulundan avtomatik düşən "Nüsxə elementləri"ni (*kitab kartoçkası*)görə bilirik. Bu menyuda "Nüsxə elementləri"ndə (*Komplektləşdirmə modulu*) edilən səhvləri, yaza bilmədiyimiz və ya yaddan çıxan məlumatları asanlıqla redaktə edirik. Bizə lazım olan sahəni əlavə etmək istədikdə isə "Əlavə et" + "MARC sahəsini seç" + "Yadda saxla"əməliyyatını həyata keçiririk.(**Şəkil 1**)

| atinoqlassiem    | (a) DR 4 | naterial |      | ♥ (0) Davamlı resursu                 | n serial tarkib hissasi 👻 🛛 Yeni maqala 🔍 🖓                       | zzet maqalasi 👻 🛛 Ələvə et 🖉 🖉 🛪                        | 500 S.M       |
|------------------|----------|----------|------|---------------------------------------|-------------------------------------------------------------------|---------------------------------------------------------|---------------|
| Alissolar        | Saha     | ind1     | ind2 |                                       | Malumat                                                           |                                                         | 2             |
|                  | 800      |          |      | 1607202020####aze#n###r# ###          | 0####Oaze#csn##a                                                  |                                                         | htz           |
|                  | 040      |          |      | Sa Quba MKS Sb aze Se psbo            |                                                                   |                                                         | 196           |
| bucular          | 041      |          |      | Sa azo                                |                                                                   |                                                         | addr          |
|                  | 044      |          |      | (\$a aj                               |                                                                   |                                                         | opa It        |
|                  | 100      |          |      | Sa Müələfsiz                          | Saharii Əlavə et                                                  | ×                                                       | tti şəki      |
|                  | 245      |          |      | Sa 'Ermanistanın addımları beynalxalc | Mark Sahalari                                                     | ilmalidir" Sh [Metn]: Sb Azərbaycan Respublikasi Prezid | andre -       |
|                  | 300      |          |      | Sa 16 sah.                            |                                                                   |                                                         | 111           |
|                  | 655      |          |      | Sa siyasət                            | 007                                                               |                                                         | lan on        |
|                  | 773      |          |      | \$t Xalq \$g 2020 № 13716 iyul5.8.    | 039-mull                                                          |                                                         | 105           |
| əşkilati struktı | 852      |          |      | Sa Ozu zak                            | G40-Kataloglaşdırma mənbəyi     O40-Kataloglaşdırma mənbəyi       |                                                         | i yor:        |
|                  |          |          |      |                                       | 040-Autocopy<br>041-Dil kodu<br>043-Cohon sani kodu (NR)          |                                                         | ah            |
|                  |          |          |      |                                       | 044-Naşr edan,İstehsal edan Müassisanin Yerlaşdiyi Ölka Kodu      |                                                         |               |
| lanba            |          |          |      |                                       | 045-Başlığın dövrü (NR)<br>046-Xüsusi kodlaşdınılmış tarixlar (R) |                                                         | ili iyul      |
| tiv istiladəçi   |          |          |      |                                       | 047-kod47<br>100-Əsas yazı - Şəxsin adı                           |                                                         |               |
|                  |          |          |      |                                       | 110- Başlıq - İstehsal adı (NR)                                   |                                                         | in the second |
|                  |          |          |      |                                       | 245-Sarlovha sahasi                                               |                                                         |               |
|                  |          |          |      |                                       | 300-Finiki taswir<br>310-eull                                     | Varies cards Invine at                                  |               |
|                  |          |          |      |                                       | 400-Certyojdan gör - Saisi ad (R)                                 | There are another                                       |               |

#### Kataloqlaşdırma. Şəkil 1

Həmçinin, Nəşrin tipini və Kateqoriyasını da burada redaktə etmək imkanımız var. Belə ki, MARC sahələrini əks etdirən səhifənin yuxarı mərkəz hissəsində nəşr tipləri yer almışdır. Komplektləşdirmə modulunda səhvən seçdiyimiz Kateqoriya, Nəşr tipi, Retro kitablar, Uşaq ədəbiyyatı və s. kimi məlumatları burada asanlıqla redaktə edə bilirik. **(Şəkil 2)** 

|                                                                                                    | Naprin ma                                                                       | k mal | mater | nn redakta edilməsi                                                                                                    |                                                                                                    |               |     |
|----------------------------------------------------------------------------------------------------|---------------------------------------------------------------------------------|-------|-------|----------------------------------------------------------------------------------------------------|----------------------------------------------------------------------------------------------------|---------------|-----|
| Komplektlapör<br>Katalogiagörn<br>Nisoatar<br>Sanadin tarlıq:<br>Yeni qısacu<br>Onucular<br>Salarış<br>Veriliş<br>Biron<br>Silariş tarlışası<br>n | (a) D3 7<br>Saha<br>008<br>040<br>041<br>044<br>100<br>245<br>300<br>655<br>773 | ind1  | md2   | V B2 Daverk researce with bible biase:     V Hearing     Makanet     Makanet     Maka | Quert trooplasi<br>Ettab<br>Annal maqalasi<br>Quert maqalasi<br>Davanil nesus<br>Bektron resus<br>Bektron resus<br>Bektron resus<br>Dostojal objekt<br>Yasal manetul<br>Audostitab<br>Notlar<br>Xanta<br>Bergura<br>Antoneteat<br>Dissertanja<br>Kata maqalasi | v (Roord D) . | e x |
| Taykian mukh<br>Hesabatlar<br>Manba<br>Aktiv imfadag                                                                                              | 852                                                                             |       |       | Se One zak<br>                                                                                                    | Autosofie<br>Reproduksys                                                                                                    |               |     |

## Kataloqlaşdırma. Şəkil 2

Modulun əsas səhifəsinin mərkəz hissəsində nəşrin adı (sərlövhə), müəllif və nəşrin tipi göstərilir.İnterfeysin ən aşağı hissəsində bu səhifənin siyahısında neçə yazı olduğu haqda məlumat görünür.Siyahıya sayından asılı olmayaraq düşən yazıları sağ tərəfdə aşağı və ya yuxarını göstərən oxlar vasitəsilə görə bilərik. Həmçinin, siyahını tam görmək istədikdə aşağı mərkəzi hissədə say göstəricisinin yanın-da yerləşən işarəni vurub lazım olan say həddini seçirsiniz. (Şəkil 3)

| Kataloglapdrma            |     |                                                                                                    | Yers Refish      | ə Sil Çap Axtar | Formulyar Tarixça Kartoçka Sora     |  |  |
|---------------------------|-----|----------------------------------------------------------------------------------------------------|------------------|-----------------|-------------------------------------|--|--|
| Nüssalar                  | No  | Sariovha                                                                                                    | Muellif          | Nesrin tipi     | 1.4 Country                         |  |  |
| Sənədin tarixçəsi         | 1   | "Ermanistanın addımları beynalxalq ictimaiyyat, o cümlədən, Avropa İttifaqı<br>tarafındarı gari səkildə pistarilmaildir"                                                                         | Muelthur         | Qazet magalasi  | Müəllifsiz                          |  |  |
| Yeni oxucu                | 2   | Prezidentin kömakçisi Hikmat Hacıyev televiziya debatında Ermanistanın xarici<br>işlar nazirinin yalanlarını ifşa edib                                                                           | Müəllifuz        | Qazet maqalasi  | Sarlovha.<br>"Ermanistanın arlıdırı |  |  |
| Sifarig                   | - 1 | Prezident İlham Əliyəvin sədriliyi ilə Nazirlər Kəbinetinin 2020-ci ilin birinci<br>yansının sosial-iqtisadi inkişafıxın yekunlarına və qarşıda duran vəzifalara həsr<br>olonan iclası keçirilib | Müəllifsiz       | Qazet maqalasi  |                                     |  |  |
| Verilig                   | - 4 | Rusiyada yaşayan soydaşlarımız Azərbaycan dövlətinə və ordusuna dəstək<br>aksiyaa baçımlılar                                                                                                    | Müəllifsiz       | Qazet magalasi  | pistanilmalidir"                    |  |  |
| Bron<br>Sifaris tariarasi | 5   | Prezidenta yazırlar: Azərbaycan asgarina süsusi diqqat va qayğınızın naticasi<br>olarağ bu gön döşmarsa lavidil zarba endirmava qadir göclü Ordumuz var                                          | Misallifuiz      | Qazet maqalasi  | Nagr yert.                          |  |  |
|                           | 6   | Iham Əliyevin xəbərdarlıqları                                                                                                    | Bastiyar,Sadiqov | Qazet magalasi  | Yázm alava edan orga                |  |  |
| Omokdaşlar                | 7   | Bölgələrdəki mədəniyyət müəssisələri işini onlayn formada davam etdirir                                                                                                    | Müəllifsiz       | Qazet magalasi  | Quba MKS                            |  |  |
| Taskilati struktur        | 8   | "Düşmənə yenidən onun öz yerini göstərəcəyik"                                                                                                    | Müəllifsiz       | Qazet magalasi  | Verlagdiyi yer.                     |  |  |
|                           | . 9 | Bu kand bizim kandimizdir! 10                                                                                                    | ana, Sadiqli     | Qazet maqalasi  | Onu zali                            |  |  |
| Hesabatlar                | 10  | Omummilli Lider Heydar Əliyevin Dağlıq Qarabağa qayğısı və əvəzsiz xidmə 20<br>heç zaman unudulmur                                                                                               | ryram, Səfarov   | Qazet maqalasi  | Cap olma ili va niterna             |  |  |
| Manba                     | 11  | Unudulmayan tarix 100                                                                                                    | sda, Əliyeva     | Qazet magalasi  | 2020 Nr 13716 iyul-                 |  |  |
|                           | 12  | Azərbaycan əzici hərbi üstünlüyə malik olduğunu bir daha nüməyiş etdirdi                                                                                                    | şad, Cəfərli     | Qazet maqalasi  | Digar mitalliflar:                  |  |  |
| Aktiv istifadaçılar       | 13  | Azərbaycan Ordusu işğalçı ölkəyə növbəti dəfə öz gücünü göstərdi 2000                                                                                                    | iqismət, Badəlov | Qazet magalasi  |                                     |  |  |
|                           | 14  | Polad Bülbülöğlu: Ermanilarin maqsadi bu münaqişaya KTMT-ni, ilk növbəd<br>Rusiyanı cəlb etmakdir                                                                                                | Lallifuz         | Qozet məqələsi  | Mathim dik                          |  |  |
|                           | 15  | Hikmat HACIVEV. Ermanistanın harakatları onun üzv olduğu beynakalıq<br>taşkilatların hüquqi sənədlərinə ziddir                                                                                   | o dallifsiz      | Qozet magalasi  | Manba                               |  |  |
|                           | 16  | Yeni dünyanın göclü lideri 2000                                                                                                    | ral Safarov      | Qazet magalasi  | Xalq                                |  |  |
|                           |     | 14.00 20                                                                                                    | V 80 81          |                 | ACH SOE                             |  |  |

Kataloqlaşdırma. Şəkil 3

Siyahıda görünən müxtəlif nəşr tiplərini və kateqoriyaları (*baza-ları*)interfeysin yuxarı hissəsində,sol tərəfdə yerləşdirilmiş iki hissədən ibarət olan "Hamısı" pəncərəsindən seçərkən bu bazalarda yer alan nəşrlər haqda lazımi məlumatlar görünür. Bu yazılar da avtomatik olaraq Komplektləşdirmə modulundan düşür. (Şəkil 4,5)

| Nüssalar                          |     |                                                                                                    | kitato<br>Jurnal magailasi                                                             | -                                          |                           |                 |                                                |
|-----------------------------------|-----|----------------------------------------------------------------------------------------------------|----------------------------------------------------------------------------------------|--------------------------------------------|---------------------------|-----------------|------------------------------------------------|
| Sanadin tarixcasi                 | No  | Sadov                                                                                                    | Giozet mogalosi                                                                        |                                            | Müəllif                   | Nəşrin tipi     | Muelif:                                        |
|                                   | 1   | Bir grup tanınmış madaniyyat və incasanat                                                                                                    | Davamli resurs                                                                         | aniib                                      | MDallifsiz                | Qazet megalasi  | Müəllifsiz                                     |
| Yeni oxucu                        | 2   | Azərbaycan tican-iqtisadi sahadə MDB ma<br>tərəfdasdir                                                                                                    | Foto-albom                                                                             | a strateji                                 | Müəllifsiz                | Qazet maqalasi  | Saciovha                                       |
| Oxucular                          | 3   | İlham Əliyev Azərbaycanın milli maraqların                                                                                                    | Uçölçülü obyekt<br>Visual material                                                     | ir                                         | Rəşad, Cəfərli            | Qazet maqalasi  | Bir grup tanınmış mədər                        |
|                                   | . 4 | Dövlət sərhədləri etibarlı qorunur                                                                                                    | AudioKtab                                                                              |                                            | Elçin, Quliyev            | Qazet maqalasi  | və incəsənət xadimi ilə ç                      |
| Sifariş                           | 5   | Azərbaycan Respublikası Dövlət Sərhəd Xi<br>adların verilməsi haqqında Azərbaycan Res                                                                                            | Notiar<br>Xarte                                                                        | içularına faxri<br>ilin Sarancamı          | Müəllifsiz                | Qazet maqalasi  | Nagr yort:                                     |
| Bron                              | 6   | Azərbaycan Respublikası Dövlət Sərhad Xi<br>rütbələrin verilməsi haqqında Azərbaycan                                                                                             | Brașura<br>Dissertasiva                                                                | gçularına ali hərbi<br>htinin Sərəncamı    | Müəllifsiz                | Qəzet məqaləsi  | Yazırı əlarə edən organ                        |
| Sidariş tarixçasi                 | 7   | Azərbaycan Respublikası Dövlət Sərhəd Xi<br>edilməsi haqqında Azərbaycan Respublika                                                                                              | Kitab megalesi<br>Izomaterial                                                          | qçularının taltıf<br>lıcamı                | Müəllifsiz                | Qazet maqalasi  | Quba MKS                                       |
| Ərnəkdaşlar<br>Təşkiləti struktur | 8   | D.A.Həsənovun Azərbaycan Respublikasın<br>sələhiyyətli səfiri vazifəsindən geri çağırılm<br>Prezidentinin Sərəncamı                                                              | Reproduksiya<br>asi haqqında Azərb                                                     | ilada va<br>Jaycan Respublikasi            | Müəllifsiz                | Qazet magalasi  | Yerləşdiyi yer<br>Oxu zalı                     |
| Hesabatlar                        | 9   | F.M.Quliyevin Azərbaycan Respublikasının<br>sədrinin müavini vəzifəsindən azad edilmər<br>Prezidentinin Sarancamı                                                                | Diasporla İş üzrə D<br>si haqqında Azərba                                              | övlət Komitəsi<br>ıycan Respublikası       | Müəllifsiz                | Qazet maqalasi  | Çap olma ili və nömrəs<br>2020 Ne 16319 avqust |
| Manba                             | 10  | F.M.Quliyevin Azərbaycan Respublikasının<br>səfiri təyin edilməsi haqqında Azərbaycan I                                                                                          | Gürcüstanda fövga<br>Respublikası Prezid                                               | ladə və sələhiyyətli<br>lentinin Sərəncamı | Müəllifsiz                | Qazet maqalasi  | Digar müəlliflər:                              |
| Aktiv istifadaçılar               | -11 | E.H.Hasanovun iqamatgahi Belqrad şəhərir<br>Respublikasının Serbiya Respublikasında, N<br>Herseqovinada fövqəladə və səlahiyyətli sə<br>haqqında Azərbaycan Respublikası Prezide | ndə olmaqla Azərba<br>Aontenegroda va B<br>efiri vəzifələrindən ç<br>entinin Sərəncəmi | aycan<br>iosniya va<br>geri çağınlması     | Müəllifsiz                | Qazet maqalasi  | Mathin dik<br>aze ;<br>Mantai                  |
|                                   | 12  | Bakı şəhərinin Nərimənciv rəyonu ərazisind<br>qurulması işlərinin davam etdirilməsi ilə ba<br>Azərbaycan Respublikası Prezidentinin Səru                                         | lə avtomobil yolları<br>iğlı əlavə tədbirlər h<br>ancamı                               | nın yenidən<br>haqqında                    | Müəllifsiz                | Qazet maqalasi  | Xalq<br>Açar söz                               |
|                                   | 12  | Perriclent Ilham Alivav: Yeni is uerlarinin va                                                                                                    | icadilmasi neineitet                                                                   | icticumatelie                              | Vanil Reurammu<br>V ko ki | Canat marialari | madaniyyat :                                   |

## Kataloqlaşdırma. Şəkil 4

| lóxeolar           | 642 | 2010-201                                                                                                    | 10000             |                  |                                                                                   |
|--------------------|-----|----------------------------------------------------------------------------------------------------|-------------------|------------------|-----------------------------------------------------------------------------------|
| ənədin tarixçəsi   | 1   | Sanovna<br>"Ermanistanım addımları beynakıtağı ictimaiyyət, o cümlədən, Avropa İttifaqı<br>tarafından mati sakifda nislanilməlidir"                                                             | Müəllifsiz        | Qezet magalasi   | Moalifsiz                                                                         |
| 'eni anucu         | 2   | Prezidentin komakçısı Hikmat Hacıyev televiziya debatında Ermanistanın xarici<br>işlar nazirinin yalanlarını ilça edib                                                                          | Müəllifsiz        | Qozet maqalasi   | Sarlovbac                                                                         |
| Hariş              | ж   | Prezident İlham Bilyevin sədrilyi ilə Nazirlər Kabinetinin 2020-ci ilin birinci<br>yanarını sosial-iqtisadi irikişəfinin yekunlarına və qarşıda duran vəzifələrə həsr<br>olunan ickəsi keçirilb | Müəllifsiz        | Qəzet məqələsi   | beynalxalq ictimaiyyat, o<br>cümladan, Avropa İttifaqı<br>tarəfindən gəti şəkildə |
| etilig             | - 4 | Rusiyada yaşayan soydaşlarımız Azərbaycan dövlətinə və ordusuna dəstək                                                                                                    | Müellifsiz        | Qazet magalasi   | pisleriiməlidir"                                                                  |
| ron                | 5   | arkoyasi xaginisai<br>Prezidenta yazırlar: Azərbaycan əsgərinə xüsusi diqqət və qəyğınızın nəticəsi<br>olaraq bu gün düsmərə ləvidi zərbə endirməyə gədir güdü Ordumiz vər                      | Maellifsiz        | Qezet maqalasi   | Nagr yeri:                                                                        |
|                    | 6   | Iham Oliyevin xəbərdarlıqları                                                                                                    | Bextiver,Sadiqov  | Qazet magalasi   | Yazmi alava odan organ:                                                           |
| makdaşlar          | 7   | Bölgələrdəki mədəniyyət müəssisələri işini onlayn formada davam etdirir                                                                                                    | Müəllifsiz        | Qozet magalasi   | Quba MKS                                                                          |
| ackilati struktur  | 8   | "Düşmənə yenidən onun öz yerini göstərəcəyik"                                                                                                    | Müellifsiz        | Qezet magalasi   | Varlagdigt yes:                                                                   |
|                    | 9   | Bu kand bizim kandimizdir!                                                                                                    | Flora,Sadigli     | Qazet magalasi   | Osu zah                                                                           |
| lesabatlar         | 10  | Ümummilli Lider Heyder Əliyevin Dağlıq Qarabağa qayğısı və əvəzsiz sidmətləri<br>heç zaman unudulmur                                                                                            | Bayram Safarov    | Qazet magalasi   | Cap olma ili va nomrasit                                                          |
| dambas.            | 11  | Unudulmayan tarix                                                                                                    | Irada, Oliyeva    | Qazet maqalasi   | 2020 Nr 13716 iyul5.8.                                                            |
|                    | 12  | Azərbaycan azici hərbi üstünlüyə malik olduğunu bir daha nümayiş etdirdi                                                                                                    | Reşad, Cəfərli    | Qozet maqalasi   | Digar müalliflar:                                                                 |
| ktiv istifadoçilar | 13  | Azərbaycan Ordusu işğalçı ölkəyə növbəti dəfə öz gücünü göstərdi                                                                                                    | Oligismat,Badalov | Qazet magalasi   |                                                                                   |
|                    | 14  | Polad Bülbüloğlu: Ermanilarin məqsədi bu münaqişəyə KTMT-ni, ilk növbədə,<br>Rusiyanı cəlb etməkdir                                                                                             | Moallifsiz        | Qazet maqalasi   | Mutnin dill<br>acce :                                                             |
|                    | 15  | Hikmat HACIYEV: Ermanistanın harakatları onun üzv olduğu beynabalq<br>taşkilatların hüquqi sanadlarına ziddir                                                                                   | Müəllifsiz        | Qazet maqalasi   | Manba                                                                             |
|                    | 16  | Yeni dünyanın güclü lideri                                                                                                    | Tural,Safarov     | Qazet maqalasi 🖕 | Xalq                                                                              |
|                    |     |                                                                                                    | W 89 81           |                  | ALM NOT                                                                           |

## Kataloqlaşdırma. Şəkil 5

Düymələr panelində əks olunan "Çap" düyməsi vasitəsilə kitabxanaçıya lazım olan bütün materialların surəti çıxarıla bilər. Axtarış və ya ətraflı axtarış funksiyası bizə sistemin istənilən yerindən nəşr axtarışı üçün lazımi imkanlar yaradır. Belə ki, bu axtarışlar müxtəlif statuslar üzrə aparılır: Müəllifin adı, Sərlövhə, Yazılma ili, İnventar nömrəsi, Digər müəlliflər, Açar söz, Mətnin dili, Nəşr tipi, Predmet və s.(Şəkil 6)

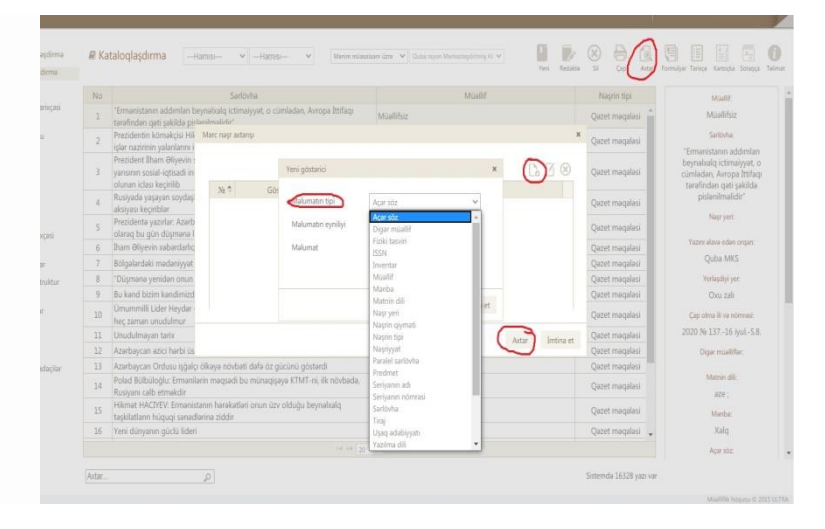

## Kataloqlaşdırma. Şəkil 6

Bu axtarış zamanı "Axtar" düyməsini vurub + gələn pəncərədə axtarış obyektini seçirik + gələn növbəti pəncərədə məlumatı yazıb + sistemin "Istənilən yerində" statusunu seçirik + "Yadda saxla"düyməsini vururuq. Axtardığımız məlumat əsas səhifədə görünəcəkdir.

Panelin yuxarı sağ hissəsində "Formulyar" düyməsini vurduqda nəşrin formulyarı görünür."Kartoçka" düyməsini vurduqda isə ənənəvi kataloq kartoçkasının təsvirini (bura məlumatlar MARC21dən avtomatik düşür) görürük. Redaktəni kartoçkanın üzərindən və yaxud MARC21 formatına qayıdaraq yerinə yetirə bilərik.(Şəkil 7,8)

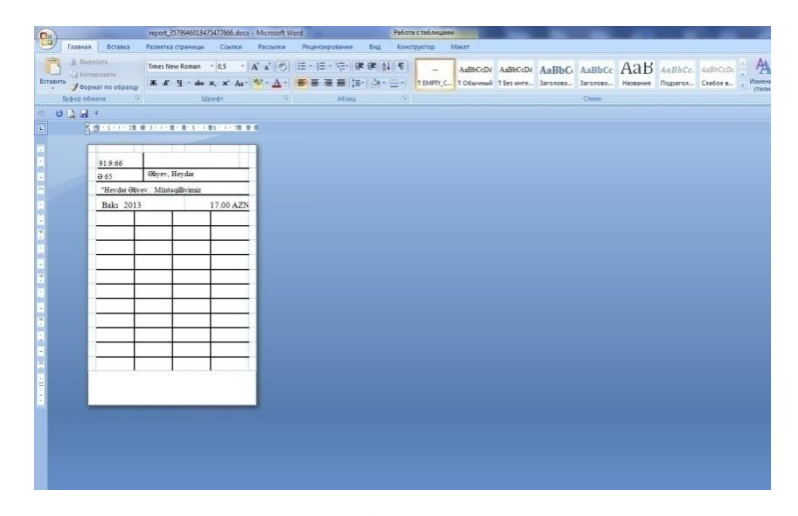

## Kataloqlaşdırma. Şəkil 7

|                             | report_37319235431   | 48687513.docx - Microsoft                                                                                                    | Ward                                                                                                    | Padota c ta                                                              | блицани                            | -              |              |     |                                       |                  | - (0) ×                                 |
|-----------------------------|----------------------|----------------------------------------------------------------------------------------------------|----------------------------------------------------------------------------------------------------|--------------------------------------------------------------------------|------------------------------------|----------------|--------------|-----|---------------------------------------|------------------|-----------------------------------------|
| Вставка                     | Разметка страници    | Ссылкая Рассылко                                                                                                    | Рецензирование                                                                                                    | Вид Конструкт                                                            | op Maxer                           |                |              |     |                                       |                  |                                         |
| ne<br>rests<br>r no oбразцу | Times New Roman      | • 0.5 • A A .                                                                                                    | ■ ■ ■ (1=-<br>1= - 1= - 22-) (n)                                                                                                    | (A+                                                                      | - AaBbCcDc<br>MPTY, C 1 Offer-mail | AaBbCcDc /     | AaBbC AaBbCc | Аав | АаВЪСс. АявъСере<br>Подзагов Слабое в | Изметить стили ч | Найти -<br>Ед Заменить<br>13 Виделить - |
| 14 (* )                     |                      | ibedr                                                                                                    |                                                                                                    |                                                                          |                                    |                |              |     |                                       | ť                | THE PARTY DEALE                         |
|                             | 8                    |                                                                                                    |                                                                                                    | 1 - 11 - 1 - 12 - <b>1</b> 1 - 13                                        |                                    |                |              |     |                                       |                  |                                         |
|                             |                      |                                                                                                    |                                                                                                    |                                                                          |                                    |                |              |     |                                       |                  |                                         |
|                             | 91.9-66<br>0-63      | Oliyev, Heydar<br>"Heydar Oliyev.<br>slmi-bibliografik go<br>maktublar, bayandi<br>Oliyeva-Kangarli.,<br>752 sah, portr., 21<br>404-79-1,978-9952-6 | dustaqilliyimiz əbədidir<br>aricisi. II <u>cild</u> [Mətu] Cı<br>rmusahibələr Tənib edə<br>Bakı: Şərq-Qərb,2013<br>mı ; Bakı: ( <u>Super</u> cild<br>04-78-4 - 17.00 AZN ; 1 | "çoncildliyin<br>xuşlar<br>n. Aybaniz<br>da) 978-9952-<br>000 <u>nüs</u> |                                    |                |              |     |                                       |                  |                                         |
|                             |                      |                                                                                                    |                                                                                                    |                                                                          |                                    |                |              |     |                                       |                  |                                         |
|                             |                      |                                                                                                    |                                                                                                    |                                                                          |                                    |                |              |     |                                       |                  | 1                                       |
|                             |                      |                                                                                                    |                                                                                                    |                                                                          |                                    |                |              |     |                                       |                  |                                         |
|                             |                      |                                                                                                    |                                                                                                    |                                                                          |                                    |                |              |     |                                       |                  |                                         |
|                             |                      |                                                                                                    |                                                                                                    |                                                                          |                                    |                |              |     |                                       |                  |                                         |
|                             |                      |                                                                                                    |                                                                                                    | Дехец                                                                    | рі щелкініте, чтобы с              | чрыть пробель- |              |     |                                       |                  |                                         |
|                             |                      |                                                                                                    |                                                                                                    |                                                                          |                                    |                |              |     |                                       |                  |                                         |
|                             | port_373192354314868 | 17513.docc 329.                                                                                                    |                                                                                                    |                                                                          |                                    |                |              |     |                                       | 100% (=)         | 0 💿                                     |
|                             |                      | <b>(2)</b>                                                                                                    |                                                                                                    |                                                                          |                                    |                |              |     |                                       | × - P• ₹         | 18.08.2020                              |

## Kataloqlaşdlrma. Şəkil 8

Bu məlumatlar redaktə edildikdən sonra Yadda saxla düyməsini vurub kompyuterin Yükləmə (Загрузки) pəncərəsindən Formulyar və ya kataloq kartoçkasını print etmək olar.

"Tarixçə" düyməsinə vurduqda açılan pəncərədə nəşrin hansı istifadəçi tərəfindən yazılması və ya redaktə etməsi tarixi görünür.Bunun üçün əvvəlcə baxmaq istədiyimiz nəşri seçirik + "Tarixçə" düyməsinə vururuq və açılan pəncərədə istədiyimiz məlumatı görürük. (Şəkil 9)

| Konplektlapårma                       | # Ki | staloglaşdırı                  | Tarixça      |                |                          |                                                                     |                       | ,     |             |                                                             |
|---------------------------------------|------|--------------------------------|--------------|----------------|--------------------------|---------------------------------------------------------------------|-----------------------|-------|-------------|-------------------------------------------------------------|
| Katatoglapciensa                      |      |                                |              |                |                          |                                                                     |                       |       | distan.     | Parmulyar Tarrica: Kartopka Stranga                         |
| P. Nijsvalar                          |      |                                | 267          | Istifadaçi adı | Soyad Ad Ata adi         | Brnallyyat                                                          | Əməliyyət tarixi      |       | Canal I     |                                                             |
| Sanadin tanisçasi                     |      | Aseptational                   | 1            | perviz         | Quliyev Perviz Qulu      | Yeni nüsrə əlavə edildikdən sonra<br>sistemə avtomatik daxil edilib | 2019-09-30 16:15:38   | 2     | ib.         | Kitab                                                       |
| · Yeri daunu                          | 2    | "Heydar Bily<br>old            | 2            | perviz         | Quliyev Parviz Qulu      | Yeni nüssa alava edildikdan sonra<br>sistema avtomatik daxil edilb  | 2019-10-07 15:24:39)  |       | -0          | Anisette.                                                   |
| Orunatar                              |      | "Heydar Oliy                   | 3            | perviz         | Quliyev Perviz Qulu      | Yazi sistema davil edilmisdir 🖌                                     | 2019-09-27 16:46:19   |       | 10          | Oliyev, Heydar                                              |
|                                       | .4   | old<br>Architectural           | 4            | perviz.        | Quliyev Perviz Qulu      | Yeni nüsiə əlavə edildikdən sonra<br>sistemə avtomatik daxil edilib | 2019-09-27 16:47:19   |       | ŵ           | Salbitur                                                    |
| Verilia                               | 3    | Hencealt II                    | 5            | ilashka        | Balayeva Ilhama Böyükağa | 245 sahasinin h altiahasi redakta<br>edilmisde                      | 2019-09-30 14:06:27/  | 2     | di .        | "Heydar Əliyev, Müstaqiliyini<br>abadıdır."çoxoldiyin elmi- |
| t Bron                                | 7    | Достоверное                    | 6            | perviz         | Quliyev Parviz Qulu      | Veni nüssa alava edildikdan sonra<br>sidema astomatik dasi edilb    | 2019-10-08 16 28:07   |       | 10.<br>10.  | bibliografik göstaricisi. II old                            |
| <ol> <li>Sifariş tarixçasi</li> </ol> | 8    | Азгроплор неламение тр         | 7            | perviz         | Quilyev Panviz Qulu      | Veni nüsse elave edildikden sonra<br>sistema avtomatik daxil edilb  | 2019-10-03 10 19 31   | 2     | ab j        | Quba MKS                                                    |
| i Əməkdəşlər                          | .9   | Ilpasa venue                   | в            | perviz         | Quliyev Parviz Qulu      | Yeni nüssə əlavə edildikdən sonra<br>sistemə astomatik daxil edilb  | 2019-10-03 12:16:45   |       | da .        | Nagr yort                                                   |
| · (should be be the                   | 10   | Azerbeycan (                   | .9           | perviz         | Quliyev Perviz Qulu      | Yeni nüssa alava edildikdan sonra<br>sistema estomatik davi edildi  | 2019-10-08 10:01:59   | 2     | 0           | Seks                                                        |
| 2 Hestabatlar                         |      | Azerbaycan I                   | 10           | perviz         | Quliyes Panitz Qulu      | Veni nüssa alava edildikdan sonra<br>sistema astomatik davi edilb   | 2019-09-30 16 16 31 1 |       | 10<br>10    | ADE 111                                                     |
| I Morea                               | 14   | Azərbaycan İ                   | 11           | perviz         | Quliyev Parviz Qulu      | Yeni nüssə ələvə edildikdən sonra<br>sistema astomatik davil edilib | 2019-10-07 12:07:11   | 2     | 10          | Nephpat:                                                    |
| Aktivietikdaplar                      | 15   | Hayat insanlı<br>cəbiedicielir | 17           | peviz          | Quliyev Parviz Qulu      | Veni núsza alava edildíkdan sonra<br>sintama antomatík davá edilh   | 2019-10-08 15 27 23 1 | 2     | 0;          | Şarq-Qarb                                                   |
|                                       | 16   | Azərbaycand                    |              |                |                          | Viol alleus shuis cellidiid in conci-                               |                       | -     | ib)         |                                                             |
|                                       |      | lcbari tibbi si                |              |                |                          |                                                                     |                       |       | elt.        | -9                                                          |
|                                       | 3.8  | Architect Aja                  |              |                |                          |                                                                     |                       | Badia | -0.         | San                                                         |
|                                       | 19   | Azərbaycan i<br>Oevri müsəlmi  | entarite que | otch alacadar  |                          | Salim BI-Bahnasavi                                                  |                       |       | it)<br>Otab | (super oldda) 978-9952-404-<br>79-1,978-9952-404-78-4       |
|                                       |      |                                |              |                |                          |                                                                     |                       |       |             |                                                             |

#### Kataloqlaşdırma. Şəkil 9

Proqramda Komplektləşdirmə modulunda yaradılan qəzet, qəzet məqaləsi, jurnal, jurnal məqaləsi kimi nəşr tiplərinin sistemdə görünməsi, pdf oxunması (*əgər nəşrin PDF formatı varsa*), həmçinin, MARC21 formatında redaktə olunması çox asan və yorucu olmayan proseslərdir. Belə ki, Dövrü mətbuat nəşrləri (*Davamlı resurs*) sistemə daxil olduqdan sonra, qəzetin(və ya jurnalın)yeni nömrələri və qəzetə aid olan məlumatlar MARC21 formatının 500-cü sahəsində qeyd olunur(Aşağı siyahıya bax).

Bu o deməkdir ki, kitabxananın abunə olduğu və ya aldığı ardı davam edən resurs nəşrləri sistemə bir dəfə daxil edilir və yeni daxil olan nömrələr yuxarıda qeyd etdiyimiz kimi, MARC21-in 500-cü sahəsinə əlavə olunur.

Serial nəşrlər üçün (jurnal, qəzet və elmi əsərlər): Nəşr tipi "serial-ardı davam edən resurs" seçilir.
008 00000s2015 aj fr 000 0 azerc
Tarixi tipi –"Ardı davam edən resurs" seçilir. **Tarix 1-də**serial nəşr ilk dəfə neçənci ildə buraxılıbsa o qeyd olunur, **tarix 2-də** isə999 yenə davam edir.

022\$a İSSN nömrəsi serial nəşrlərdə tiraj və qiymət qeyd olunmur.

110 elmi əsərlər Təşkilatın adı ilə başlayır.

**245** 1 0 \$a Mədəniyyət \$h[Mətn]

**245** 1 0 \$a Kitabxanaşünaslıq və informasiya \$h[Mətn] : \$b elmi praktik jurnal

**260- \$a** Bakı **\$c** 2015-qeyd olunur. İlk nəşr olduğu və ya buraxıldığı il. "Tire" yəni nəşr davam edir.

310 -\$a (dövrülük) \$b Müntəzəmlik

Məs.: **\$a** Aylıq **\$b** Müntəzəm

Məs.: Rüblük \$b Qeyri müntəzəm

362- \$a 2014- İlk nəşr olduğu və ya buraxıldığı il.

**500**-Serial nəşrlərdə buraxılış qeyd olunur. Məs.: 2014, №5-6, 9-12; (jurnalın 2014-cü ildə5-6 nömrəsi gəlib, 7 və 8 yoxdur); 2015, №1-2

655- jurnal

655-qəzet

655-elmi əsərlər

780 \$t köhnə adı qeyd olunur.

8\*\*-Seriyaya əlavə axtarış ünsürləri

852 \$a Yerləşdiyi yer \$b -də fond

\$a Saatlı MKS \$b Oxu zalı

\$b Dövri mətbuat zalı

| Kataloglaşdırm    | (a) Dil s | nateria | h    | 👻 (s) Serial 🔍 Yeni kitab 👻 Davamli resurs 👻 Otava et 🛛 🔎 🏞 s                  | çka           |
|-------------------|-----------|---------|------|--------------------------------------------------------------------------------|---------------|
| Sanaclin tariuci  | Saha '    | ind1    | ind2 | Məlumat                                                                        | pt            |
|                   | 800       |         |      |                                                                                | 1956          |
| Yeni osutu        | 040       |         |      | Sa Quba MKS Sb aze Se psbo                                                     | . It.         |
| Oxucular          | 041       | 0       |      | Sa aze                                                                         | fsiz          |
|                   | 044       |         |      | \$a 10610                                                                      | 140           |
| Sidariş           | 100       |         |      | Sa Müəlifiziz                                                                  | 597           |
| /eriliş           | 245       | 1       | 0    | Sa Mədəniyyət: Sh []: Sb Azərbaycan Respublikası Mədəniyyət Nazirliyinin naşri |               |
| Bron              | 260       |         |      | Sa Azarbaycan Sc 1991                                                          |               |
| Sifariş tarixçasi | 300       |         |      | \$a 60 sm                                                                      | 200           |
| house dealers     | 310       |         |      | Sa haftada 2 dafa                                                              | 46            |
| Tackilah sterift  | 500       | 7       | (    | \$a 2018, Ni 1-5, 8-11; 2019, Ni 3-7                                           | 347           |
| reported scinetic | 655       |         |      | Sa qazet                                                                       | /ca           |
| Hesabətlər        | 852       |         |      | Sa Oxu zali                                                                    | 0.0           |
|                   |           |         |      |                                                                                | 0             |
| Marba             |           |         |      |                                                                                | Lye           |
| Aktiv istifadəçi  |           |         |      |                                                                                | ali           |
|                   |           |         |      | to at the William Mr.                                                          | dite          |
|                   |           |         |      |                                                                                |               |
|                   |           |         |      | Yadda savia (mtina                                                             | et in         |
|                   |           |         |      |                                                                                | manufacture 1 |
|                   |           |         |      |                                                                                |               |

## Kataloqlaşdırma. Şəkil 10

Qəzet və jurnal məqalələri isə sistemə daxil olduğu zaman MARC21 formatında Komplektləşdirmədən düşən avtomatik məlumatların təsviri "Kataloq kartoçkası" şəklində görünür.(**Şəkil 11, 12**)

Məqalələrin mənbəyi isə 773-cü sahədə yer alır.Bu məlumatı adı çəkilən sahəyə istifadəçi özü daxil etməlidir.

|                 | a) Dil n | uteria | h    |            | 1.4        | (b) Da    | varnh resutsun seria | il tarkib hissasi 👻 | Yeni magala             | ~              | Quzet muqalusi     | ~          | Olava et          |                | 0 1     |
|-----------------|----------|--------|------|------------|------------|-----------|----------------------|---------------------|-------------------------|----------------|--------------------|------------|-------------------|----------------|---------|
|                 |          |        |      |            |            |           |                      |                     |                         |                |                    |            |                   |                |         |
| 101             | Saha     | ind1   | ind2 |            |            |           |                      |                     | Mah                     | imat           |                    |            |                   |                |         |
|                 | 008      |        |      | 160720     | 2020###    | #aze#n#   | 84r# 8440##          | ##Oaze#csn##a       |                         |                |                    |            |                   |                |         |
|                 | 040      |        |      | Sa Quba    | MKS \$b    | aze \$e p | sbo                  |                     |                         |                |                    |            |                   |                |         |
|                 | 041      | 0      |      | Sa aze     |            |           |                      |                     |                         |                |                    |            |                   |                |         |
|                 | 044      |        |      | Sa aj      |            |           |                      |                     |                         |                |                    |            |                   |                |         |
|                 | 100      |        |      | \$a Müal   | lifsiz     |           |                      |                     |                         |                |                    |            |                   |                |         |
|                 | 245      |        | 0    | Sa *Ermi   | mistanın   | addımları | beynalkalq ictim     | aiyyət, o cümlədə   | m, Avropa İttifaqı təri | əfindən qəti ş | jakilda pislanilma | lidir" \$h | Metn]; \$b Azərbə | ycan Respublik | asi Pre |
|                 | 300      |        |      | \$a 16 sa  | h.         |           |                      |                     |                         |                |                    |            |                   |                |         |
|                 | 655      |        |      | \$a siyasi | ət         |           |                      |                     |                         |                |                    |            |                   |                |         |
| (               | 773      | 0      |      | St Xalq    | \$g 2020 1 | \$ 13716  | iyulS.8.             |                     |                         |                |                    |            |                   |                |         |
| in .            | 852      |        |      | \$a Oxu :  | cali       | _         |                      |                     |                         |                |                    |            |                   |                |         |
|                 |          |        |      |            |            |           |                      |                     |                         |                |                    |            |                   |                |         |
|                 |          |        |      |            |            |           |                      |                     |                         |                |                    |            |                   |                |         |
|                 |          |        |      |            |            |           |                      |                     |                         |                |                    |            |                   |                |         |
|                 |          |        |      |            |            |           |                      |                     |                         |                |                    |            |                   |                |         |
| λC <sup>2</sup> |          |        |      |            |            |           |                      |                     |                         |                |                    |            |                   |                |         |
|                 |          |        |      |            |            |           |                      |                     | 10 10 10 M Rt Rt        |                |                    |            |                   |                |         |
|                 |          |        |      |            |            |           |                      |                     |                         |                |                    |            |                   |                |         |
|                 |          |        |      |            |            |           |                      |                     |                         |                |                    |            |                   |                |         |
|                 |          |        |      |            |            |           |                      |                     |                         |                |                    |            |                   |                |         |

Kataloqlaşdırma. Şəkil 11

## Analitik təsvir-Qəzet və jurnalməqaləsi

## Nəşr tipi məqalə seçilir.

008-ci sahədə **040** \$a ANL \$b aze \$e psbo 041 0 \$a aze 044 \$a az 100-\$a Müəllif 245 1 0 \$a Sərlövhəsi \$h[Mətn] : \$b sərlövhə altı informasiya \$c Müəllif 260-olmur **300-**olmur 520 ola bilər 600-650-ci sahələr 655 qəzet məqaləsi və ya jurnal məqaləsi qeyd olunur 700-digər müəlliflər 773\$t Mənbə.- \$g 2015.- 19 iyun.- S. 9. 852 \$b yerləşdiyi yer 856-4 \$u tam mətnin ünvanı

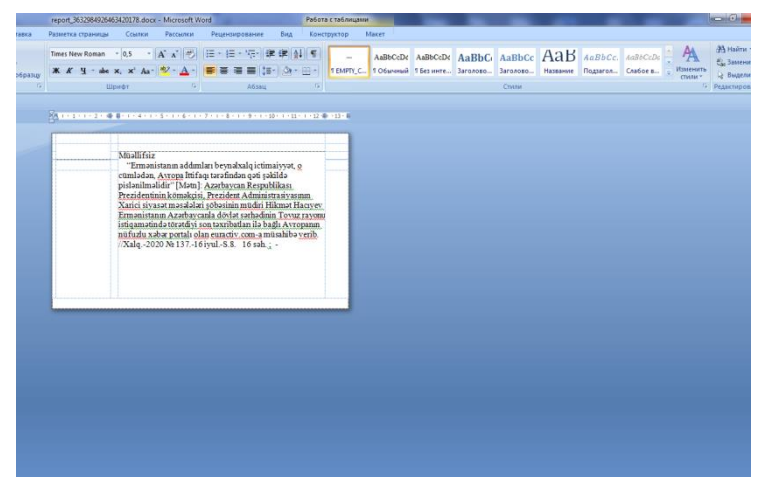

Qəzet məqaləsinin kartoçkası (Şəkil 12)

Kataloqlaşdırma modulunda "Sil" düyməsi vasitəsilə bizə lazım olmayan və yaxud, səhv yazılan məlumatları silirik. Bunu üçün lazım olan sətri seçib + "Sil" düyməsini, daha sonra + "Təsdiq et" düyməsini vururuq.

## NÜSXƏLƏR

"Nüsxələr" menyusunda panelin sağ tərəfində əks olunan düymələr aşağıdakılardır: Yeni; Redaktə; Sil; Çap; Axtar; PDF; Tarixçə; Nüsxəsiz nəşrlər; Təlimat

|    | No<br>30 | ALA-AA estimitor b                 | Seritivha<br>as/ yonar anaisiriin ana y | a ana maisao                    | Nargiz Guryeva        | Maglif            | Nagrin tipi<br>6.000 | Nüsseler   | Nage tipi:               |  |  |
|----|----------|------------------------------------|-----------------------------------------|---------------------------------|-----------------------|-------------------|----------------------|------------|--------------------------|--|--|
| +  | 99       | Xristianlıq və İslan               | na göra çarmolaçakilma i<br>idmi        | etiqadı: konstruktiv dialoqa və | abu-Süleyman ,Əbd     | Sülhamid Əhməd.   | Kitab                | 3          | Kitab                    |  |  |
| +  | 100      | Togrul Narimanbi                   | ayov                                    |                                 | Müəllifsiz            |                   | Kitab                | 2          | Munt                     |  |  |
| -  | 101      | Iki "oxu"nurc yahş                 | rin kainatla vohdati                    |                                 | al-Drvani, Taha Cab   | ir.               | Kitab                | 3          | Dr. Ahmet Turan Sinan    |  |  |
| -) | 102      | I. V. Qoslavski-"Q                 | efgazh Rastrel/"                        |                                 | Fatullayev, S.        |                   | Kitab                | 6          | Sarkövtnak               |  |  |
|    | No       | friventar nömira                   | Fond                                    | Kitabvana                       |                       | Nüskanin verilişi |                      | $\bigcirc$ | Türkçenin deyim varlığı  |  |  |
|    | 1        | 18564/1                            | xidmet fondu                            | Birici Nügadi kend kital        | bicama filitati       | Verilis           |                      |            | Yapra alave edien organ: |  |  |
|    | 2        | 18564/2                            | xidmet fondu                            | Ispik kand kitabxan             | a filiak              | Venilis           |                      |            | Quba MKS                 |  |  |
|    | 3        | 18564/3                            | xidmat fondu                            | Pirvahid kand kitebo            | ana filiah            | /* Verilis        |                      |            | Many unst                |  |  |
|    | 4        | 4 18554/4 xidmat fondu Çiçi kand k |                                         |                                 | a filialı             | r# Venils         |                      |            | Istanbed                 |  |  |
|    | 5        | 18564/5                            | xidmat fondu                            | Qaçraş kand kitabıla            | ria filiali           | /* Verilia        |                      |            | 13 CBC 00 QU             |  |  |
|    |          |                                    |                                         |                                 |                       |                   |                      |            | Mathin dili              |  |  |
|    |          |                                    |                                         | ~                               |                       |                   |                      |            | Turk                     |  |  |
|    |          |                                    |                                         | C                               | <u> </u>              |                   |                      |            | Nauriyyat                |  |  |
| +  | 103      | Gatar Izmailov                     |                                         |                                 | Fatullayev-Figarov,   | Shamil            | Kitab                | 3          | Non-shear and            |  |  |
| +  | 104      | Medani Quran dü                    | inyagörüşü                              |                                 | Obdülhamid abu Si     | Jeyman            | Kitab                | 3          | Halp biologi on a        |  |  |
| +  | 105      | Mühandis-polkov                    | mik N. A. Fon Der Nonne                 |                                 | FatuRayev, Ş.         |                   | Kitab                | 3          | Tunicya                  |  |  |
| +  | 106      | Достяжение фанх.                   | а для меньшисть                         |                                 | Den matopa            |                   | Kitab                | 3          | 15.8me                   |  |  |
| •  | 107      | Идятныд в обног                    | ssenme                                  |                                 | Casen Illationp       |                   | Kitab                | 2          | 978-605-9100-54-0        |  |  |
| +  | 108      | Architects of Baka                 | a late XIX-earle XX centu               | ies                             | Fatullaev- Figarov, S | Shamil            | Kitab                | 1          | Trong                    |  |  |
| +  | 109      | Нравственность м                   | усульмаютна                             |                                 | IIIelia Mysasima, an  | ь-Газали          | Kitab                | 2          |                          |  |  |
|    |          | Hennis raismeans, sur              | DATING ASSISTED A UNITED                | sonation.                       | Henry an Derry        | м                 | - atiests            | 2.50       | Fiziki tanvir            |  |  |

Nüsxələr (Şəkil 1)

Adından da göründüyü kimi bu modulda nəşrlərin nüsxələrini, siyahının sol tərəfində + üstəgəl işarəsini vurduqdan sonra açılan

pəncərədə yerləşdiyi yeri və inventar nömrələrini görə bilirik (Şəkil1).

Bu pəncərədə biz inventar nömrəni redaktə edə və ya silib, düzgün nömrəni yaza bilirik. İnventar nömrəni silmək üçün + üstəgəl işarəsini vurub +inventar nömrəni seçib + "Sil" düyməsinə vururuq. Kitabxanaya daxil olan yeni nəşrlər arasında təkrar nəşrlər olduqda (dublikat)onlara inventar nömrəsini Komplektləşdirmə modulunda deyil, birbaşa Nüsxələr modulunda vermək mümkündür. Bunun üçün nəşrin adı yerləşən sətri seçib + "Yeni"düyməsi + açılan pəncərədə İnventar bölməsinə inventar nömrəni yazırıq və + "Yadda saxla" düyməsinə vururuq. Bu zaman interfeysin manitorunda "Məlumat əlavə edildi" yazılacaqdır.Əgər lazım olan nəşri seçməsək, yeni verilən inventar nömrəsi avtomatik olaraq səhifədə görünən birinci nəşrə aid olacaqdır.

| NUssalar            |   | Na  | Sariovha                                                       |                                                                                                    | Mahi                                 |          | Nașrin tipi | Nüsxalar | Nage 9          |
|---------------------|---|-----|----------------------------------------------------------------|----------------------------------------------------------------------------------------------------|--------------------------------------|----------|-------------|----------|-----------------|
| 3 Sanadin tarriçasi |   | 00  | Xristianlıq və islama görə çarmıxaçakilmə etiqadı:             | konstruktiv dialoga va                                                                                          | shu Ciluman Bhdilhamid Bh            | and a    | Fiesh       |          | Kital           |
| Yeni osucu          |   |     | ortaq maxraca doğru                                            |                                                                                                    | leou-scieyman, ooddinaimu on         | interes. | Kitab       |          | Maat            |
| Overslat            | + | 100 | Toğrul Nərimanbəyov                                            |                                                                                                    | Müəllifsiz                           |          | lGtab       | 2        | Dr. Ahmet Tu    |
|                     | + |     | Bi "oku"nun: vəhyin kainatla vəhdəti                           | Yeni Nüxxa alava et                                                                                             |                                      | x        | Kitab       |          |                 |
| à Sifaria           | + |     | I, V. Qoslavski-"Qafqazlı Rastreli"                            |                                                                                                    |                                      |          | Kitab       | 6        | Sector          |
| Varily .            | + | 103 | Gafar Izmailov                                                 | Catholas                                                                                                    |                                      |          | Kitab       |          |                 |
| a vecal             | + | 104 | Mədəni Quran düriyagörüşü                                      | Sauloura                                                                                                    | Türkçenin deyim varlığı              |          | Kitab       |          | Yazını əlavə er |
| 3 Bron              | + | 105 | Mühandis-polkovnik N. A. Fon Der Nonne                         | Taşkilat Q                                                                                                    | uba rayon Markazloşdirilmiş Kitabıan | ×        | Kitab       |          | Quba t          |
| Sdariş tarixçəsi    | + | 106 | Достижение фикка для меньшиств                                 | Fond                                                                                                    | sha fond (Azarbaycan)                | ~        | Kitab       |          | Nasry           |
|                     | + | 107 | Идатихад и обновление                                          | harden and harden and harden and harden and harden and harden and harden and harden and harden and harden and h |                                      |          | Kitab       |          | İstanl          |
| 6 emakdaçlar        | + | 108 | Architects of Baku late XIX-earle XX centuries                 | inventar nomra                                                                                                  |                                      |          | Kitab       |          |                 |
| Laskilati struktur  | + | 109 | Нравственность мусульманина                                    |                                                                                                    | $\frown$                             |          | Kitab       |          | Matein          |
|                     | + | 110 | Нелам развина, практика, культура и миропорядог                |                                                                                                    |                                      |          | Kitab       |          | Tür             |
| ∠ Hesabatlar        | + |     | Каязы должно быть ваше отношение к Корану?                     |                                                                                                    | Taoda sana ante                      | ru er    | Kitab       |          | Nagriy          |
| - C                 | + |     | Oqtay Sadıqzadə                                                |                                                                                                    | Müəllifsiz                           |          | Kitab       |          |                 |
| IB Manba            | + | 113 | Architect Ajami Abubakir Nakhchivani                           |                                                                                                    | Aliyeva, Rahiba,                     |          | Kitab       |          | Nagr oldu       |
| Aktiv istifadaçılar | + | 114 | Azərbaycan metnərliğinin klassikləri.Mülkü mühar<br>Əhmədbəyov | ndis Zivər bəy                                                                                                  | Fətulləyev Şamil                     |          | Kitab       | 3        | Tarka           |
|                     | + | 115 | Namazi yenidan kaşf edin                                       |                                                                                                    | Sai, Əhməd Bəssam                    |          | Kitab       |          |                 |
|                     | + | 116 | Fitva vermada mötadillik meyarları                             |                                                                                                    | Abdullah Bin al-Mahfuz Bin Bey       | yih.     | Kitab       |          | 978-605-91      |
|                     | + |     | Paris Notr-Dam kilsasi                                         |                                                                                                    | Hüqo Viktor                          |          | Kitab       |          | Tra             |
|                     | + | 118 | Azərbaycanda innovasiya potensialının təhlili                  |                                                                                                    | Arzu Hüseynova                       |          | Kitab       | 6.+      |                 |
|                     |   |     |                                                                |                                                                                                    | 100 W 80 81                          |          |             |          | Ficiki ta       |

## Nüsxələr (Şəkil 2)

Qeyd edək ki, "inventar", "fond" və "təşkilat" pəncərəsində görünən 5 yazı sizi çaşqınlığa salmamalıdır. Pəncərənin aşağı hissəsində gördüyünüz oxlar vasitəsilə nəşrin bütün inventar nömrələrini ardıcıllıqla açılan pəncərələrdə görmək üçün imkan yaradılmışdır. (**Bax Nüsxələr.Şəkil 1**) İnterfeysin yuxarı mərkəz hissəsində "Mənim müəssisəm üzrə" pəncərəsində yerləşən kitabxananın adı olan qrafa çox vacib bir sahədir. Belə ki, "Mənim müəssisəm" üzrə"qrafasına vurduqda Alt müəssisələr üzrə gələn yazını vurub yan tərəfdə olan qrafada həmin alt müəssisələri, yəni əsas təşkilatın şöbələrinin və filiallarının adlarını siyahı şəklində görəcəyik. Bu siyahı vasitəsilə hər şöbənin və filialın öz səhifəsində nüsxələrə inventar nömrə verilməsinə nail ola bilərik.(**Alt müəssisələr üzrə. Şəkil1, 2**)

| lataloglasdirma    |   | 14USA6 | in -name - name -                                                                                  |                 | Oncolera retriet gibesi                                                                                                    |                                                                                                 | 1   | Actar Pel  | 19    |
|--------------------|---|--------|----------------------------------------------------------------------------------------------------|-----------------|----------------------------------------------------------------------------------------------------|-------------------------------------------------------------------------------------------------|-----|------------|-------|
| Vúsvalar           |   | No     | Cardonha                                                                                           |                 | Matodka va biblografya pibesi                                                                                                    | and the street                                                                                  | III |            |       |
| ianadin tarixçəsi  | + | 1      | Азеобайтиканская напоснальная неписанская                                                          | Mishin          | internaziya-retura pites                                                                                                    | permanente proven                                                                               | -   |            | Neg.  |
| eni okucu          | + | 2      | "Heydar Əliyev, Müştaqiliyimiz abadıdır." çoxcildiyin elmi-biblioqrafik<br>göstaricisi. I cild     | * Əliyev, Hey   | Şahar kitabuanası (Cuba rayon Markapleşdirim<br>Susay-oplaş kend Kitabuana Halı (Cuba rayon<br>Ozmon Oazaba Kitabuana Halı (Cuba rayon K | ių Klaboana Sistemi)<br>Markazlagdinimių Klaboana Sistemi)<br>aktarlaudolimių Klaboana Sistemi) |     |            | M     |
| ucular             | + | 3      | "Heydər Əliyev. Müstəqiliyimiz əbədidir "çoxcildiyin elmi-biblioqrafik<br>göstəricisi. II çild     | Əliyev, Heyd    | Consport geste ktatuana filai (Culia rayor<br>Zardali geste ktatuana filai (Culia rayor Mi<br>Burto Jane Makawa filai (Culia rayor Mi    | n Markaztaşdıriliniş Kitabuaria Estanıs)<br>arkıszlaşdırilmiş Kitabuara Sisteni)                | н   |            | NGI   |
| taris              | + | - 4    | Architectural ties of the schools of architecture in medieval Azerbaijan                           | Mammadov        | Algan kend Malinana Nali (Outra rayon Markar                                                                                             | riegdrivių Klalsana Sielem)                                                                     |     |            | Sara  |
| - Tra              | + | 5      | Hanccuaft II                                                                                       | Acag Bes Myr    | Viedencevite Kend köstuane filali (Gube reyon<br>Xinalig kend köstuane filali (Gube reyon Merka                                          | Markagleptinnių Atalicana Distenii)<br>azlegdirinių Ktalicana Disteni                           |     | Asepőaikus | 2012  |
| and a second       | + | 6      | Современные подходы у Корану и сунне                                                               | Ματοιητα Αικό   | Gargrap kand kitabuana Mali (Outis rayon Market)<br>Con keest kitabuana Mali (Outis rayon Merket)                                        | astepäilinis Halbana Salemi)<br>editemi Ulabuna Sintenii                                        |     |            | 100.0 |
| ion.               | + | 7      | Достоверность хадисов: переосмысление критериев                                                    | Исрар Ахмад     | Birnol Nigod kend ktabiona Nah (Guba rayor                                                                                               | Markacleptining Kitabuana Sistem)                                                               |     | Yazini     | 1000  |
| fariş tarixçesi    | + | 8      | Антропоморфные описания Всевышного понятия Бога в нудейских,<br>христианских и исламских традицикх | Зульфязар А     | Ogen kend kitabiana filas (Gube rejor Merke<br>Ormali kend kitabiana filas (Gube rejor Merke                                             | replicing Klabora Dateri)<br>ellepticing Klabora Daterij                                        |     |            | ,ubi  |
| nukdaşlar          | + | 9      | Права человека в свете исламского учения и декларации прав человека                                | Myxmong at      | ь-Газьли                                                                                                    | Kitab                                                                                           | 2   |            | -     |
| skilati struktur   | + | 10     | Beynəlxalq iqtisadiyyat                                                                            | Krugman         |                                                                                                    | Kitab                                                                                           | 1   |            | 1     |
|                    | + | 11     | Azərbaycan Milli Ensiklopediyası                                                                   | Müəllifsiz      |                                                                                                    | Kitab                                                                                           | 1   |            | 440   |
| esabatlar          | + | 12     | Azərbaycan Dialektologiyasının Əsasları                                                            | Siraliyev Mar   | nmadağa                                                                                                    | Kitab                                                                                           | 1   |            | n     |
|                    | + | 13     | Dini ekstremizm onun sabablari va aradan galdıniması yolları                                       | Muhammad        | Əbdül Gəffar əl-Şərif                                                                                                    | Kitab                                                                                           | 1   |            | Nag   |
| lanbe              | + | 14     | Azərbaycan Respublikasının xarici siyasəti və diaspor fəaliyyəti (1991-<br>2011)                   | Yahya Baban     |                                                                                                    | Kitab                                                                                           | 1   | . No.      | 140   |
| ktiv istifadaçılar | + | 15     | Hayat insanlara xidmat edanda va onlara samimi olanda daha manali<br>cabedicidir                   | Asaf Nadirov    |                                                                                                    | Kitab                                                                                           | 1   |            |       |
|                    | + | 16     | Azərbaycanda tabii inhisarçılıq sferasında innovasiya faaliyyəti                                   | F.H.Qasimov,    | P.B.Hasanova                                                                                                    | Kitab                                                                                           | 1   |            | 15    |
|                    | + | 17     | İcbari tibbi siğortanın hüquqi tanzimlarıması: milli və beynəkalq tacrül                           | ia Saida Hasard | ada                                                                                                    | Kitab                                                                                           | 3   | 978-       | 952   |
|                    | + | 18     | Architect Ajami Abubakir Nakhchivani                                                               | Aliyeva, Rahi   | 24.                                                                                                    | Kitab                                                                                           | 1   |            | Ti    |
|                    | + | 19     | Anarhuscan dilinda silatin sematikasi                                                              | Klara Ryanne    |                                                                                                    | Kitah                                                                                           |     |            | 50    |

#### Alt müəssisə üzrə. Şəkil 1

| Nüskafar           |   | No | Sariovha                                             |                     | Mastif                                |   | Naprin tipi | Nim | Ner         |
|--------------------|---|----|------------------------------------------------------|---------------------|---------------------------------------|---|-------------|-----|-------------|
| Sanadin tarixçasi  | + |    | Beynalialq igtisadiyyat                              |                     | Kruqman                               |   | Kitab       |     | 1010        |
|                    | + |    | Rus və erməni məribələri işiğində erməni problem     | i. 1915-1923        | Sertçelik , Seyit                     |   | Kitab       |     |             |
| Yemi coucu         | + | 3. | Azarbaycan Dilinin Funksional grammatikasi           |                     | F.Y. Veysalli, Q.S. Kazımov və b.     |   | Kitab       |     |             |
| Oxucultar          | + | -4 | Azarbaycanda tabii inhisarpiliq eferasinda innova    | Mani Million alarma |                                       |   | Kitab       |     | knud        |
|                    | + | 5  | Türk Xalqları Ədəbiyyatı Antologiyası 3 cilddə III / | NEOL PLUCE ALEVA ES |                                       |   | Kitab       |     | Santa       |
|                    | + | 6  | Türk Xalqları Ədəbiyyatı Antologiyası 3 cilddə II c  |                     |                                       |   | Kitab       |     | Dissbarrent |
| Vielia :           | + |    | Skandinasiya adabiyyati antologiyasi                 | Sarlovha            | Beynahalq iqtisatiyyat                |   | Kitab       |     | Vapre alava |
| Bron               | + | 8. | Seçilmiş asarları                                    | Taşkilat            | Ouba rayon Markarlandelmin Kitabaan V |   | Kitab       |     |             |
| Sifarig tarixpasi  | + | .9 | Raşid Behbudov                                       | Freed               |                                       |   | Kitab       |     |             |
|                    | + | 10 | Seçilmiş əsərləri                                    | FORD                | quba_fond (Azərbaycan) *              |   | Kitab       |     | harp        |
| (Bynakctaşlar      | + |    | Secliniş asarları                                    | Inventar nomra      |                                       |   | Kitab       |     | . 04        |
| Taşkilatı struktur | + |    | Molla Nasraddin                                      |                     |                                       |   | Kitab       |     | Mater       |
|                    | + |    | Molla Nesraddin( CIV)                                |                     |                                       |   | Kitab       |     | 43          |
| Hesaluttar         | + | 14 | Molla Nasraddin                                      |                     | Yackda saxla Inttina e                | 9 | Kitab       |     |             |
|                    | + |    | Molla Nasraddin                                      |                     | Muell/fsiz                            |   | Kitab :     |     |             |
| Manbo              | + | 16 | Molla Nasraddin                                      |                     | Mqollifsiz                            |   | Kitab       |     | Nagr ald    |
|                    | + |    | Molla NƏsəddin                                       |                     | Müəllifsiz                            |   | Kitab       |     |             |
| Aktiv isstadaçılar | + | 18 | Molia Nasraddin                                      |                     | Müəllifsiz                            |   | Kitab       |     |             |
|                    | + | 19 | Süth uğrunda                                         |                     | Hacryev, Cövdat lamayıl oğlu.         |   | Notlar      |     | \$75.0.13   |
|                    | + | 20 | 24 prelyüd                                           |                     | Hacryev, Covdat Ismayil oğlu.         |   | Notlar      |     |             |
|                    |   |    |                                                      |                     |                                       |   |             |     |             |

Alt müəssisə üzrə. Şəkil 2

Şəkildən də göründüyu kimi, şöbə və filiallarda yerləşən nəşrlərin sayı səhifənin aşağı hissəsində görünür.

Bu modulun əsas və ən asan funksiyalarından biri oxucuya birbaşa kitab verilişidir. Bunun üçün "Oxucular" modulundan oxucu kartoçkasının nömrəsini kopiyalayaraq + Nüsxələr modulu + nəşri seçirik + açılan pəncərədə "Veriliş " sətrinin üstünə klik edib + birinci sətrə oxucu biletinin nömrəsini yerləşdiririk + aşağıdakı "Oxu zalı üçün" və ya "Evə verilsin" statuslarından birini seçib +"Yadda saxla" düyməsini vururuq. Bu zaman nəşrin oxucuda olması haqqında məlumat "Nüsxələr" və "Veriliş" modullarında görünəcəkdir *("Nəşr oxucudadır").* "Oxu zalı" statusunu seçdikdə proqram avtomatik olaraq "bir gün", "Evə verilsin" statusunu seçdikdə isə "14 gün" vaxt təyin edir *(təqvim pəncərəsindən seçilir)*.

Əgər əməkdaş "Oxu zalı" və ya "Evə verilsin" statuslarını seçməsə, "Yadda saxla"nı vursa, məlumat "Veriliş" moduluna deyil, "Sifariş tarixçəsi" moduluna düşəcəkdir."Veriliş" modulunda həm siyahıda, həm də interfeysin sağ tərəfində oxucunun adı, soyadı, nəşri götürdüyü və qaytaracağı vaxt qeyd olunur.

Oxucu nəşri kitabxanaya qaytardığı təqdirdə ən asan funksiyalardan biri-"Qaytarılma"əməliyyatı yerinə yetirilir. Siyahıdan və ya "Axtar" *(siyahının aşağı sol hissəsində sadə axtarış funksiyası)* düyməsini vurub oxucunun adını tapırıq + oxucunun adı olan sətri seçirik + "Qaytarılma" düyməsinə, daha sonra + "Yadda saxla"düyməsinə vururuq. Bu zaman "Nüsxələr" modulunda "Nəşr fonddadır"statusu aktivləşəcəkdir.(**Bax. Nüsxə verilişi. Şəkil 1, 2, 3, 4**)

| Nüssalar           | No | Ad Soved Ata ada             | Oevdivvat tarbi     | Oxucu bileti  | Oxucu tipi | Advand             |
|--------------------|----|------------------------------|---------------------|---------------|------------|--------------------|
| Sonadin tarixçasi  | 1  | Ferid Sahnezerov Bham        | 04/07/2019 04:30:13 | 1000309919404 | Maktabli   | Martina Pfanris    |
|                    | 2  | Musa Musayev Zardab          | 04/07/2019 03:48:10 | 1000309919378 | Maktabli   |                    |
| Yem oxucu          | 3  | Şahbaba Rasulov Ömer         | 28/02/2019 03:16:20 | 1000309893882 | Möəllim    | Qeyalyye           |
| Ovucular           | 4  | Marziyya Şahmammadova Müslüm | 30/10/2018 10:22:00 | 1000309868712 | Digar      | 20/04/2017         |
|                    | .5 | Zeynal Şozəliyev Şozbaba     | 03/10/2018 02:13:44 | 1000309864249 | Digar      | Onucu biletinin da |
| Stans              | 6  | Elcin Nuriyev İslam          | 03/10/2018 02:10:26 | 1000309864245 | Diger      | Malumat            |
| Verilis            | 7  | Rahima Hasanova Əhməd        | 03/10/2018 11:59:37 | 1000309864219 | Digar      | Orecult            |
| Bron               | 8  | Sona Aslanova Vali           | 03/10/2018 11:56:15 | 1000309864216 | Digar      | 100030             |
| Sifariş tarixçəsi  | 9  | Perviz Agamahyev Famil       | 03/10/2018 11:52:11 | 1000309864209 | Müəllim    |                    |
|                    | 10 | Samira Babayeva Pirvalt      | 18/01/2018 02:54:44 | 1000309815997 | Digar      | Osocu              |
| Bmakdaşlar         | 11 | Madina Əfandiyeva Seyfulla   | 20/04/2017 05:24:06 | 1000309268    | Digar      | Dig                |
| Taşkilatı struktur | 12 | Sevil Mammadov Firuz         | 20/04/2017 05:19:53 | 1000309267    | Digar      | Intifacia          |
|                    | 13 | Matlab Madatov Nurbala       | 20/04/2017 05:15:25 | 1000309266    | Digar      | nu                 |
| Hesabatlar         | 14 | Sadiq Mammadov Faig          | 20/04/2017 04:56:55 | 1000309262    | Digar      | Ste                |
|                    | 15 | Vüsala Muradova Əlimurad     | 20/04/2017 04:52:14 | 1000309261    | Digar      |                    |
| Manbo              | 16 | Sara Abdulova Xanlar         | 20/04/2017 04:47:27 | 1000309260    | Digar      |                    |
|                    | 17 | Gülnar Babayeva Qadır        | 20/04/2017 04:26:53 | 1000309233    | Digar      | Blokterna          |
| Aktiv intradoçilar | 18 | Tabriz Mammadov Əhməd        | 20/04/2017 11:03:16 | 1000309922    | Maktabli   | nul                |
|                    | 19 | Mərziyyə Şəhməmmədova Müslüm | 20/02/2017 04:45:55 | 1000309652    | Digar      | Bloktama           |
|                    | 20 | Sabuhi Orucov Əli            | 29/01/2017 11:18:39 | 100030963     | Digar      | Malumat            |
|                    |    |                              |                     |               |            |                    |
|                    |    |                              |                     |               |            |                    |

## Nüsxə verilişi. Şəkil 1

| ossanar.           |   | No  |                      | Sarlövha                    |                       |                       | Müəllif           | Nașrin tipi | Nüsse   | Nasr tipl:        |
|--------------------|---|-----|----------------------|-----------------------------|-----------------------|-----------------------|-------------------|-------------|---------|-------------------|
| ənədin tarixçəsi   | + | 1   | Türkçenin deyim      | varlığı                     |                       | Dr. Ahmet Turan Sinan |                   | Kitab       | <u></u> | Kitab             |
|                    | + | 2   | Denizkizi Prenses    | Damla.                      |                       | Tekinalp Binnur       |                   | Kitab       |         |                   |
| eni okucu          | + | 3   | Şiir nedie, şiir kim | ndir                        |                       | Berrin Taş            |                   | Kitab       |         | Dr. Abmed Tonne   |
| rucular            | + | - 4 | Türkiyenin 7 bölg    | jesinde edebiyat atölyeleri |                       | Müəllifsiz            |                   | Kitab       |         | Dr. Permet rurar  |
|                    | + | 5   | Mustafa dan Kem      | sale                        |                       | Altunkaynak, Hikmet   |                   | Kitab       |         | Sarkovha:         |
| Aut                | + | 6   | Sevgi Yolu           |                             |                       | Canan Tan             |                   | Kitab       |         | Türkçenin deyim   |
| 1004               | + | 7   | türkiyede ve dün     | yada telif hakları          |                       | Nuri Parmaksız        |                   | Kitab       |         | Yazırı əlavə edan |
| on                 | + | 8   | Olcak                |                             |                       | Müəllifsiz            |                   | Kitab       |         | Quba MKS          |
| fariş tarixçasi    | - | 9   | Спор плодов          |                             |                       | Мухаммед ; Физули     |                   | Kitab       |         | Manager           |
|                    |   | No  | Inventar nomre       | Fond                        | Kitabxana             |                       | Nüszanin verilişi |             |         | Property service  |
| nokolaşlar         |   |     | 12915/1              | vidmat fondu                | Rustov kand kitabxana | filiali .             | ( yearing         |             |         | Istantica         |
| şkilati struktur   |   | 2   | 12915/18             | xidmat fondu                | Rustov kand kitabxana | filialı               | Verilis a         |             |         | Mathin dili       |
|                    |   | 3   | 12915/19             | xidmat fondu                | Rustov kand kitabxana | filialı               | Verins            |             |         | Turk              |
| placator           |   | 4   | 12915/20             | xidmet fondu                | Rustov kand kitabxana | filialı               | /* Verilis        |             |         | Nasriyyat         |
| edne               |   |     |                      |                             |                       |                       |                   |             |         | A1.00 100 10 10   |
|                    |   |     |                      |                             |                       |                       |                   |             |         | Torbain           |
| itiv istifadaçılar |   |     |                      |                             |                       |                       |                   |             |         | Tuninya           |
|                    | + | 10  | Qaraca qız           |                             |                       | Axundov 5.5.          |                   | Kitab       |         | 978-605-9100      |
|                    | + | 11  | Шах и слуга          |                             |                       | Гляджеви, Низами      |                   | Kitab       |         |                   |
|                    | + | 12  | Qanşqa və göyər      | çin                         |                       | Müəllifsiz            |                   | Kitab       |         | Tiraj.            |
|                    | + | 13  | Opdial               |                             |                       | Müəltifsiz            |                   | Kitab       | *       | Figiki tervir     |
|                    |   |     |                      |                             | 10.00.000             | No. 301 81            |                   |             |         |                   |

## Nüsxə verilişi.Şəkil 2

| Nüsxalar           |    | No  |                      | Sarlövha                 |              | N                        | lüəllif     | Nașrin tipi | Nüski |  |
|--------------------|----|-----|----------------------|--------------------------|--------------|--------------------------|-------------|-------------|-------|--|
| Sanadin tarixçasi  | +  | 1   | Türkçenin deyim      | varlığı                  |              | Dr. Ahmet Turan Sinan    |             | Kitab       |       |  |
|                    | +  | 2   | Denizkuzi Prenses    | Damla.                   |              | Tekinalp Binnur          |             | Kitab       |       |  |
| Yeni oxucu         | +  | 3   | Şiir nedle, şiir kim | idir.                    | Veni Gfaris  |                          | *           | Kitab       |       |  |
| Oxucular           | +  | - 4 | Türkiyenin 7 bölg    | esinde edebiyat atölyele | (and another |                          |             | Kitab       |       |  |
|                    | +  | 5   | Mustafa'dan Kem      | al'e                     |              | Babayev Malik Samandar   |             | Kitab       |       |  |
| Sifariş            | +  | 6   | Sevgi Yolu           |                          | Oxucu Bileti | 1000309268               | 100         | Kitab       |       |  |
| Veriliş            | +  | 7   | türkiyede ve düny    | yada telif hakları       |              |                          |             | Kitab       |       |  |
| Bron               | +  | 8   | Əlcək                |                          |              |                          |             | Kitab       |       |  |
| Siłariş tarixçasi  | -  | 9   | Спор плодов          |                          | Chou         | zalı ücün Evə verilsin   |             | Kitab       |       |  |
|                    |    | No  | Inventar nömra       | Fond                     | Nori         | Ima tarixi Osutma tarixi |             |             |       |  |
| Əməkdaşlar         |    | 1   | 12915/1              | xidmet fondu             |              | 7                        |             |             |       |  |
| Təşkilatı struktur |    | 2   | 12915/18             | xidmat fondu             |              |                          |             |             |       |  |
|                    |    | 3   | 12915/19             | xidmət fondu             |              | ~                        |             |             |       |  |
| Hesabatlar         | ь. | -4  | 12915/20             | xidmet fondu             |              | (                        |             |             |       |  |
|                    |    |     |                      |                          |              | Yadda saxi               | a Imtina et |             |       |  |
| WSUDA              |    |     |                      |                          |              | ~                        | )           |             |       |  |
| diric inifadarilar |    |     |                      |                          |              |                          |             |             |       |  |
|                    |    |     |                      |                          |              |                          |             |             |       |  |
|                    | +  | 10  | Qaraca qız           |                          |              | Axundov S.S.             |             | Kitab       |       |  |
|                    | +  |     | Шах и слуга          |                          |              | Ганджеви, Низами         |             | Kitab       |       |  |
|                    | +  |     | Qanşqa və göyən      | çin                      |              | Müəllifsiz               |             | Kitab       |       |  |
|                    |    |     | Contract             |                          |              |                          |             | Kitab.      |       |  |

Nüsxə verilişi. Şəkil 3

| e nustena                      |   | No |                      | Sarlövha                   |                     |                    | Moallif           | Nașrin tipi | Nüsx |
|--------------------------------|---|----|----------------------|----------------------------|---------------------|--------------------|-------------------|-------------|------|
| Sanadin tarixçasi              | + | 1  | Türkçenin deyim      | arlığı                     |                     | Dr. Ahmet Turan Si | nan               | Kitab       |      |
|                                | + | 2  | Denizkuzi Prenses    | Damla.                     |                     | Tekinalp Binnur    |                   | Kitab       |      |
| <ul> <li>Yeni okucu</li> </ul> | + | 3  | Şiir nedie, şiir kim | dir                        |                     | Berrin Taş         |                   | Kitab       |      |
| Osucular                       | + | -4 | Türkiyenin 7 bölg    | esinde edebiyat atölyeleri |                     | Müəllifsiz         |                   | Kitab       |      |
| 3 1000                         | + | 5  | Mustafa'dan Kem      | al'e                       |                     | Altunkaynak, Hikm  | et                | Kitab       |      |
| g sitans                       | + | 6  | Sevgi Yolu           |                            |                     | Canan Tan          |                   | Kitab       |      |
| ≝ Veriliş                      | + | 7  | türkiyede ve düny    | ada telif hakları          |                     | Nuri Parmaksiz     |                   | Kitab       |      |
| Bean                           | + | 8  | Əlcak                |                            |                     | Müəllifsiz         |                   | Kitab       |      |
| Gill Sifariş tarixçasi         | - | .9 | Свор владов          |                            |                     | Mysmooigt, Филупп  |                   | Kitab       |      |
|                                |   | No | Inventar nömra       | Fond                       | Kitaboana           |                    | Nüssanin verilişi |             | - 1  |
| 8 Omekdaşlar                   |   | 1  | 12915/1              | xidmat fondu               | Rustov kand kitabia | sa filiali         | Water emflutedir  |             |      |
| Təşkilati struktur             |   | 2  | 12915/18             | xidmət fondu               | Rustov kend kitabxa | na filiah          | / Verilis         |             |      |
|                                |   | з  | 12915/19             | xidmet fondu               | Rustov kand kitabxa | sa filiali         | Jerilis .         |             |      |
| es Hesabatian                  | • | -4 | 12915/20             | xidmət fondu               | Rustov kand kitabka | sa filiak          | /* Verilis        |             |      |
| El Marka                       |   |    |                      |                            |                     |                    |                   |             |      |
|                                |   |    |                      |                            |                     |                    |                   |             | - 1  |
| Aktiv istifadaçılar            |   |    |                      |                            |                     |                    |                   |             |      |
|                                | 1 | 10 |                      |                            |                     |                    |                   | Min. A.     |      |
|                                |   | 10 | Qaraca qu            |                            |                     | Axundov 5.5.       |                   | Niab        |      |
|                                | 1 | 12 | Oamena un minim      | les.                       |                     | A Collificia       |                   | Kitab       |      |
|                                |   | 12 | Qariyda va goyan     | an .                       |                     | Muattristz         |                   | Kitab       |      |
|                                | T |    | Souther .            |                            |                     |                    |                   | Kitab       |      |

Nüsxə verilişi. Şəkil 4

14 gündən sonra Oxucu nəşri qaytarmadığı halda siyahıda qırmızı hərflə "Gecikdirir" statusu avtomatik aktivləşir.(Qaytarılma. Şəkil 1.)

|        | Komplektlaşdırma<br>Kataloqlaşdırma | 2       | Veriliş                         |                                             | Manim müəssisəm izrə 🗸 🗸 | Outra rayon Markadapóining Ki | Ŷ                             |                                 | Quytanima                         |
|--------|-------------------------------------|---------|---------------------------------|---------------------------------------------|--------------------------|-------------------------------|-------------------------------|---------------------------------|-----------------------------------|
| 8      | Nütxələr<br>Sənədin tərixçəsi       | No<br>1 | Ad Soyad<br>Bikaxanım Əlixanova | Оки<br>Формула власти(Гусыная Маккаял Солов | uonome)                  | Venimə vaxtı *<br>2017-05-04  | Qaytanima vaxti<br>2017-05-18 | Qaytarılma sta<br>Gecikdiriliri | Verila<br>Формула вл<br>Матама Се |
| 4      | Yeni oxucu<br>Oxucular              |         |                                 |                                             |                          |                               |                               |                                 | Inventa<br>125                    |
|        | Sifariş<br>Veriliş                  |         |                                 |                                             |                          |                               |                               |                                 | Fo                                |
|        | Bron<br>Sifariş tarixçəsi           |         |                                 |                                             |                          |                               |                               |                                 | On<br>Bikəxanım                   |
| 8<br>4 | Əməkdaşlar<br>Təşkilatı struktur    |         |                                 |                                             |                          |                               |                               |                                 | Venim<br>2017-                    |
| 100    | Hesabatlar                          |         |                                 |                                             |                          |                               |                               |                                 | Quyturil<br>2017                  |
| 80     | Manba                               |         |                                 |                                             |                          |                               |                               |                                 | Q                                 |
| (1)    | Aktiv istifadaçılar                 |         |                                 |                                             |                          |                               |                               |                                 |                                   |
|        |                                     |         |                                 |                                             | 11 11 20 W BY B1         |                               |                               |                                 |                                   |
|        |                                     | Axta    | ar.                             | P                                           |                          |                               | 5                             | šistemdə 5 yazı var             |                                   |

Qaytarılma. Şəkil 1.

Nüsxələr modulunda "PDF"düyməsinə vurarkən seçdiyimiz nəşrin elektron versiyasını (əgər varsa) oxumaq mümkündür. Nəşrlərin pdf formatı"Komplektləşdirmə" modulunda "Nüsxə elementləri" bölməsində Elektron versiya sətrində internetdən və ya kompüterin yaddaşından yüklənir və avtomatik "Nüsxələr" moduluna, MARC21 formatında 856-cı sahəyə düşür.

Nüsxələr modulunun düymələr panelində yeni funksiya-PDF daxil et düyməsi əlavə edilmişdir. Bu düymə Komplektləşdirmə modulunun Nüsxə elementləri bölməsindəki Elektron Versiya sərtinin eynidir. Yəni, bu düymə vasitəsilə artıq sistemdə mövcud olan nəşrlərin elektron versiyasını proqrama yükləmək mümkündür.

Panelin aşağı, sağ tərəfində bu səhifədə neçə adda və neçə nüsxədə yazı olduğu görünür.Burada da "Kataloqlaşdırma" modulunda olduğu kimi, sadə və ətraflı axtarış düymələrindən yararlanmaq olar. Səhifənin aşağı sol hissəsində sadə axtarış pəncərəsində axtarmaq istədiyimiz məlumatın 3 simvolunu(ilk 3 hərfini) yazmaqla, hətta inventar nömrəni yazmaqla istədiyimiz nəticəni ala bilərik.

## SƏNƏDİN TARİXÇƏSİ

"Sənədin tarixçəsi" modulu fonddan çıxarılan nəşrlərin hesabatı üçün nəzərdə tutulmuşdur. Bu modul vasitəsilə kitabxanada istifadəyə yararsız, itmiş və ya məzmunca köhnəlmiş nəşrlərin silinməsi əməliyyatı icra olunur.Panelin yuxarı sağ tərəfində əks olunan düymələr aşağıdakılardır:Tarixçə; Redaktə; Sil; Çap; Axtar (ətraflı axtarış); Qəbuletmə; Tarixçə; Təlimat.

Çıxarılma əməliyyatını icra etmək üçün düymələr panelindən "Tarixçə"düyməsini vururuq, açılan pəncərədə Qoşma sənədin nömrəsinin avtomatik düşdüyünü görürük. Əvvəl təqvimdən icra tarixini + "Çıxarılma səbəbi"statusundan isə nəşrin çıxarılma səbəbini seçirik.

Nəşrin çıxarılma səbəbinə aşağıdakılar daxildir:

Digər kitabxanaya köçürülür, Köhnəlib, Məzmunca köhnəlib, İtib, Öz kitabxanasına köçürülür.

Nəşri fonddan çıxarmaq üçün "Yeni" düyməsini vururuq, bu əməliyyatdan sonra növbəti açılan pəncərədə nəşrin inventar nömrəsini yazırıq (ya da bir simvol yazıb, bu simvola uyğun olan inventar nömrəsi) + ekrana gələn siyahıdan bizə lazım olan nəşri seçirik + "Yadda saxla"düyməsinə vururuq. Bu funksiyadan sonra seçdiyimiz nəşr birinci açılan pəncərənin siyahısına düşür. Bu o deməkdir ki, artıq nəşrin fonddan çıxarılması üçün proses başa çatmaq üzrədir. Yuxarıdakı prosesi təkrarlayaraq bir neçə, hətta onlarla nəşrin fonddan çıxarılması mümkündür. **(Şəkil1,2,3,4,5**)

|                | Wanter Control (1997)                                                                                                    |                   |             |           |              |          |
|----------------|----------------------------------------------------------------------------------------------------|-------------------|-------------|-----------|--------------|----------|
|                |                                                                                                    |                   |             |           |              |          |
|                | and the second second sec |                   |             |           |              |          |
| Tentosata      | Qopina Sanadi Xe                                                                                                    |                   | Arra tarpe  |           |              |          |
| 3eocolar       | Çıxarılma səbəbi                                                                                                    |                   |             |           |              |          |
|                |                                                                                                    | which can also as |             | 1.44      |              |          |
|                | Althraditi                                                                                                    | veni gostania     |             |           |              | ω.       |
|                |                                                                                                    |                   |             |           |              |          |
| Marry tamigate |                                                                                                    | Inventor          | 1.4.5       |           |              |          |
|                | Naşr və ya nusxa məlu                                                                                                    |                   |             |           |              | Ca (8    |
|                | 36 Inventar                                                                                                    |                   | Yadda saxla | letita et |              |          |
|                |                                                                                                    |                   |             |           |              |          |
|                |                                                                                                    |                   |             |           |              |          |
|                |                                                                                                    |                   |             |           |              |          |
|                |                                                                                                    |                   |             |           |              |          |
|                |                                                                                                    |                   |             |           |              |          |
|                |                                                                                                    |                   |             |           |              |          |
|                |                                                                                                    |                   |             | Taxing et | Vacida saela | Intra et |
|                |                                                                                                    |                   |             |           |              |          |

## Sənədin tarixçəsi. Şəkil 1

| # Sanadin tarixçasi |     |      |                                                                                                    |            |      |  |
|---------------------|-----|------|----------------------------------------------------------------------------------------------------|------------|------|--|
|                     |     |      |                                                                                                    |            |      |  |
|                     | Qup | Napl | ar .                                                                                                    |            |      |  |
|                     |     | 20.0 | Müallif va sarlövha                                                                                                    | Invientar  |      |  |
|                     |     | 1    | Balance (Separate Otte)                                                                                                    | 21178/1    |      |  |
|                     |     | .2   | "Azərbaycan dastanlarının struktur poetikası" (Mətn) ( Bəylərli, Türkana.)                                                                         | 123        |      |  |
|                     |     | .1   | Min bir geca (Müəllifsiz)                                                                                                    | 21         |      |  |
|                     |     | .4   | Kitabi-Dada Qorqud. Basat Tapaqima kiişta böyürə bayan mise ( Henrix<br>Fridrix fon Ditc)                                                          | 228/1      |      |  |
|                     |     | 3    | Homerinki müqayisada yeni aşkar edilmiş oğuz siklopu.Kitabi-Dada<br>Qorqud Basat Tapagözü öldürdüyü boyu bayan edar ( Dits, Henrix Fridrix<br>Fon) | 248/1      | 1.00 |  |
|                     |     | :6   | Сечитница эсарлари (Азароглу, Балад)                                                                                                    | 91424      |      |  |
|                     | 34  | 7    | Мани Бағышал, Чумај (Абдулларев Аслан)                                                                                                    | 38561      |      |  |
|                     |     | 8    | Чаршанба күнүнди чедин башықда (MGadifuz)                                                                                                    | 11635/81   |      |  |
|                     |     | .9   | Ellemane (Tras Ban)                                                                                                    | 12069      | *    |  |
|                     |     |      |                                                                                                    |            |      |  |
|                     |     |      | The second second second second second second second second second second second second second second second se                                    |            |      |  |
|                     |     |      | 19053 5843                                                                                                    | Tuztina es |      |  |
|                     |     |      |                                                                                                    |            |      |  |
|                     |     |      |                                                                                                    |            |      |  |
|                     |     |      |                                                                                                    |            |      |  |
|                     |     |      |                                                                                                    |            |      |  |
|                     |     |      |                                                                                                    |            |      |  |

## Sənədin tarixçəsi. Şəkil 2

|          | @ Sənədin tarixçəsi | Napter sa nisoalarin képinténasi                          | Tatiqa Naciatia III |                       |
|----------|---------------------|-----------------------------------------------------------|---------------------|-----------------------|
|          | No Qoima Sanad Ns   | Onumi malumat                                             |                     |                       |
|          |                     | Queros Sanad NiQueros sanod Ni11572 Row tarvisi20/06/2020 |                     | Saribiiha:<br>Moallit |
|          |                     | Çisarılma səbəbi                                          |                     | Nasr tigil            |
|          |                     | Kohrusta                                                  |                     | NUSSA SASS            |
|          |                     | Balanas (Sajpoora Orac)                                   |                     |                       |
|          |                     | Nasr və ya nüssə mələ İventar 11178/1 🖉                   |                     | Nagr yerit:           |
|          |                     | Ne Investaat Vadda Laar Interva et                        |                     | Napiyyat.             |
| sebetiar |                     |                                                           |                     | Nayr II:              |
|          |                     |                                                           |                     |                       |
|          |                     |                                                           |                     |                       |
|          |                     | Tandig et Vadda santa Jente                               | in et               |                       |
|          |                     |                                                           |                     |                       |
|          |                     |                                                           |                     |                       |

Sənədin tarixçəsi. Şəkil 3

| <ul> <li>Komplektlapfirma</li> <li>Kataloglapfirma</li> <li>Nüssalar</li> </ul> | Sənədin tarixçəsi     No Qoşma Sənəd Ne | Nəyfər və nüssələrin köçürülməsi<br>Ümumi mətumət                            |                                                                       | <ul> <li>Former Person</li> <li>Status</li> </ul> | Cor Anno Container Terror Value |
|---------------------------------------------------------------------------------|-----------------------------------------|------------------------------------------------------------------------------|-----------------------------------------------------------------------|---------------------------------------------------|---------------------------------|
| Sanadin tarteçasi                                                               |                                         | Qopma Sanad Ne Qopm                                                          | na sanad Xel1572 kna tarisi 19/08/2020                                |                                                   | Sarlova:<br>Maall#              |
| 2) Silariq<br>2) Veriliq                                                        |                                         | Çıxarılma səbəbi<br>Köhnəlib                                                 | v                                                                     |                                                   | Nagr tipi:<br>Nilssa sayc       |
| <ul> <li>Bros</li> <li>Sifarig tarinçasi</li> <li>Broakdaştar</li> </ul>        |                                         | Nəşr və ya nüsxə məlumatı                                                    | D                                                                     |                                                   | Nagr yeri:                      |
| 🛦 Taskilati struktur<br>🛃 Hesabatlar                                            |                                         | Na         Inventar           1         11178/1           2         10279/18 | Müəllif və sərlisinə<br>Bahma (Sagnason Omi<br>Шəscrijər (Əmm, Faman) |                                                   | Napriyyat:<br>Naprik            |
| III Mantsa<br>🗑 Aktivistifadaçılar                                              |                                         |                                                                              |                                                                       |                                                   |                                 |
|                                                                                 |                                         |                                                                              | Tanting of Tantin and Johnson of Tantin and                           |                                                   |                                 |
|                                                                                 | Astar                                   | P                                                                            |                                                                       | Sistervda 0 yazı var                              |                                 |

Sənədin tarixçəsi. Şəkil 4

| atalogiapdrma                                                                                                    | # Sene | din tarixçəsi                         |                     | Mammindessbarri (274 - 🤟 🛛           |                   | Tartage Restation 50 12 | ap Antar Gatudatora Ta                                                                               |
|----------------------------------------------------------------------------------------------------|--------|---------------------------------------|---------------------|--------------------------------------|-------------------|-------------------------|----------------------------------------------------------------------------------------------------|
| anadin tarinçasi                                                                                                    | • 1    | Qopma Sanad Xe<br>Qopma sanad Xc11571 | Taris<br>19/08/2020 | Sanadin Sanogasinin fipi<br>Qisanima | Sabab<br>Kohnalib | Status<br>Hazərların    | Qouna Sanad Ne<br>Qouna sanad Ni11                                                                   |
| ni Onutus<br>Jacular<br>ang<br>Tilig<br>an<br>ang tariugau<br>ang tariugau |        |                                       |                     |                                      |                   |                         | Tanic<br>139/08/2020<br>Samadro tanopasina<br>Cosardina<br>Satosh<br>Kohnvaldo<br>Bano<br>Hazistanir |
|                                                                                                    |        |                                       |                     |                                      |                   |                         |                                                                                                    |

## Sənədin tarixçəsi. Şəkil 5

Açılan pəncərədə görünən "Yadda saxla" və "Təsdiq et" funksiyalarından düzgün istifadə etsək səhvə yol verilməsinin qarşını alarıq. "Yadda saxla" düyməsinivuraraq interfeysin əsas səhifəsində "Hazırlanır"statusu görünür ki, bununla da səhv olduğu təqdirdə kitabxanaçının nəşri fonda qaytarmaq imkanı olur. (**Bax. Şəkil 5**)

Bunun üçün "Redaktə" düyməsini vurub açılan pəcərədə fonda qaytarmaq istədiyimiz nəşri seçib + "Sil" düyməsini sıxırıq."Təsdiq et" düyməsini vurmaqla isə interfeysin siyahısına"Çıxarıldı" statusu yazılacaq. Bu isə artıq nəşrin fonddan tamam çıxarılması prosesini yerinə yetirilməsi deməkdir.

İşlədiyimiz kitabxanadan başqa kitabxanaya və yaxud, sifarişlə başqa kitabxanadan alınmış nəşr və ya sənədləri öz kitabxanasına

qaytarmaq üçün "Tarixçə" düyməsinə vuraraq açılan pəncərədəki təqvimdən tarixi + "Digər kitabxanayaköçürülür"(*Öz kitabxanasına köçürülür*) statusunu seçib + açılan pncərədə "İnventar" pəncərəsinə inventar nömrəni yazırıq + gələn siyahıda "Yadda saxla" düyməsini vururuq. Birinci pəncərəyə qayıtdıqdan sonra təkrarən biz bu stasusa daxil olan nəşr və sənədləri sıra ilə bu qaydada daxil edə bilərik. Proses başa çatdıqdan sonra aşağıdakı "Yadda saxla"düyməsini vururuq. Əsas səhifədə qeyd etdiyimiz akt nömrəsinin sırasında "Köçürülür" statusu yazılacaqdır. Yenidən bu pəncərəyə qayıdaraq "Qəbuletmə" düyməsini vururuq. Əsas səhifədə status bölməsində "Qəbul olundu"yazısını görəcəyik.

## YENİ OXUCU

"Yeni oxucu" modulunun sağ panelində aşağıdakı düymələr öz əksini tapmışdır: Yeni; Təsdiq; Sil; Çap; Axtar; Tarixçə; Təlimat.

"Yeni oxucu" düyməsini vuraraq açılan pəncərənin sol tərəfindəki bazadan Ümumi, Əlaqə, Ünvan, Sənədlər, Təhsil haqqında, Əmək fəaliyyəti bölmələrini seçib oxucunu qeydiyyata alırıq.Məlumatı daxil etdikdən sonra gələn sətirdə "Təyin et" düyməsini sıxırıq. Sistem avtomatik oxucuya bilet nömrəsi təyin edir. Daha sonra aşağı cədvəldə oxucunun milliyyəti, cinsi, oxucu tipi (məktəbli, müəllim, fəhlə və digərləri), istifadəçi adı və s. məlumatlar daxil edilir. Sol tərəfdəki bazadan ünvan, əlaqə telefonu, təhsil və digər məlumatları qeyd edərək səhifənin aşağı hissəsindəki "Yadda saxla"düyməsini sıxırıq. Oxucu haqqında məlumatlar "Yeni oxucu" modulunun səhifəsində yer aldıqda oxucu bileti görünmür. Ancag oxucunun hansı mənbə tərəfindən sistemə daxil olunması barədə yazı görünür (Kitabxanadan, WEB-dən).Məlumat bazasına qayıdıb "Təsdiq et" düyməsini sıxdıqda bu məlumatlar "Oxucular" moduluna düşür.

| #zengiektlagdirma    | P Yeni oxucu                    | trans minimum itra 🛛 🗸 (internet |                 | 20 21                     |                          |
|----------------------|---------------------------------|----------------------------------|-----------------|---------------------------|--------------------------|
| D Renatorplaydoma    |                                 |                                  |                 | TWY THICKS                | SI CHE AVEN THEORY TH    |
| Alassier             | No Ad Soyad Ata ada             | Onvolvoor tarisi                 | Orydynat ymi    | Onacy tes                 | and second arts with     |
| 🗄 Sanadiri taringani | 1 Gotal Oliyeva Tarlan          | 11/07/2020 12:07                 | WIR-day         | Talaba                    | Const Pleaser Tarley     |
|                      | 2 Nunay Brabona Manaf           | 01/11/2019 04:11                 | Kitsbanadat     | Maktabli                  | Contain Corports Instant |
| a Yeri dauca         | 3 Kifayat Mammadova Bayram      | 22/08/2019 10:08                 | Kitabranedav    | Tálabe                    | Qirjiniyyat sama         |
| & Orucidar           | 4 Tarana Turabova Mikayi        | 22/08/2019 10:08                 | Kitabuanadan    | Talaba                    | 31/07/2020 12:07         |
|                      | 5 Xarem Mikayilova Beetiyar     | 05/08/2019 11:08                 | Kitubirariadari | Maktabli                  | Quydippat pori-          |
| B Stern              | 6 Saleh Mustafayev Seyvid       | 21/03/2019 10:05                 | Wt8-dan         | Talaba                    | WEB-dars                 |
| E. Vertij            | 7 Kamil Balaayee Aga            | 28/02/2019 01:02                 | Ktubsanaden     | Diger                     | Oxertar Split            |
| The Read             | II Aygun Abasona Biram          | 17/12/2018 09:12                 | Kitabranadan    | Cliper                    | Talaha                   |
| Staty tartigent      | % Elze Blasgarova Akt           | 30/11/2018 04:11                 | Kitabartadat    | Digar                     |                          |
|                      | 10 Sabina Hasanova Silleyinan   | 22/13/2018 03:11                 | Kitabaanadan    | hfaktabli                 |                          |
| 6 Ottektaster        | 11 Aytan Cafarova Yagub         | 22/11/2018 03:11                 | Kitalbeanadan   | Noktabili                 |                          |
| de Taylon minar      | 12 Fatma Xudaesa Əmrah          | 21/11/2018 11:11                 | Kitubrariadari  | Diger.                    |                          |
|                      | 13 - Offatun Calitzada Olitusan | 29/10/2018 11:30                 | Kitabsanadan    | Netroli                   |                          |
| 2 Hesabatte          | 14 Amalya Mutadova Munad        | 29/10/2018 11:10                 | Kitabranadan    | Makfabli                  |                          |
|                      | 15 Builtern Alternation Munitar |                                  | Kindsensder     | Maktabli                  |                          |
| III Morna            | 16 Nuderph Fataliyev Artil      | 24/10/2018 10:10                 | Kitabaradat     | Maktabli                  |                          |
|                      | 17 Häriyyesarim Ibrahimore Musa | 24/10/2018 10:10                 | Kitabranadah    | hfaitabli                 |                          |
| · Ann annatação      | 18 Yunis Mammadov Xarlar        | 24/10/2018 09:10                 | Kitalbranadan   | Maktabli                  |                          |
|                      | 19 Salmat Qayibova Baba         | 24/10/2018 09:10                 | Kitabeariadan   | Moktabli                  |                          |
|                      | 20 Ayoura Badalova Sixbaba      | 04/10/2218 03:10                 | Kitabsenadan    | Diger                     |                          |
|                      |                                 |                                  |                 |                           |                          |
|                      |                                 | 11 11 20 W PF PT                 |                 |                           |                          |
|                      | Tankar and                      |                                  |                 | Statements & Mark and and |                          |

## Yeni oxucu. Şəkil 1

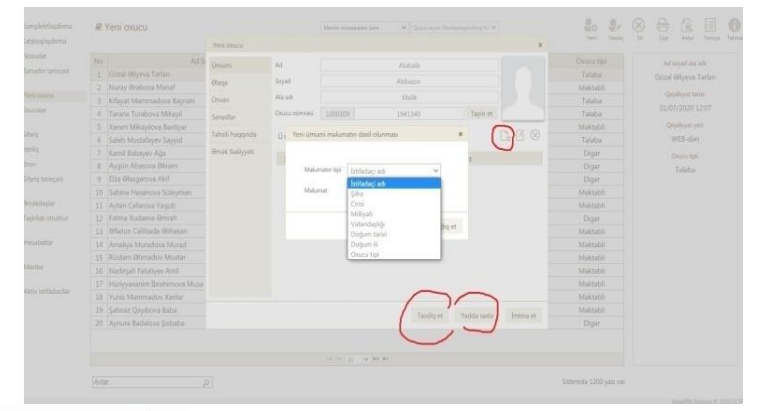

Yeni oxucu. Şəkil 2

|                                                                                           | an run onaca                                                                                                    |                                      |                                          |                |                                               |            | 100                                                                                                    | Sec. 1 | ti Can Adar Tatan                                                                | Calman . |
|-------------------------------------------------------------------------------------------|----------------------------------------------------------------------------------------------------|--------------------------------------|------------------------------------------|----------------|-----------------------------------------------|------------|----------------------------------------------------------------------------------------------------|--------|----------------------------------------------------------------------------------|----------|
| nerodatorna                                                                               |                                                                                                    | Versi cosuctu                        |                                          |                |                                               | ж          |                                                                                                    |        |                                                                                  |          |
| Sanadin tanıçası<br>Yere osunu<br>Sancular                                                | No Ad S<br>1 Gibral Biryeva Tarlan<br>2 Nuray Brabova Maruf<br>3 Kitayat Mammadova Bayram<br>4 Tarana Turabova Milayal                                                                                                    | Omumi<br>Oliqa<br>Olivan<br>Sanadlar | Ad<br>Soyad<br>Ata adi<br>Onucu nderseal | 10003109       | Atutala<br>Abhasov<br>Atalä<br>1942340 Tayrey | 1          | Discu tip<br>Talaba<br>Maktobil<br>Talaba<br>Talaba                                                                                |        | Ad soyed eta ad:<br>Gözal Əliyeva Tarlan<br>Qeydiyyat tarlat<br>31/07/2020 12:07 |          |
| idang<br>Jenitg<br>Sebe<br>Eifang tamopak<br>Penakdagijan<br>Lagkitats struktur<br>Naraba | Sourm Alkapious Bartyon     Sourm Alkapious Bartyon     Sourm Alkapious Appl     Cardin Babayer Api     Regin Alassion Binnin     Brazi Biologievi Api     Sourmanne Sourmanne     Sourmanne Sourmanne     Sourmanne Sourmanne     Sourmanne Sourmanne     Sourmanne Sourmanne     Sourmanne Sourmanne     Sourmanne Sourmanne     Sourmanne Sourmanne     Sourmanne Sourmanne     Sourmanne     Sour | Tahsil haqqında<br>Əmuk faaliyyəti   | Omumi                                    | Malumatin tipi | Malmat                                        |            | Maktabi<br>Talaba<br>Digar<br>Digar<br>Digar<br>Maktabi<br>Digar<br>Maktabi<br>Maktabi<br>Maktabi<br>Maktabi<br>Maktabi<br>Maktabi |        | Opingraf yer:<br>WEB-dan<br>Osaus tipi<br>Talaba                                 |          |
|                                                                                           | 18 Yunis Marenadov Xarlar<br>19 Şahnaz Qaybova Baba<br>20 Aynure Badalova Şəbaba                                                                                                    |                                      |                                          |                | Taudiq et Vadda xaela                         | Jentina et | Maktabi<br>Maktabi<br>Digar                                                                                                    |        |                                                                                  |          |

Yeni oxucu. Şəkil 3

## OXUCULAR

"Oxucular" panelində əks olunan düymələr aşağıdakılardır:**Yeni; Redaktə; Sil; Çap; Axtar; Tarixçə; Blokla; Təlimat** 

|                    | # Oxucular                      | Menni münissism Leni 😽 🖓 🗇 Dalas m | yen Manazagarang KC 😽 |                |                                         |
|--------------------|---------------------------------|------------------------------------|-----------------------|----------------|-----------------------------------------|
| Rataloglagdema     |                                 |                                    | $\sim$                | Ten Hacada (si | CAL WAR DOOR FOR                        |
| Niccolar           | No Ad Soyad Ata adı             | Qeydiyyat tarisi                   | Onucu bileti          | Onucu tipi     | Muratitian                              |
| Sanadin tarisçasi  | 1 Forid Sahrazarov Ihum         | 04/07/2019 04:30:13                | 1000309919404         | Moktabli       | Fand Sahnatarra tham                    |
|                    | 2 Musa Musayev Zerdab           | 04/07/2019 03:48:10                | 1000309919378         | Maktabli       | 1                                       |
| Versi cisucu       | 3 Sahbaba Rasulov Omar          | 28/02/2019 03:16:20                | 1000309893882         | Moetim         | Qeydkyyat tarret                        |
| Deutstate          | 4 Marziyya Sahmammadova Müslüm  | 30/10/2018 10:22:00                | 1000309868712         | Digar          | 04/07/2019 04:30:13                     |
|                    | 5 Zeynal Soaliyev Sobaba        | 03/10/2018 02 13:44                | 1000309864249         | Digar          | Oruca biletinin dayigna tarixlar        |
| Silang             | 6 Elcin Nurtyev Islam           | 03/10/2018 02 10 26                | 1000309864245         | Diger          | Malumat yoxdur                          |
| Vering             | 7 Rahima Hasanova Ohmad         | 03/10/2018 11:59:37                | 1000309864219         | Digar          | Chieve beleft                           |
| Bion.              | 8 Sona Aslanova Vali            | 03/10/2018 11:56:15                | 1000309864216         | Diger          | 1005200010404                           |
| Sifariç tarixçasi  | 9 Parviz Agamakyev Famil        | 03/10/2018 11 52:11                | 1000309864209         | Müəlim         | 10000000000                             |
|                    | 10 Semira Babayesa Pirveli      | 18/01/2018 02:54:44                | 1000309815997         | Diger          | Okucu tipi.                             |
| Broakstaglar .     | 11 Madina Əfaridiyevə Seyfulla  | 20/04/2017 05:24:06                | 1000309268            | Organ          | Maktabli                                |
| Taşkilatı struktur | 12 Sevil Mammaday Firuz         | 20/04/2017 05:19:53                | 1000309267            | Diger          | brintadaçi adır.                        |
|                    | 13 Matlab Madatov Norbala       | 20/04/2017 05:15:25                | 1000309266            | Diger          | liun                                    |
| Piesabotlar        | 14 Sadig Memmedov Faig          | 20/04/2017 04:56:55                | 1000309262            | Diger          | Chui                                    |
|                    | 15 Wisala Muradova Əlimurad     | 20/04/2017 04:52:14                | 1000309261            | Digar          | 100000000000000000000000000000000000000 |
| Mariba             | 16 Sara Abdulova Xanlar         | 20/04/2017 04:47:27                | 1000309260            | Diger          | TOTOTOTAL                               |
|                    | 17 Gilmar Babayeva Qadir        | 20/04/2017 04:26:53                | 1000309233            | Digar          | Boklama sababit                         |
| Aktiv editadəçilər | 18 Tabriz Mammadov Əhmad        | 20/04/2017 11:09:16                | 1000309922            | Maktabli       | null                                    |
|                    | 19 Marziyya Şahmammadova Müslüm | 20/02/2017 04:45:55                | 1000309652            | Digar          | Bioktana grydł.                         |
|                    |                                 |                                    |                       | 100 C          |                                         |

Oxucular. Şəkil 1

"Oxucular" modulunun əsas səhifəsində biz oxucunun adı, soyadı, ata adı, cinsi,oxucu tipi, oxucu biletinin nömrəsi haqda məlumatları görürük. Həmçinin, sağ tərəfdə bu məlumatlar cədvəl şəklində deyil, siyahi formasında da görünür. "Redaktə et" düyməsini sıxdıqdan sonra məlumat bazası açılır və istifadəçi oxucunun dəyişdirilməsi tələb olunan məlumatlarını dəyişə və yaxud, yeni məlumat əlavə edə bilər. (Şəkil 2).

| Kataloojasidenta  |                               | Okucunun redakta | si :          |                |                 | ж          |             | op war and this is              |
|-------------------|-------------------------------|------------------|---------------|----------------|-----------------|------------|-------------|---------------------------------|
| Nüssətər          | No Ad S                       | 9 Daupai         | Ad            |                | Nuran           |            | Onucu tipi  | Ad soyed ata adl                |
| Sanadin tartiçasi | 1 Nuran Qahramanov Bika       |                  | Carlo         |                |                 |            | Digir       | Nuran Qahramanov Bika           |
| Name and a second | 2 Calal Sultanov Bulutian     | 0302             |               |                | Quality and     |            | Digar       | Construct table                 |
|                   | 3. Aytan Əliyevə Yepanə       | Desan            | Aluada        |                | Bia             |            | Digar       | 18/06/2020 04/27:28             |
| JELICITE CONTRACT | 4 Narrein Böyeva Qulu         | Sanadar          | Oxucu normasi | 1000309        | 940335 Tayin et |            | Digar       |                                 |
|                   | S Aytac Nağıyeva İlqar        | Tabeli bassorta  |               |                |                 |            | Talaba      | Chuco bileteran deyrame Sandari |
|                   | 6 Safa Mardanov Rafiz         | ranne calificat  | Umumi         |                |                 | C9 C1 (6/  | Talaba      | Malumat yoxdur                  |
| renas             | 7 Gulmisa Damirqayayeva Mikay | Omak fasiyyati   | No. *         | Malumatio titi | Mahumat         |            | Talaba      | Oncou biletti                   |
|                   | 8 Mittara Quliyeva Eldar      |                  | 1             | Circl          | Kid             |            | Digar       | 1004996940335                   |
| itarių tarių çasi | 9 Nath Mammadova Exam         |                  | 2             | Dodum ili      | 1980            |            | Tələbə      |                                 |
|                   | 10 Sevinc Qasmova Mirtammad   |                  | 3             | Dodum terisi   |                 |            | Digar       |                                 |
| kroakstaglar      | 11 Netzeket Aslamzada Altay   |                  | 4             | Militati       | Azərbaycarıb    |            | Moallim     | oge                             |
| aphilats struktur | 12 Firuza Seyidova Kamil      |                  | e .           | Owney timi     | Dinar           |            | Müsilim     | Inflançi ak                     |
|                   | 13 Qumru Tahirova Azer        |                  | 6             | Vatandadirte   | Azarbauran      |            | Talaba      | null.                           |
| Resebutlik        | 14 Beture Ozizova Xelid       |                  | 7             | letifadaci adi |                 |            | Məktəbli    | 50x                             |
|                   | 15 Næmin Süleymanova kirak    |                  | 8             | Gfra           | 1002905940335   |            | Talaba      | 1004906940335                   |
| Antes             | 16 Nursy Brabovs Manaf        |                  |               |                |                 |            | Maktabili   |                                 |
|                   | 17 Gülçün Orucova Şahin       |                  |               |                |                 |            | Mütareassis | Independent restered            |
|                   | 18 Cemila Mikayılova Feyruz   |                  |               |                |                 |            | Dipir       | inut i                          |
|                   | 19 Ağadadaş Ömarov Ehnam      |                  |               |                | Yadda sada      | littina et | Maktabil    | Boklana qıydi                   |
|                   | 20 Ruslan Catarov Intigans    |                  |               |                |                 |            | Tələbə      | Malumat yoxdur                  |
|                   |                               |                  |               |                |                 |            |             |                                 |
|                   |                               |                  |               |                |                 |            |             |                                 |

Oxucular. Şəkil 2

"Sil" düyməsinin köməyi ilə kitabxanadan xaric edilən oxucunun məlumatlarını silmək mümkündür.

"Tarixçə" düyməsinisıxdıqda oxucunun hansı əməkdaş tərəfindən, nə vaxt qeydə alınması haqda yazını görürük.

| ou for the second second secon | # Oxucular                              | 10110 |                |                              |                     |                       |      | e un mile                           |
|----------------------------------------------------------------------------------------------------|-----------------------------------------|-------|----------------|------------------------------|---------------------|-----------------------|------|-------------------------------------|
| CataliticgDeptilizema                                                                                                    |                                         |       |                |                              |                     |                       |      |                                     |
| Vissalar                                                                                                    | No                                      | 36.1  | İstifadəçi adı | Soyad Ad Ata ada             | emaliyyat           | Əməliyyət tarisi      | tel. | Adversed strate                     |
| lamadin tarixçasi                                                                                                    | 1 Nuran Qahrama                         | 1     | Fat            | Israfilova Faziyyət Mirzəcan | Ovucu yaradılmışdır | 2020-06-18 16:47:28.0 |      | Nuran Qabramanov Bika               |
| Nen oracu                                                                                                    | 2 Calal Sultanov I<br>3 Aytan Bilyeva Y |       |                |                              |                     |                       |      | Qeyeliyyat tarist                   |
| nucular                                                                                                    | 4 Narmin Oliyevia                       |       |                |                              |                     |                       |      | 18/06/2020-04/47/28                 |
|                                                                                                    | 5 Aytac Naĝiyeva                        |       |                |                              |                     |                       |      | Chung biletiise dayigeia tartilari. |
|                                                                                                    | 6 Sata Mardanov                         |       |                |                              |                     |                       | *    | Needman youdur.                     |
|                                                                                                    |                                         |       |                |                              |                     |                       | *    | Ontor's failers                     |
|                                                                                                    | 8 Minara Quliyev                        |       |                |                              |                     |                       |      | 1004906940335                       |
|                                                                                                    | 9 Nath Manmad                           |       |                |                              |                     |                       | *    | Onusia tipe:                        |
| and the last                                                                                                    | 10 Sevenc Qasamov                       |       |                |                              |                     |                       | -    | Diger                               |
| ajkilan struktur                                                                                                    | 12 Finiza Seyidova                      |       |                |                              |                     |                       |      | Intifacting adv.                    |
|                                                                                                    | 13 Qumru Tahirovi                       |       |                |                              |                     |                       |      | null                                |
| esabotlar                                                                                                    | 14 Batura Bzizova                       |       |                |                              |                     |                       | 26   | She                                 |
|                                                                                                    | 15 Narmin Sülleym                       |       |                |                              |                     |                       |      | 1004906940335                       |
|                                                                                                    | 16 Yeuray deabova                       |       |                |                              |                     |                       | 28   | Buktarta sahata                     |
| ktiv intifadaçılar                                                                                                    | 17 Gulçun Ohicovi<br>18 Camila Mikovic  |       |                |                              |                     |                       | 15/5 | null                                |
|                                                                                                    | 19 Ağadadaş Ömə                         |       |                |                              |                     |                       | 28   | Biokiama qoydi                      |
|                                                                                                    | 20 Ruslan Calarov                       |       |                |                              |                     |                       |      | Malumat yoxdur                      |
|                                                                                                    |                                         |       |                |                              |                     | Bagle                 |      |                                     |
|                                                                                                    |                                         |       |                |                              | n                   |                       |      |                                     |

## Oxucular. Şəkil 3

"Blokla" düyməsi vasitəsilə alınan nəşrə zərər yetirən,gecikdirən, nəşri itirən oxucunun bloklanması funksiyası yerinə yetirilir.

| Kataloglaşdırma    |     |                               |                             |             |                      |               |       |         | Terri Baccalta Sil | Cap Avtor Tarixon Bokla           |
|--------------------|-----|-------------------------------|-----------------------------|-------------|----------------------|---------------|-------|---------|--------------------|-----------------------------------|
| Nécialar           | 260 | Arl Sound Atta a              |                             |             |                      |               |       |         |                    | $\sim$                            |
| Sanadin tariaçasi  |     |                               |                             |             | /2020.04/47:28       |               |       |         | Dinar              | Ad soyad ats add                  |
|                    |     | Calif Sultanov Bulutian       |                             | 08/11       |                      |               |       |         | Dinar              | Wuran Qantamanov Bika             |
| Yeni oxucu         | -   | Autan Aliveva Venana          |                             |             |                      |               |       | RADER   | Dinar              | Qeydiyyat tarisi:                 |
| Orucular           | 4   | Narmin Əliveva Oulu           | Concentration concentration | 3 FREM      |                      |               |       | 13663   | Digar              | 18/05/2020 04:47:28               |
|                    | 5   | Avtac Nañoveva lloar          |                             |             |                      |               | -     | 13578   | Talaba             | Ovucu biletinin daylattia tarixla |
| Stariş             | 6   | Safa Mardanov Hafiz           | proxiama səbəbini           | qeya eain : | Kitabi gecikdirib    | Ŷ             | L.h   | 13575   | Talaba             | Malumat yoxdur                    |
| Veriliş            |     | Gülnisə Demirqayayeva Mikayıl |                             |             |                      |               |       | 13574   | Talaba             |                                   |
| Bron               | 8   | Minara Quliyeva Eldar         |                             |             |                      |               |       | 13572   | Diger              |                                   |
| Sifarig tarixçasi  | 9   | Nazlı Məmmədova Elxan         | Canina Matusa :             |             | 1-ci dereceli cenme  |               |       | 13568   | Talaba             |                                   |
|                    | 10  | Sevinc Qasimova Mirzammad     |                             |             |                      |               |       | 13560   | Digar              | Osucu tipe                        |
| Ərrükdaşlar        |     | Nazakat Aslanzada Altay       |                             |             |                      |               |       | 13555   | Müəllim            | Digar                             |
| Taşkilati struktur | 12  | Firuza Seyidova Kamil         | Qeyd :                      |             |                      |               |       | 13550   | Müəllim            | İstifadəçi ədi:                   |
|                    |     | Qumru Tahirova Azər           |                             |             |                      |               |       | 13543   | Talaba             | null                              |
| Hesabatlar         | 14  | Batura Əzizova Xalid          |                             | 1           | 77                   | -             |       | 13538   | Maktabli           | Sha                               |
|                    |     | Narmin Süleymanova İdrak      |                             | (           | Slokla Carimani laĝv | et Intina     | et    | 13534   | Talaba             |                                   |
| Manbo              | 16  | Nuray Orabova Manaf           |                             |             | ~                    | 1             |       | J3304   | Maktabli           |                                   |
|                    |     | Gülçün Orucova Şahin          |                             |             | 2019 04:21:52        | 100490693281  |       | 132815  | Miltaxassis        | Boklama sabahi                    |
| Aktiv (stradaçaar  | 18  | Camila Mikayılova Feyruz      |                             | 10/10       | /2019 04:18:27       | 1004906932812 |       | 92812   | Digar              | null                              |
|                    | 19  | Ağadadaş Ömərov Ehram         |                             | 08/10/      | /2019 12:17:25       | 1004          | 19069 | 132079  | Maktabli           | Bioklama grydi:                   |
|                    | 20. | Ruslan Cafarov Intigam        |                             | 08/10/      | /2019 12:10:38       | 1004          | 19065 | 13.2077 | Talaba             | Malumat yoxdur                    |
|                    |     |                               |                             |             |                      |               |       |         |                    |                                   |
|                    |     |                               |                             |             |                      |               |       |         |                    |                                   |
|                    |     |                               |                             |             | V 85 81              |               |       |         |                    |                                   |

## Oxucular. Şəkil 4.

"Mənim müəssisəm üzrə" qrafasına vurduqda açılan "Alt müəssisələr üzrə" cədvəldə biz əsas müəssisənin şöbələrinin, filiallarının oxucuları haqqında məlumatları görürük. (Şəkil 5).

| üsvələr<br>inədin tarixçasi | No      | Ad Soyad Ata adi           |                     |                                                                                                    |                                                   |                                   |
|-----------------------------|---------|----------------------------|---------------------|----------------------------------------------------------------------------------------------------|---------------------------------------------------|-----------------------------------|
| ənədiri tarixçəsi           |         |                            | Qeydiyyat tarixi    | Ktabiana-bibliografya prosesiarinin avtornatapónimasi pô                                                                | tesi                                              | Ad seyad ats adv.                 |
|                             | 1 Nor   | an Qəhrəmənov Bikə         | 18/06/2020 04:47:28 | Internativa-resum potest<br>Markazi kitabinarumin upag pôtesti                                                          |                                                   | Nuran Oahramanov Bika             |
|                             | 2 Cala  | al Sultanov Bulutxan       | 08/11/2019 03:53:52 | Şəhər kitabısınası (Outra rayon Mərkəsləşdrilmiş Kitabısın                                                              | Sstem)                                            |                                   |
| ni oxucu                    | 3 Ayte  | an Əliyeva Yegana          | 04/11/2019 03:17:50 | Orman Gesebe Madoana filali (Oute rayon Merkealeppini                                                                   | vių Ktabuana Sisteni)                             | Qeydiyyat tarut.                  |
| scular                      | 4 Nan   | min Əliyeva Qulu           | 04/11/2019 03:13:18 | Conequent gesete intetnene filen (Cube reyon Marketreg<br>Zardebi gesete kitetnene filen (Cube reyon Marketregdiri)     | drimių Ktabsana Sistemi)<br>nių Ktabsana Sistemi) | 18/06/2020 04:47:28               |
|                             | 5 Ayta  | ac Nağıyeva İlqar          | 04/11/2019 12:41:03 | Rustev kand kitabuana filali (Duba rayon Merkazlegdrinig<br>Atran kand kitabuana filali (Duba rayon Markazlegdrinin)    | Kitaboana Sietem)<br>Opticana Satami              | Oxocu biletinin dayışma tanıclart |
| riq                         | 6 Safa  | a Mardanov Hafiz           | 04/11/2019 12:38:02 | Vladimirovka kand kitabiana Nak (Quba rayon Markaclape                                                                  | trimiş Kitabıana Sistemi)                         | Malumat yoxdur                    |
| illiş -                     | 7 Güli  | nisa Damirqayayeva Mikayıl | 04/11/2019 12:34:51 | Capital kend kitabilaria filar (Cuba rayon Merkabaptring<br>Capital kend kitabilaria filar (Cuba rayon Merkabaptring    | Filaboana Sistem)<br>Filaboana (Sistem)           | Owacu bileti:                     |
| 2n                          | 8 Min   | arə Quliyeva Eldar         | 04/11/2019 12:31:42 | Cipi kand kitabuana filak (Duba rayon Markazlegdirimig Kit<br>Dirinci Nücedi kend kitabuana filak (Duba rayon Merkazleg | abiana Sutero)<br>defesia Kitabuana Sateroi       | 1004906940335                     |
| ariş tarixçasi              | 9 Naz   | Ji Mammadova Etxan         | 04/11/2019 12:28:40 | Ogah kend kitabuana filak (Outis rayon Markeziegdrilmiş I                                                               | Otabuara (Listern)                                |                                   |
|                             | 10 Sevi | inc Qasimova Mirzəmməd     | 04/11/2019 12:24:15 | 1004906933560                                                                                                    | Digar                                             | Oxuca tipi:                       |
| akdaşlar                    | 11 Naz  | akat Aslanzada Altay       | 04/11/2019 12:09:58 | 1004906933555                                                                                                    | Müəllim                                           | Digər                             |
| kilati struktur             | 12 Firu | za Seyidova Kamil          | 04/11/2019 12:06:45 | 1004906933550                                                                                                    | Möəllim                                           | htiliadeçi edi:                   |
|                             | 13 Qur  | nru Tahirova Azər          | 04/11/2019 12:02:02 | 1004906933543                                                                                                    | Talaba                                            | null                              |
| sabatlar                    | 14 Batu | ura Əzizova Xalid          | 04/11/2019 11:58:43 | 1004906933538                                                                                                    | Maktabli                                          | Silver                            |
|                             | 15 Nar  | min Süleymanova Idrak      | 04/11/2019 11:55:06 | 1004906933534                                                                                                    | Talaba                                            | 1004006040225                     |
| edn                         | 16 Nur  | ay Ərabova Manaf           | 01/11/2019 04:54:11 | 1004906933304                                                                                                    | Maktabli                                          | 1004240240323                     |
|                             | 17 Gub  | çün Orucova Şahin          | 10/10/2019 04:21:52 | 1004906932815                                                                                                    | Mütaxassis                                        | Bloklama sababk                   |
| tix stifedeçilər            | 18 Can  | nilə Mikayılova Feyruz     | 10/10/2019 04:18:27 | 1004906932812                                                                                                    | Diger                                             | null                              |
|                             | 19 Ağa  | dadaş Ömərov Ehram         | 08/10/2019 12:17:25 | 1004906932079                                                                                                    | Maktabli                                          | Bicklama grydi:                   |
|                             | 20 8.00 | lan Cafarov Intigam        | 08/10/2019 12:10:38 | 1004906932077                                                                                                    | Talaba                                            | Malumat voxdur                    |

Oxucular. Şəkil 5

## KİTAB VERİLİŞİ

"Kitab verilişi" modulunun sağ tərəfində əks olunan düymələr aşağıdakılardır:

#### Qaytarılma; Çap; Axtar; Təlimat

Sistem vasitəsilə oxuculara fonddan verilən kitablar birbaşa "Nüsxələr", "Sifariş" və "Bron" modullarından "Kitab verilişi" moduluna düşür. Nəşri götürən oxucunun adı və soyadı, bilet nömrəsi, verilən nəşrin götürülmə və qaytarılma vaxtı və s. interfeysdə öz əksini tapır. Qaytarma gecikdirildikdə cəlvəldə qırmızı hərflərlə "Gecikdirir" statusu görünəcəkdir.

| Kataloglaşdırma                                                                                                    |                       |                                          |                 |                 |               | dilarana (b) and and  |
|----------------------------------------------------------------------------------------------------|-----------------------|------------------------------------------|-----------------|-----------------|---------------|-----------------------|
| Navalue                                                                                                    | No Ad Soyad           | Osucoda olan nagr                        | Verilma vanti * | Quytanêma vaxta | Qaytanima uta | Verilan nage          |
| Sanadin tarixças                                                                                                    | 1 Bikaxarum Əlisənova | Формуля властиї усьан Макана Сользновач) | 2017-05-04      | 2017-05-18      | Geçikdetler   | Формула власти/Гусыва |
| Manual and the                                                                                                    | 2 Samira Babayeva     | Спор пладая (Муказанд , Финуля)          | 2020-08-19      | 2020-09-02      |               | Михани Соломонович()  |
| Owner                                                                                                    | 3 Samira Bobayeva     | Qaraca qizi Anundor 5.5,1                | 2020-08-19      | 2020-09-02      |               | Inventar norma-       |
| Chickan                                                                                                    |                       |                                          |                 |                 |               | 12557/1               |
| Sifaris                                                                                                    |                       |                                          |                 |                 |               | Fond                  |
| Wells.                                                                                                    |                       |                                          |                 |                 |               | Abonoment.            |
| Bion                                                                                                    |                       |                                          |                 |                 |               | Onutiat               |
| Siftern terriscasi                                                                                                    |                       |                                          |                 |                 |               | Bikasanım Əlbanova    |
| ALC: NO.                                                                                                    |                       |                                          |                 |                 |               | Verilms tarist        |
| Onvicação                                                                                                    |                       |                                          |                 |                 |               | 2017-05-04            |
| . The state in the state of the state of the |                       |                                          |                 |                 |               | Qaytanina tarint      |
| Hesabatlar                                                                                                    |                       |                                          |                 |                 |               | 2017-05-18            |
|                                                                                                    |                       |                                          |                 |                 |               | Quyé                  |
| i Marca                                                                                                    |                       |                                          |                 |                 |               |                       |
| Altivistifadaçılar                                                                                                    |                       |                                          |                 |                 |               |                       |
|                                                                                                    |                       |                                          |                 |                 |               |                       |
|                                                                                                    |                       |                                          |                 |                 |               |                       |
|                                                                                                    |                       |                                          |                 |                 |               |                       |
|                                                                                                    |                       |                                          |                 |                 |               |                       |
|                                                                                                    |                       | 14 14 M 10 M 10 M                        |                 |                 |               |                       |

Kitab verilişi. Şəkil 1

Ətraflı axtarışdan əlavə aşağı hissədə sadə axtarış funksiyası da var. Nəşri qaytaqmaq üçün oxucunun adını *(bu axtarışı bilet nömrəsi,ad, soyad, ata adı, və s. məlumatara əsasən Ətraflı axtarışda da aparmaq mümkündür)* axtardıqan sonra sətri qeyd edib "Qaytarılma" statusunu seçib + "Yadda saxla" düyməsini vururuq. Bu zaman "Nüsxələr" modulunda qaytarılan nəşrin qarşısında "Nəşr fonddadır" statusu olacadır.(**Bax:Nüsxələr. Şəkil 4**)

| W Nussalar                      | No. Ad Soviad       |                                           |                                              | Verilerus vauta * |            | Oavtanlina sta |                      |
|---------------------------------|---------------------|-------------------------------------------|----------------------------------------------|-------------------|------------|----------------|----------------------|
| Sanadin taraçasi                | 1 Sikasamm Əlbanova | Формула власти(Турман Махана Соломонович) |                                              | 2017-05-04        | 2017-05-18 | Geckdinke      | формала власти Гуска |
|                                 | 2 Samira Babayeva   | Спор плодов (Музавляед, Фитули)           |                                              | 2020-08-19        | 2020-09-02 |                | Minana Consuming     |
| Ownder                          | 3 Samira Babayeva   | Qaraca qd (Axundov 5.5.)                  |                                              | 2020-08-19        | 2020-09-02 |                | Intentar normal      |
|                                 |                     | Naprin qaytarilmasi                       |                                              | ×                 |            |                | 12557/1              |
| Silariy                         |                     | Owner                                     | Bissesson Disasesa                           |                   |            |                | Fonit                |
| Verilis                         |                     | - Citta                                   | and an an an an an an an an an an an an an   |                   |            |                | Abonoment            |
| Bion                            |                     | Sarlövha                                  | Формула ялысти/Гусман Маканд<br>Содомовонну) |                   |            |                | Osucia               |
| Sifariş sarixçasi               |                     |                                           |                                              |                   |            |                | Eikaxanım Əlixanova  |
| Ənokdaslar                      |                     | Eventse nomes                             | 1(35//1                                      |                   |            |                | Verilinie tartal     |
| Taskilah struktur               |                     | Verilma varts                             | 2017-05-04                                   |                   |            |                | 2017-05-04           |
|                                 |                     |                                           |                                              |                   |            |                | Qaytarilma tarisi.   |
| 2 Hesebatlar                    |                     |                                           | Yadda sasta Irrit                            | na et             |            |                | 2017-05-18           |
| Manba                           |                     |                                           |                                              |                   |            |                | Qept                 |
|                                 |                     |                                           |                                              |                   |            |                |                      |
| Aktiv istifadəçilər             |                     |                                           |                                              |                   |            |                |                      |
| 10 Marka<br>Mativ istifadaçılar |                     |                                           | $\bigcirc$                                   |                   |            |                | 94                   |

Kitab verilişi. Şəkil 2

## SİFARİŞ

"Sifariş" modulunda aşağıdakı düymələr mövcuddur:

## Sifariş; Redaktə; Sil; Çap; Axtar; Təsdiq; Tarixçə; Təlimat

Fonddan nəşri axtarmaq üçün Sifariş düyməsinə vururuq + açılan pəncərədə oxucunun bilet nömrəsini yazırıq (ya da Oxucular modulundan seçib+ kopyalayıb bura yerləşdiririk) + "Nəşr" +açılan pəncərədə nəşri inventara, sərlövhəyə, müəllifə, yazılma ilinə və s. göstəricilərinə əsasən axtarışa veririk + açılan pəncərəyə gələn nəşri seçirik + "Axtar"+ "Yadda saxla" düyməsini sıxırıq. Açılan pəncərədəki "Evə verilsin" (yaxud da "Oxu zalı üçün") seçib + "Yadda saxla"düyməsini sıxırıq. Sonra əsas səhifədə "Təsdiq et" düyməsini sıxıb verilən nəşrin inventar nömrəsini yazaraq + "Yadda saxla" düyməsini sıxırıq. Nəşr oxucuda olduğu müddətdə yuxarıda dediyimiz kimi, "Nüsxələr" modulunda həmin nəşrin qarşısında "**Nüsxə oxucudadır"** yazısı aktiv olacaqdır. İnventar nömrəni düzgün yazmadığımız təqdirdə "Təsdiq et" düyməsi aktivləşməyəcək, sifariş "Veriliş" moduluna düşməyəcək.

| Kompleidiagdirma     Katalesplayderma                                                                                                    | @ Sifariş    | Water                                                                                      | e estimatione title 🛛 🖌 🖉 Originality (c                                                          |                      | Sifere Audultie Si | Case After Teelis Lensa Minne                                                                 |
|----------------------------------------------------------------------------------------------------|--------------|--------------------------------------------------------------------------------------------|---------------------------------------------------------------------------------------------------|----------------------|--------------------|-----------------------------------------------------------------------------------------------|
| Konster     Konster     Kenster     Kenster     Server     Server     Server     Server     Server     Server     Server     Server     Server     Server     Kenster     Manual     Manual     Aster statustication | The Ad Soyal | . Starty sklavn roge<br>Twey Sales<br>Dourse Mile<br>Nage :<br>Dourse Mile<br>Sales<br>Ver | Servastern Fand Rom<br>Instituters Select<br>schligten<br>Der werklen<br>Text soll<br>Veder sollt | Sony wat Conjumation | Nagi hadini        | Ouccu blett:<br>Ouccument all nit scynadi:<br>Scherig obmann napr:<br>Scherig same:<br>Opydi: |
|                                                                                                    |              |                                                                                            | 1 2 V 1 1                                                                                         |                      |                    |                                                                                               |

#### Sifariş. Şəkil1.

| Komplektlagdena              | R Sifariş   | Sifariş üçün nəşr axtar |                                      |                       | × 📓 📝 🛞      |                       |
|------------------------------|-------------|-------------------------|--------------------------------------|-----------------------|--------------|-----------------------|
|                              |             | Nasr axtarisi           |                                      | C. Z 🗵                |              |                       |
| Naxalar<br>Sənədin tariyçəsi | No Ad Soyad | Ne * Gost               | arici Operator                       | Dayar                 | Nayz hazirdi | Orucu bileti:         |
|                              |             |                         |                                      |                       |              | Onucunun ad ve soyad: |
| ocular                       |             |                         | Veni göstərici                       | ×                     |              | Sifaris olunan nəşr   |
|                              |             |                         | Malumatin tipi Vazilma ili           |                       |              |                       |
|                              |             |                         | Malumatin eyniliye<br>Yacılma dik    | Actor D               |              | and a sector          |
|                              |             | Axtariş üzrə n:<br>Ne P | Malumat Mualif<br>Sadorha            | Sifariş şayı          |              | Qeyd                  |
| aşıkılları xəsəktər          |             |                         | Naprin qiymati<br>Digar mdallif      |                       |              |                       |
| enabedor'                    |             |                         | Tataj<br>Fiziko tasviel<br>Nagriyyat | et                    |              |                       |
|                              |             |                         | Nagryen<br>Mariba                    |                       |              |                       |
| littiv ittifadaçilar         |             |                         | Nagern Opa                           |                       |              |                       |
|                              |             |                         | to be a second                       | $\bigcirc$            |              |                       |
|                              |             |                         |                                      | Yadda saxla Imtina et |              |                       |
|                              |             |                         |                                      | $\sim$                |              |                       |

## Sifariş. Şəkil 2.

#### BRON

Bu menyuda paneldə əks olunan düymələr aşağıdakılardır:Veriliş; Redaktə; Sil; Çap; Axtar; Tarixçə; Təlimat

"Bron" modulunun siyahısında gördüyümüz sifarişlər Oxucuların istifadəsi üçün nəzərdə tutulmuş Portaldan düşür. Onlayn sifariş etmək istəyən oxucu portalda qeydiyyatdan keçməlidir. Bunun üçün oxucu **cls.az** internet ünvanından portala daxil olur və "Qeydiyyat" bölümünü seçir.

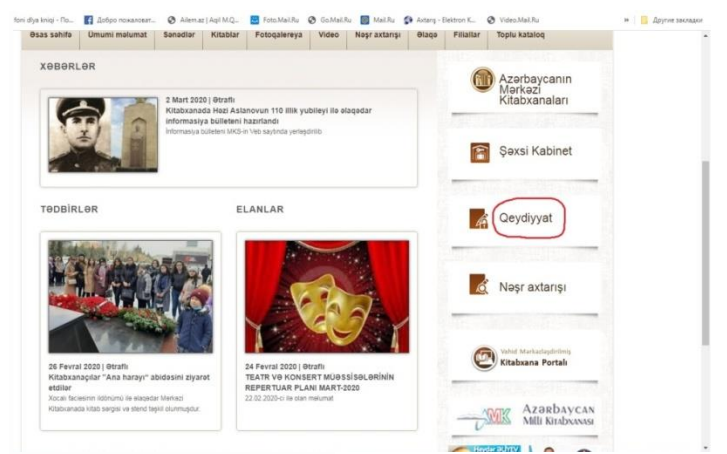

Bron. Qeydiyyat.Şəkil 1

Qeydiyyatdan keçən oxucu şəxsi məlumatlarını sistemə daxil etdikdən sonra (*ad, soyad, ata adı, doğum tarixi, e-mail ünvanı, əlaqə telefonu və s.*) + "Qeydiyyata al" statusunu seçir.Nəticədə Qeydiyyatınız uğurla tamamlandı yazısı görünür. (**Şəkil 2**).

| PSS PAULIA              | Umumi melumat | Sonodior | Ritabiar    | Fotoqaiereya     | VIGEO      | Noşr axtarişi | erado | Filaliar | topiu katalog                                |
|-------------------------|---------------|----------|-------------|------------------|------------|---------------|-------|----------|----------------------------------------------|
|                         |               | Yer      | i oxucu qej | rdiyyatı         |            |               |       | 6        | Azərbaycanın<br>Mərkəzi<br>Kitabxanaları     |
| Ad *                    |               |          |             | Qeydiyyat üçün   |            | 100           |       | 1000     |                                              |
| Soyad *                 |               |          |             | fayor Annahur    |            |               |       | _        | 1 1 1 1 1 1 1 1 1 1 1 1 1 1 1 1 1 1 1        |
| Ata adı *               |               |          |             | Şəkli seç        |            |               |       |          | Şəxsi Kabinet                                |
| Doğum tari              | ni *          |          |             | Cinsi*           | Seçin      |               | •     | 100.00   |                                              |
| Tehsili                 | Seçin         | *        |             | Oxucu tipi*      | Seçin      |               | •     | 6        | Qevdivvat                                    |
| Bölge                   | Seçin         | ۲        |             | Kitabxana*       | Boige seçi |               | •     | 411      |                                              |
| Email *                 |               |          |             | Telefon          |            |               |       | 1000     |                                              |
| \$/V setlyas<br>nömrasi | u və:         |          |             | \$/V veran organ | Seçin      | ,             | •     | Ó        | Nəşr axtarışı                                |
| Pin Kod                 |               |          |             | Şifra *          |            |               |       | -        |                                              |
|                         |               |          |             |                  |            | Qeydiyyata a  | đ     |          |                                              |
|                         |               |          |             |                  |            |               |       | Ø        | Vahid Markaslaşdirilmiş<br>Kitabxana Portalı |

Bron. Qeydiyyat.Şəkil 2

Bu məlumat sistemdə"Yeni oxucular" moduluna düşür. Oxucu statusunun qarşısında "WEB-dən"yazısı görünür. WEB-dən daxil olan bu yeni oxucunun adı olan sətri seçib+"Redaktə" düyməsini sıxırıq + "Təyin et" + "Təsdiq et". Sistem həmin oxucuya avtomatik bilet nömrəsi təyin edir və bu məlumatın "Oxucular" moduluna düşdüyünü görəcəyik. Qeyd edək ki, oxucunun bilet nömrəsi ancaq "Oxucular" modulunda görünür.Kitabxanaçı e-mail və ya telefon vasitəsilə bilet nömrəsini oxucuya bildirir (*bu məlumatları onlayn qeydiyyat zamanı oxucu qeyd etmişdir*).Bundan sonra hər hansı bir nəşri sifariş etmək istəyən oxucu Portalda "Nəşr axtarışı" bölümünə daxil olur. Özünə lazım olan nəşri tapdıqdan sonra sifariş edir.(**Şəkil 3, 4, 5, 6, 7, 8, 9**)

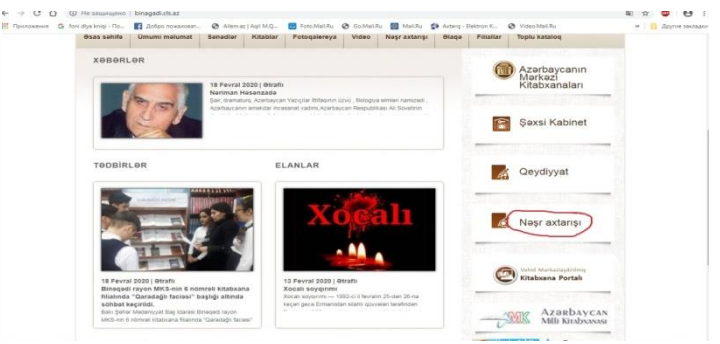

## Bron. Nəşr axtarışı. Şəkil 3

| Toplu kataloq                            | Filiallar | Əlaqə    | Noşr axtarışı | Video     | Fotoqalereya | Kitablar | Sanadlar | Ümumi məlumat       | sas sohifo                    |
|------------------------------------------|-----------|----------|---------------|-----------|--------------|----------|----------|---------------------|-------------------------------|
| Azərbaycanın<br>Mərkəzi<br>Kitabxanaları |           |          | BIS           | SADƏ AXTA |              |          | 13       | OIRAFLI AXTAN       | Billio                        |
| Savai Kabipat                            |           | Olave et |               |           |              |          | əlində   | • Ow                | Müəllif<br>Muslif<br>Sado-b   |
| çaya Kabiner                             |           | Astar    |               | lçar söz  | 1            |          | 8        | ili ahe<br>iya<br>z | Yazılma<br>Kategor<br>Açar sö |
| Qeydiyyat                                | 4         |          |               |           |              |          |          |                     |                               |
| Nəşr axtarışı                            | á         |          |               |           |              |          |          |                     |                               |
| Vahid Markadapärdmis                     | (7)       |          |               |           |              |          |          |                     |                               |

Bron. Nəşr axtarışı. Şəkil 4

| Butun kitabkanalar izra          |                                                |          | Kitabxanalari      |
|----------------------------------|------------------------------------------------|----------|--------------------|
| Muelif • Owelinde                | • •                                            | Diava at |                    |
| Sahə                             | Açar söz                                       |          | Şəxsi Kabinet      |
| Müəllif                          | nizami gəncəvi (İstənilən yerində)             | ×        | AN A STREET STREET |
| Ovola 4 1 D Anz                  |                                                | -        | Condinant          |
| Cemi 775 melumat                 |                                                | ~        | A Geydiyyat        |
| Gencevi, Nizami (Cemaleddin II   | yas İbn Yusif Nizami Gencevi) - Xosrov ve Şiri | n +      |                    |
| 🛄 Nizami Gencevi - Yeddi Gözel   |                                                | +        |                    |
| III Nizami Gencevi - Yeddi Gözel |                                                | . +      | Nəşr axtarışı      |
| 🛄 Nizami Gencevi Xarezm göze     | linin hekayeti                                 | +        |                    |
| Gencevi, Nizami (Cemaleddin II   | yas İbn Yusif Nizami Gencevi) - Xosrov ve Şiri | n +      |                    |
| Dizami Gencevi - Qezeller        |                                                | + 8      | Kitabxana Portali  |
| Nizami Gencevi - Baki            |                                                | +        |                    |
| 🛄 Nizami Gencevi - Biblografiya  |                                                | +        | ADDAY AZARDAVCA    |
| Nizami Gencevi - Fitne           |                                                | +        |                    |
| III Nizami Gencevi - Fitne       |                                                | +        |                    |
| Nizami Gencevi - Fitne           |                                                | +        |                    |
| Dizami Gencevi - Fitne           |                                                | +        | -500               |

Bron. Nəşr axtarışı. Şəkil 5

|                                        | Sahe                                                          | Açar söz                                                                               |                 | Kitabxanaları     |  |
|----------------------------------------|---------------------------------------------------------------|----------------------------------------------------------------------------------------|-----------------|-------------------|--|
|                                        | Müəllif                                                       | nizami gencevi (İstenilen yerinde)                                                     | ×               |                   |  |
| ⊖vvsla <b>4 1 ≫</b><br>Cemi 775 məluma | Axera                                                         |                                                                                        | Axtar           | Şəxsi Kabinet     |  |
| 💷 Gencevi, N                           | lizami (Cəmaləddin İ                                          | lyas İbn Yusif Nizami Gəncəvi) - Xosrov                                                | və Şirin -      |                   |  |
| Kartoçka Yerləşi                       | Syi yer                                                       |                                                                                        |                 | Qeydiyyat         |  |
| Müellf g                               | lencevi Nizami (Cemaleddin                                    | Ivas Ion Yusif Nizami Gencevi)                                                         |                 |                   |  |
| Serióvhe X                             | osrov ve Sirin                                                |                                                                                        |                 |                   |  |
| Neşr yeri B                            | ako                                                           |                                                                                        |                 |                   |  |
| Nepr dii a                             | ze ;                                                          |                                                                                        | 12              | Nasr axtarisi     |  |
| Nəşr II 2                              | 004                                                           |                                                                                        |                 |                   |  |
| Neşriyyat L                            | ider                                                          |                                                                                        |                 |                   |  |
| Fiziki tesviri 3                       | 91 [1] s.; portr.; 22 sm.;                                    |                                                                                        |                 |                   |  |
| Predmeti B                             | adii adabiyyat (eserter) ;                                    |                                                                                        |                 |                   |  |
| Digər müəlliflər d                     | irc. ed. Resul Rza ; izahlarin r<br>Gleliyev. ;               | nüellifi: M. Sultanov ; ön sözün müellifi. Hemid Arasir; bu                            | t mesul: 0      | Kitabxana Portalı |  |
| Daxiolma sebebi N                      | lubadile                                                      |                                                                                        |                 |                   |  |
| Annotasiya U                           | tahi Nizami bu eserinde mehe<br>nudulmayan bedil suretler, ed | bbətin böyüklüyünü, insan ağlını, düşüncəsini tərənnüm<br>ebi qəhrəmanlar yaratmışdır. | odarek esrleria | AZARDAYCAN        |  |
| Qrafika qeydi A                        | zərbaycan dili və latın qrafika                               |                                                                                        | 1               | Milli Kirabxavası |  |
| Nizami Ger                             | ncəvi - Yeddi Gözəl                                           |                                                                                        | +               | indur othrey      |  |
| Nizami Ger                             | ncevi - Yeddi Gözel                                           |                                                                                        | +               |                   |  |

## Bron. Nəşr axtarışı. Şəkil 6

| etvele 41 1 № Ann.<br>Cemi 775 melumat                                                   | Axtar          | Mərkəzi<br>Kitabxanaları                    |   |
|------------------------------------------------------------------------------------------|----------------|---------------------------------------------|---|
| Gencevi, Nizami (Gemaleddin İlyas İbn Yusif Nizami Gencevi) - Xosrov ve Şirin<br>Reserve | -              | Şəxsi Kabinet                               |   |
| FileIN1 (Nzami ayon Merkezi Kitabxanası.)         3         Sifartiş.                    | et             | a alteration                                |   |
| III Nizami Gencevi - Yeddi Gözel                                                         | + 4            | Qeydiyyat                                   |   |
| Nizami Gencevi - Yeddi Gözel Nizami Gencevi - Xarezm pözelinin hekaveti                  | +              |                                             |   |
| Gəncəvi, Nızami (Cəmaləddin İlyas İbn Yusif Nizami Gəncəvi) - Xosrov və Şirin            | +              | Nəşr axtarışı                               |   |
| Nizami Gencevi - Qezeller Nizami Gencevi - Bakı                                          | +              |                                             |   |
| III Nizami Gencevi - Bibloqrafiya                                                        | +              | Vahid Morkaslagdinimig<br>Kitabxana Portali |   |
| Nizami Gencevi - Fitne                                                                   | +              | Real Street and                             |   |
| Nizami Gencevi - Fitne                                                                   | + -0           | Milli Kirabanasi                            |   |
| Nizami Gencevi - Fitne                                                                   | +              | 💓 🎝 🚳                                       |   |
| Nizami Gencevi - Fitne     Nizami Gencevi - Fitne                                        | +<br>+ The Fir | st Lady Architer                            | - |

Bron. Sifariş. Şəkil 7

| ite<br>Cor | a ≪ 1 ₽ Anns<br>775 malumat     | Astar            | Kitabxanaları     |     |
|------------|---------------------------------|------------------|-------------------|-----|
|            | Silargi tadagla R               | resov va Şirin — | Şəxsi Kabinet     |     |
| E          | Chucu bier Magi                 | Sifariy et       |                   |     |
| -          | Nizam                           | +                | Qeydiyyat         |     |
| -          | Gaytma later                    | +                |                   | - 1 |
| 1          | Oxu zali upon Eve ventale       | e Şirin +        | Nəşr axtarışı     |     |
| 1          | I Nizam Intina et Teodiq et     | +                |                   |     |
|            | I Nizam.                        | +                |                   | _   |
| 1          | I Nizami Gencevi - Biblografiya | ÷                | Kitabxana Portali | _   |
|            | Nizami Gencevi - Fitne          | +                |                   | _   |
| 4          | I Nizami Gencevi - Fitne        | +                | Annahauman        | _   |
|            | Nizami Gencevi - Fitne          | +                | Milli Kirabayya   |     |
|            | Nizami Ganzavi - Etha           | -                |                   |     |

Bron. Sifariş. Şəkil 8

WEB-dən daxil olan oxucunun qeydiyyat və nəşr axtarışı prosesinin ardıcıllığı belədir:Qeydiyyat + Nəşr axtarışı + Axtar + Əlavə et + Sifariş et (bu zaman oxucu qaytarılma və verilmə vaxtını özü seçir).

| <ul> <li>E Kataloglapdirma</li> </ul> | # Bron           |           |                                                                                                    | eres eclassificen itra 🤍 🔍 Guita report Ma                          |          |               | Redates to Cop Antar Tamps Te                            |
|---------------------------------------|------------------|-----------|----------------------------------------------------------------------------------------------------|---------------------------------------------------------------------|----------|---------------|----------------------------------------------------------|
| A Nossalar                            | No               | Ad, Soyad |                                                                                                    | Sifariy olunan nayr                                                 |          | Sifariş vaxtı | Orucutus biletz                                          |
| El Sanadin tanação                    | 1 Tarana Cafarov |           | Azərbaycan Re<br>faalkovati (1991                                                                                                    | spublikasının xarici siyasəti və diaspor<br>1-20111/ Yahva Rəbənii) |          | 19.08.2020    | 1000309933305                                            |
| Le Veni oxucu                         |                  |           |                                                                                                    |                                                                     |          |               | Orucunun ad ve seyade                                    |
| Onucular                              |                  |           | Yeni Veriliş Web U                                                                                                    | içûn -                                                              | ×        |               | Tarana Calarova                                          |
|                                       |                  |           | and the second second sec |                                                                     |          |               | Sitanji olunan nagr.                                     |
| W. Verlin                             |                  |           | Chucs                                                                                                    | Tarana Cetarova                                                     |          |               | Azərbaycan Respublikasının<br>xarici siyasati ya diasoor |
| Ci linn                               |                  |           | Naşrin tipi                                                                                                    | ndl                                                                 |          |               | faaliyyati (1991-2011)( Yahya                            |
| I Sifariş tarixçası                   |                  |           | Sifariş vaxtı                                                                                                    | 29.08.2020                                                          |          |               | elenui,                                                  |
|                                       |                  |           | Sarityha                                                                                                    | Azərbaycan Respublikasının xarici siyasəti                          | 10       |               | Makimat www.                                             |
| 8 Orrakdaşlar                         |                  |           |                                                                                                    | diaspor faaliyyəti (1991-2011)( Yəhya Baba                          | anto     |               |                                                          |
| A Taşkılab struktur                   |                  |           | inomra                                                                                                    | 18541/1                                                             |          |               | Malumat yexdur                                           |
| 🛃 Hesaburlar                          |                  |           |                                                                                                    | ~                                                                   |          |               |                                                          |
|                                       |                  |           |                                                                                                    | Yadda saxia lin                                                     | nticu et |               | 19.08.2020                                               |
| as merce                              |                  |           |                                                                                                    | $\smile$                                                            |          |               | Qeyd                                                     |
| 🖬 Aktiv istifadaçılar                 |                  |           |                                                                                                    |                                                                     |          |               | undefined                                                |
|                                       |                  |           |                                                                                                    |                                                                     |          |               |                                                          |
|                                       |                  |           |                                                                                                    |                                                                     |          |               |                                                          |
|                                       |                  |           |                                                                                                    |                                                                     |          |               |                                                          |
|                                       |                  |           |                                                                                                    |                                                                     |          |               |                                                          |

Bron. Sifariş. Şəkil 9

Sifariş edilən nəşr "Bron" modulunda göründüyü zaman kitabxanaçı nəşri fonddan götürür + oxucuya nəşrin hazır olması barədə məlumat verir. Oxucuya nəşri verən zaman "Veriliş" düyməsi seçilir + "Təsdiq et"+"Nəşrin inventar nömrəsini yaz" + "Yadda saxla".Artıq nəşr"Veriliş" modulunda görünəcəkdir.Əgər sifariş edilən nəşrin oxucuda olduğu haqda məlumat görünərsə, bu zaman oxucu həmin nəşrin PDF formatını (sistemdən avtomatik nəşr axtarışına da düşür) açıb oxumaq imkanı əldə edə bilər.(**Şəkil 10).** 

| Pezami rayon meninzi rosaonamesi uzre |                           | •        | -                   | and the second second second second second second second second second second second second second second second                                                                                                    |
|---------------------------------------|---------------------------|----------|---------------------|----------------------------------------------------------------------------------------------------|
| Muelif • Ovvelinde                    | •                         | etava at |                     |                                                                                                    |
| Saha                                  | Acarsor                   | 1        | 1                   | Şəxsi Kabinet                                                                                                    |
| Centrate                              |                           |          |                     |                                                                                                    |
| Senovne                               | eqreb (isteniien yerinde) | ×        |                     |                                                                                                    |
| Ovvila 41 1 Ib Asra                   |                           |          |                     | Construct.                                                                                                    |
| Comi 1 melumat                        |                           | Astor    | 47                  | Qeydiyyat                                                                                                    |
|                                       |                           |          | -                   |                                                                                                    |
| Ceyhun Hidayətli - Əqrəb po           | 1                         |          |                     |                                                                                                    |
| Kartoçka Verleşdiyi yer               |                           |          |                     |                                                                                                    |
| Moelst Cexturi Hidaveti               |                           |          | 10                  | Nəşr axtarışı                                                                                                    |
| Serlovhe Boteb.007                    |                           |          |                     |                                                                                                    |
| Negr yeri Baki                        |                           |          |                     |                                                                                                    |
| Nagr dili aza ;                       |                           |          |                     |                                                                                                    |
| Negr III. 2015                        |                           |          | 0                   | Vabid Markadaptiviterip                                                                                                    |
| Negriyyat Ganun                       |                           |          | C                   | Kitabxana Portali                                                                                                    |
| Fiziki taeviti 94 s. ;                |                           |          | -                   | and the second second se |
| Predmeti Bedil edebiyyat,             |                           |          |                     |                                                                                                    |
| Açar söz roman                        |                           |          |                     | Azərbaycan                                                                                                    |
| Eleitron versiya Ref yulde            |                           |          | 00                  | MILLI MILLI KITADAANASI                                                                                                    |
|                                       |                           |          | -                   |                                                                                                    |
|                                       |                           |          | <b>C</b> . <b>1</b> |                                                                                                    |

Bron. Nəşrin PDF-i. Şəkil 10

Şəkildə görünən Şəxsi kabinet bölməsi isə oxucunun özünə aid olan bir səhifədir. "Şəxsi kabinet"pəncərəsinə daxil olan oxucu bilet nömrəsini və şifrəsini yazır +"Təsdiq et" düyməsini sıxır + və aşağıda gələn siyahıda özünün sifariş etdiyi nəşrlərin müəllifi, səlövhəsi, nəşri götürdüyü kitabxananın adı, qaytarılma və verilmə tarixi görünür. Bu oxucunun yaddaş kitabçası rolunu oynayır.

## SİFARİŞ TARİXÇƏSİ

Sifariş tarixçəsi moduluna kitabxanaçının yaddaş modulu da demək olar. Bu səhifədə "Çap" və"Təlimat" düyməsindən başqa düymə yoxdur. Müxtəlif rənglərin köməyi ilə nəşrin sifarişi, qaytarılması, oxucuya verilməsi,tapılması və s.statusları, sifariş edən oxucunun adı, soyadı, nə vaxt sifariş etməsi haqda məlumatlar görünür. Məs., Nəşr bron edilib, Nəşr sifariş edilib və tapılıb, Nəşr sifariş edilib, lakin tapılmayıb, Nəşr oxucuya verilib və s.

"Nüsxələr" modulunda oxucuya Nüsxə verilişi əməliyyatı zamanı "Evə verilsin" və ya "Oxu zalı üçün" statusları seçilmədikdə (yəni, nəşrin qaytarılma vaxtı seçilməyib) nəşr haqqında məlumat "Veriliş" modulunda deyil, məhz "Sifariş tarixçəsi" modulunda görünür. Bu o deməkdir ki, əməliyyat düzgün yerinə yetirilməmişdir.Səhifədəki yazıların ümumi sayı haqda interfeysin aşağı sol hissəsində məlumat yerləşir. (Şəkil 1)

| Võexiallar                                  | No | Əməliyyət tipi                           | Soyad Ad Ata adi      | Sifariş edilən nəşr                                                                                                    | Sifariş vaxtı | Qaytarma vaxti | Götürülme vert | Ovucurrun bileti                                    |
|---------------------------------------------|----|------------------------------------------|-----------------------|----------------------------------------------------------------------------------------------------|---------------|----------------|----------------|-----------------------------------------------------|
| Sənədin tarixçəsi<br>Yeni oxucu<br>Xvucular | 40 | Nəşr sifariş edilb                       | Farida Ayralova       | seçkilardı Markazi Seçki Komistiyasına davil<br>olmuş 9 oktyabr 2015-ci il tarihli 63 saylı<br>müraciata baxılmısı barada Azərbaycan<br>Respublikası Markazi Seçki Komistiyasının Qaran<br>(11.10.2015)/Mialifikizi                                                                         | 2015/05/29    | 2015/06/12     |                | 1000194887361<br>Ad Soyad Ata ad:<br>Ilaha Imanova  |
| ifariş<br>Willis                            | 41 | Nəşr sifariş edilb                       | Reyhan Aydamirova     | Azərbaycan Respublikasının Baş Prakrorluğu ilə<br>Rusiya Federasiyası İstintaq Komitasi arasında<br>Saziş imzalanıb(Müəllifsiz)                                                                                                    | 2015/05/29    | 2015/06/12     |                | Silariş olunan nəşr:<br>Dünya bir pəncərədir( Anar) |
| line.                                       | 42 | Nəşr bron edilib                         | ddd ddd               | Seçilmiş asarlari(Əfandiyev, Elçin İlyas oğlu)                                                                                                    | 2015/03/29    | 2015/03/30     |                | Sifariş tarixt                                      |
| THE .                                       | 43 | Nəşr bron edilib                         | Şəfiqə Baxşiyeva      | Судный день(Гусейнов Иса Мустафа осты)                                                                                                    | 2015/02/06    | 2015/02/07     |                | 2019/02/07                                          |
| Əməkdaşlar<br>Təşkilatı struktur            | 48 | Nəşr sifariş edilb,ləkin<br>tapılmayıbl  | Zibeydaxanım Bağırova | "Ətraf mühtin mühafizasi haqqında" Azərbaycan<br>Respublikasını Qarununda dəyişliklikar ediməsi<br>bərədə". Azərbaycan Respublikasının 2014-cü il 4<br>apret larkifi 932- NQD nömali qarununun<br>tərbiqi haqqında Azərbaycan Respublikası<br>Prezidentinin Sərəncam (22 apret) (Mualifisi) | 2015/01/28    | 2015/02/11     |                |                                                     |
| Herabatlar                                  | 45 | Nəşr sifariş edilib və tapılıb           | Zibeydaxanım Bağırova | Beynəlxalq iqtisadi hüquq (Əliyev, Elibar)                                                                                                    | 2015/01/28    | 2015/02/11     |                |                                                     |
| fariba                                      | 46 | Nəşr sifariş edilib,lakin<br>tapılmayıbl | Ruslan Mirsəliyev     | Seçilmiş əsərləri(c.1)( Əfəndiyev, İlyəs.)                                                                                                    | 2015/01/22    | 2015/02/05     |                |                                                     |
| ktiv istifadaçılar                          | 47 | Nəşr sifariş edilib,lakin<br>tapılmayıbl | Hümayə Baxişeva       | Баһар чачаялары(Зејпалова һәбіяба)                                                                                                    | 2015/01/22    | 2015/02/05     |                |                                                     |
|                                             | 48 | Nəşr bron edilib                         | Sabina Tacibora       | Azərbaycanın iqtisadi modelinin unikallığı<br>seçdiyimiz yolun nə qədər düzgün olmasını bir<br>daha göstərin(Bayramov Vəqif)                                                                                                    | 2015/01/22    | 2014/12/28     |                |                                                     |
|                                             | 49 | Nașr bron edilib                         | Sabina Qambarova      | И свет обретем(Оруджев Гидант Мудуш отлу)                                                                                                    | 2014/06/05    | 2014/06/19     |                |                                                     |
|                                             | 50 | Nəşr bron edilib                         | Shamil Qasimov        | Vatan onu qoruyanındır( Musayeva, Gültac)                                                                                                    | 2014/05/23    | 2014/06/06     |                |                                                     |
|                                             |    |                                          |                       | 10 10 200                                                                                                    |               |                |                |                                                     |

Sifariş tarixçəsi. Şəkil 1.

#### **ƏMƏKDAŞLAR**

Əməkdaşlar modulunda əks olunan düymələr aşağıdakılardır: Yeni; Redaktə; Sil; Çap; İmtiyaz; Axtar; Tarixçə; Təlimat

Əməkdaş yaratmaq üçün "Yeni" düyməsini sıxırıq, açılan pəncərədə istifadəçinin adını, soyadını, ata adını yazdıqdan sonra müəssisənin adı olan sətirdən işlədiyi təşkilatın adını seçirik. "Ümumi" bazaya aid məlumatları daxil edirik (*milliyyəti, cinsi, hərbi vəziyyəti,doğum tarixi və s.*). Təhsil, ünvan,əlaqə vasitələrindən sonra Təşkilatda fəaliyyəti bölməsindən "Vəzifə"sini seçmək lazımdır. Vəzifə seçilmədiyi təqdirdə "Yadda saxla"düyməsi aktiv olmayacaq. Bu əməliyyatlar "Yadda saxla" düyməsi ilə bitir və məlumatlar səhifədə bu ardıcıllıqla görünür: (**Şəkil 1**)

| Complex Day dirma    | R Əməkdəşlar                  | Əməkitəşin redaktasi  |         |                            |                                                                                                    | ×         | EGO Edi |        |     | 0.3 | - Cill             |                        |                    | No. |
|----------------------|-------------------------------|-----------------------|---------|----------------------------|----------------------------------------------------------------------------------------------------|-----------|---------|--------|-----|-----|--------------------|------------------------|--------------------|-----|
| NGastar              |                               | Omurs -               | Ad      |                            | Faciliz                                                                                                    |           |         |        |     |     |                    |                        |                    |     |
| Sanadin taringasi    | 1 Natirov Samadda Orusad      | Otacja                | Soyed   |                            | Quiyev                                                                                                    |           | auba    | rmics  |     |     |                    | ARC                    |                    |     |
|                      | 2 Oliyeva Samira Abdulali     | Onsan                 | Ata adi |                            | Quiu                                                                                                    |           | San     | ŪT#    | T   |     |                    | Country L              |                    |     |
| Seucolar             | 3 Mammadova Malahat Mal       | Sanadlar              |         |                            |                                                                                                    |           | M       | Ea.    | 1   |     |                    | Quityev                |                    |     |
|                      | 4 Earmanova Norana Meyva      | Bilk və bəcəriqlər    | Quban   | njon Markadaşdırilmiş Kita | biana Sistemi                                                                                                   | ~         | No      | ana    | 1   |     |                    | Airaile                |                    |     |
|                      | 5 Samadova Gülmara Mazahi     | Aila (Izvlari         | Omum    | i.                         |                                                                                                    | DRO       | Go      | ha.    | 1   |     |                    | Qulu                   |                    |     |
|                      | 6 Nadirova Nigar Nadir        | Taholi hagqinda       |         |                            |                                                                                                    |           | Ng      | pq.    |     |     | Do                 | igan tañ               | É.                 |     |
|                      | 7 Marrenadov Nazbahar Nur     | Əmak faaliyyəti       | No. 2   | Məlumatın tipi             | Malumat                                                                                                    |           | 84      | har    |     |     | 16                 | 6.05,199               | ŧ.                 |     |
|                      | 8 Osadullayeva Nazila Mizza   | Taxkilatria faalwooti | 1       | Cinsi                      | Kişi                                                                                                    |           | Na      | da     | 1   |     |                    | Gesl                   |                    |     |
| Hust deplay          | 9 Ahangi Safiga Hilunyin      | (Activity of the set  |         | Logun tani                 | 16/05/1993                                                                                                    |           | Saf     | ige.   | 1   |     |                    | 10(1)                  |                    |     |
|                      | 10 Buafilova Faziyyat Micoaca |                       | -       | Vatandashin                | Azərbaycanı                                                                                                    |           | Ŧ       | 12     | 1   |     | See                |                        |                    |     |
|                      | 11 Hacıbəyovə Rübəbə Ağada    |                       |         | rate-outpip                | - Anna - Anna - Anna - Anna - Anna - Anna - Anna - Anna - Anna - Anna - Anna - Anna - Anna - Anna - Anna - Anna |           | RJ      | ba     | 1   |     |                    | mult                   |                    |     |
| Resubutlar           | 12 Balayeva İlhamə Böyükağa   |                       |         |                            |                                                                                                    |           | ilas    | hia    |     |     | ė                  | brein alb              |                    |     |
|                      | 13 Blakbarova Matanat Sohra   |                       |         |                            |                                                                                                    |           | Ma      | dij.   | 1   |     |                    | (null)                 |                    |     |
|                      | 14 Mammadova Mehriban Ab      |                       |         |                            |                                                                                                    |           | Mehr    | iban . | 1   |     |                    |                        |                    |     |
| Aletin intradocillar | 15 Əliyevə Rana Ağalı         |                       |         |                            |                                                                                                    |           | Re      | ni     |     |     |                    | mill                   |                    |     |
|                      | 16 Güləliyevə Sakinə Əli      |                       |         |                            |                                                                                                    |           | Sak     | ina    |     |     |                    |                        |                    |     |
|                      | 17 Damirova Telli Mesgar      |                       |         |                            |                                                                                                    |           | Te      | di.    | 1   |     |                    |                        |                    |     |
|                      | 18 Quilyev Ferviz Quilu       |                       |         |                            | Vacida navia                                                                                                    | Indina et | per     | viz    |     |     |                    |                        |                    |     |
|                      | 19 Omraslanova Valida Telma   | n                     |         | Uadin                      | 23/03/1993                                                                                                    | 0         | val     | de     |     |     | 9                  | fadiyi yer             |                    |     |
|                      |                               |                       |         |                            |                                                                                                    |           |         |        |     | Qub | la tayon<br>Kitabi | i Markaz<br>isana Sist | Jaşdirile<br>terni | 46  |
|                      | Autor                         | 0                     |         |                            |                                                                                                    |           |         |        | var |     |                    |                        |                    |     |

#### Əməkdaşlar. Şəkil 1

Əməkdaşın haqqında hər hansı bir məlumatı redaktə etmək üçün "Redaktə" düyməsinə vurub, açılan pəncərədə lazım olan sətri seçib əməliyyatı yerinə yetirdikdən sonra "Yadda saxla" düyməsini sıxırıq. "İmtiyazlar"düyməsi əməkdaşa sistemdən istifadə etmək üçün istifadəçi adının (user), şifrənin (parol) yaradılması və müəyyən edilmiş modulda (ya da hamısında) işləmək imkanı verir.Açılan pəncərədə əvvəlcə istifadəçi adını yazıb + şifrəni iki dəfə təkrarlayaraq təsdiq etmək lazımdır. İstifadəçi öz şifrəsini istədiyi zaman dəyişə bilmək imkanına malikdir. Modulların hamısında işləmək üçün "Hamısı" statusunu seçirik. Bir neçə modulda və ya düymələrlə işləmək üçün isə onların qarşısındakı işarələri götürmək lazımdır. Əməliyyat bitdikdən sonra "Yadda saxla" düyməsini sıxırıq.

Qeyd edək ki, istifadəçi adlarını azərbaycan latın qrafikası ilə deyil, ingilis latın qrafikası ilə yazmaq daha məqsədəuyğundur.

|                      |      |                     | Intigatiar - Quily | rev Par | is Qui | 1. C.   |         |     |      |         |        |       |          |          |         |             |          |         |        | ж      |          |         |       | 10              |                       |                       | -     |
|----------------------|------|---------------------|--------------------|---------|--------|---------|---------|-----|------|---------|--------|-------|----------|----------|---------|-------------|----------|---------|--------|--------|----------|---------|-------|-----------------|-----------------------|-----------------------|-------|
| 🗄 Komplektlogdima    | R e  | məkdaşlar           | İstidadaçi adı     |         |        |         | perviz. |     |      |         |        | Şifa  |          |          |         |             |          |         |        |        |          |         |       |                 |                       |                       | 0     |
| Satsloglasdema       |      |                     |                    |         |        |         |         |     |      |         |        |       |          |          |         |             |          |         |        |        |          | 2       | 1.947 |                 |                       |                       | 19975 |
| # Nüsialar           | No   |                     | Şablon imtiyazlar  |         | V      | (d)     |         |     |      |         |        | Şihan | in təkri | 21       |         |             |          |         |        |        | 102      | and in  |       |                 | 144                   |                       |       |
| Sanodin tariaçasi    |      | Nasirov Sama        |                    | 1       | Yeri   | Redakta | Skrok   | Cap | here | Intiyat | Axtans | 8201  | Diga     | Filter F | PDF Exc | el Word     | i litabo | a Bloki | NORMAN | Talina | the      |         |       |                 | Parviz                |                       |       |
|                      | 2    | -<br>Bliveva Samir  |                    |         | C.     |         |         |     |      | 0       |        |       | D        |          | ٦C      |             |          |         |        |        | 19       |         |       |                 |                       |                       |       |
| de ven ceuco         |      | Managara            | Komplektlaşdirma   |         | 2      |         | 2       |     |      |         |        |       | 2        |          |         | 1           |          |         |        | 2      |          |         |       |                 |                       |                       |       |
| ▲ CNUCULA            |      |                     | Kataloglaşdırma    |         | 2      |         |         |     |      |         |        |       |          |          | 2 2     |             |          |         |        |        |          |         |       |                 | Suite                 |                       |       |
| 2 Staris             | 1    |                     | Nüssalar           | 0       |        |         |         |     |      |         |        |       |          |          |         |             |          |         |        |        | 100      |         |       |                 | AS IS                 |                       |       |
| H Verils             | 5    | Semedova Gu         | Yeni oracu         | PH.     |        |         |         |     |      |         |        |       |          |          |         |             |          |         |        |        | 8        |         |       |                 |                       |                       |       |
| CT from              | 6    | Nadirova Nig        | Oncular            |         |        |         |         | 2   |      |         |        |       |          |          |         |             |          |         |        |        | <u>4</u> | -11     |       |                 | Doğum tar             | 96.                   |       |
| The State Laboration | 1    | Mammadov /          | Stars              | H       | -      |         |         |     |      |         |        |       | 10       |          |         |             |          | -       |        | -      | r.       |         |       |                 | 16.05.19              |                       |       |
|                      |      | <b>Bradullayeva</b> | Marila             |         | -      |         |         |     |      |         |        |       |          | -        |         |             |          |         |        | -      | 10       |         |       |                 | Crist                 |                       |       |
| & Brukdaşlar         | . 9  | Ahangi Şahiqi       | Harry House        |         |        | -       |         |     |      |         | -      |       |          | -        |         |             |          |         |        |        | <b>R</b> |         |       |                 | Kişi                  |                       |       |
| 🛓 Tapklati straktur  | -10  | Istafilova Faz      | prom               |         | 2      |         | a       | 2   |      |         | •      |       |          | 2        | 2       |             |          |         |        | 2      |          |         |       | 3               | ansi is tidri         | . 300                 |       |
|                      |      | Hacibayova R        | Umokdeşlər         | ш       | 2      |         | 2       |     |      |         |        |       |          |          | 2       |             |          |         |        |        | *        | -       |       |                 | null                  |                       |       |
| 🖂 Heistatlar         | 12   | Balayevu İbar       | Taşkiları struktur |         |        |         |         |     |      |         |        |       |          |          | 2       |             |          |         |        |        | 18       |         |       |                 | envicad               |                       |       |
| -                    |      | Olakbarovia N       | Hesabatlar         |         |        |         |         |     |      |         |        |       |          |          |         |             |          |         |        |        | -        |         |       |                 | nul                   |                       |       |
| and Martin           | 14   | Marnmedova          | Aktiv stifadəçilər |         |        |         |         |     |      |         |        |       |          |          | 2       |             |          |         |        |        | 2an      |         |       |                 | Apprinter             |                       |       |
| Mativ istifadaçılar  |      | Olyeva Rana         | Minbo              |         |        |         |         |     |      |         |        |       |          |          |         |             |          |         |        |        |          |         |       |                 | -                     |                       |       |
|                      | 16   | Gilaliyeva Sa       | Sanadin tarixçasi  |         |        |         |         |     |      |         |        |       |          |          |         |             |          |         |        |        | 10       |         |       |                 |                       |                       |       |
|                      |      | Demirova Tel        | Sifaris tarixçasi  |         |        |         |         |     |      |         |        |       |          |          |         |             |          |         |        |        |          |         |       |                 | Valles                |                       |       |
|                      | 18   | Quiliyev Panis      |                    | hell    |        |         |         | -   |      |         |        | -     | _        | -        | ~       | >           | _        |         |        | -      | 12       |         |       |                 |                       |                       |       |
|                      | 19   | Omraslanova         |                    |         |        |         |         |     |      |         |        | (     | Him      | ĩ        | Tarriz  | Y           | Yadd     | san/a   | Int    | ns et  | e        |         |       |                 | tradyr yr             |                       |       |
|                      |      |                     |                    |         |        |         |         |     |      |         |        | C     |          | ~        | -       | $^{\prime}$ | _        | _       | )      |        |          |         |       | uba rinj<br>Kit | on Marka<br>abarra Si | ieloșdirile<br>sterni | 197   |
|                      | Atte |                     |                    |         |        |         |         |     |      |         |        |       |          |          |         |             |          |         |        | iktend | a 20 y   | 182 931 |       |                 |                       |                       |       |
|                      |      |                     |                    |         |        |         |         |     |      |         |        |       |          |          |         |             |          |         |        |        |          |         |       |                 |                       |                       |       |

Əməkdaşlar. Şəkil 2

"Tarixçə" düyməsini sıxdıqda əməkdaşların və istifadəçi adının nə vaxt, hansı istifadəçi tərəfindən yaradılması haqda məlumatı görürük.

| 🗎 Komplektlaşdırma             | <i>∎</i> ə | məkdaşlar        | Tarixçə |                |                             |                            |                       | × (  |   | 6                  | í.                     |                  | 0     |
|--------------------------------|------------|------------------|---------|----------------|-----------------------------|----------------------------|-----------------------|------|---|--------------------|------------------------|------------------|-------|
| Kataloglaşdırma                |            |                  |         |                |                             |                            |                       | 10   |   | ip Intijaz         | Axtar                  |                  | Telim |
| Nüssalar                       | No         |                  | Ne *    | İstifadəçi adı | Soyad Ad Ata adı            | Omaliyyat                  | Əməliyyət tarixi      | inte |   |                    |                        |                  |       |
| E Sənədin tərixçəsi            |            | Nesirov Same     | 1       | qubamks        | Nəsirov Saməddin Qiyasəddin | Yeni əməkdaş yaradılmışdır | 2016-11-21 15:20:27.0 | iks  | * |                    | Parviz                 |                  |       |
| ¥eni oxucu                     | 2          | Əliyeva Samira   |         |                |                             |                            |                       | 5    |   |                    | Soyadı:                |                  |       |
| A Oxucular                     | 3          | Memmedova        |         |                |                             |                            |                       |      |   |                    | Quliyev                |                  |       |
|                                | 4          | Fermanova Nu     |         |                |                             |                            |                       | 10   |   |                    | Ata adi:               |                  |       |
| 🖻 Sifariş                      | 5          |                  |         |                |                             |                            |                       |      |   |                    | Qulu                   |                  |       |
| 🗄 Veniliş                      | 6          |                  |         |                |                             |                            |                       |      |   |                    |                        |                  |       |
| 🔁 Bron                         |            | Mammadov         |         |                |                             |                            |                       |      |   |                    | 6.05.199               |                  |       |
| Sifariş tarixçasi              |            |                  |         |                |                             |                            |                       |      |   |                    | Owi                    |                  |       |
| <ul> <li>Desidentes</li> </ul> | 8          | Abanai Cafian    |         |                |                             |                            |                       |      |   |                    | Kici.                  |                  |       |
| a omakoayar                    | 10         | Jerafiloura Eará |         |                |                             |                            |                       |      |   |                    |                        |                  |       |
| A Tapolati struktur            | 11         | Machaurara P     |         |                |                             |                            |                       |      |   | 24                 |                        |                  |       |
| 🛃 Hesabatlar                   |            | Balayeva Ilhan   |         |                |                             |                            |                       | a    |   |                    | null                   |                  |       |
|                                |            | Alakharnya M     |         |                |                             |                            |                       |      |   |                    | null                   |                  |       |
| Manba                          | 14         | Mammadova        |         |                |                             |                            |                       | -    |   |                    |                        |                  |       |
| M Alabaication                 |            | Oliyeva Rana /   |         |                |                             |                            |                       |      |   |                    |                        |                  |       |
| · Maria analysis               | 16         | Gilaliyeva Sak   |         |                |                             |                            |                       | 0    |   |                    | null                   |                  |       |
|                                |            | Damirova Tell    |         |                |                             |                            |                       |      |   |                    | Vazifasi:              |                  |       |
|                                | 18         | Quliyev Parviz   |         |                |                             |                            |                       | z    |   | К                  | itabxana;              | pi -             |       |
|                                | 19         | Əmraslanova"     |         |                |                             |                            | Baj                   | yla  |   |                    | ldədiyi yer            |                  |       |
|                                |            |                  |         |                |                             | ¥ 82.81                    | 10/09/49343           |      |   | Quba rayo<br>Kital | n Markaz<br>bxana Sist | dəşdiril<br>temi | miş   |

Əməkdaşlar. Şəkil 3

"Sil" düyməsi vasitəsilə əməkdaşın adı sistemdən silinir. Bunun üçün lazım olan sətri seçib + "Sil" əməliyyatını təsdiqləmək yetər.

## TƏŞKİLATİ STRUKTUR

Bu menyuda paneldə əks olunan düymələr aşağıdakılardır:**Yeni;** Redaktə; Sil;Fond; Tarixçə; Təlimat

| - 1 | Səbail rayon Mərkəzl<br>Oxuculara xidmət şöbi<br>Kitəbişləmə və komple<br>Metodika və biblioqrafi                                                               | Tapkilati strukturun redal<br>Omumi<br>Onvan<br>Biloga<br>Ventision | tasi<br>Tipl Coulse                                 |                                                                                                | *         | Omuni metumattar                                                       |
|-----|----------------------------------------------------------------------------------------------------|---------------------------------------------------------------------|-----------------------------------------------------|------------------------------------------------------------------------------------------------|-----------|------------------------------------------------------------------------|
|     | Elektron-Informasiya ş<br>Səbail rayon MKS-nin<br>N.Nərimanov adına kit<br>Bibiheybət qəsəbə kitə<br>Səbail rayon MKS-nin<br>Təst_shəbə<br>Səbail rayon MKS-nin | Tewiki vastalar<br>Etaboaro binas                                   | Novic<br>Adr<br>Yaranma tario<br>Tesvint<br>Logonic | Sataki kitabaana 👻<br>Satali enyon Markatoperihing Katabas<br>osisocotaa<br>1000 amrosle qadar |           | Kitabaana<br>Sabali Ayon<br>Markadopilining<br>Kitabaani<br>2013-08-05 |
|     |                                                                                                    |                                                                     |                                                     | limiting at                                                                                    | Tandiq et |                                                                        |

Təşkilati struktur. Şəkil 1

Sistemdə gördüyümüz əsas pəncərələr"Təşkilati struktur" modulunda yaradılır.(Komplektləşdirmə modulunda Nüsxə üzrə inventarlarda Təşkilatın adı, Fond, Müəssisə-bu pəncərəni Nüsxələr modulunda da görürük, Əməkdaşlar modulunda Vəzifə, ştat vahidləri və s.) Adını çəkdiyimiz fuknsiyalar bu modulda əsas müəssisəni qeyd etdikdən sonra + "Yeni" düyməsi vasitəsilə yaradılır və "Ümumi" qrafasında lazımi məlumatları qeyd etməyə başlayırıq.Bu modulda yaradılan məlumatlar sistem hər bir müəssisə üçün ilk dəfə açılanda yaradılır və tələb olunan başqa modulların bölmələrinə avtomatik düşür.

"Yeni" düyməsi vurulduqdan sonra Struktur vahidləri - Mərkəzi kitabxananın şöbələri, filialları və filial şöbələri, Fondlar *(adlarıyla)* - yaradılır.**(Şəkil 2**)

| 🖉 Təşkilati struktur                                                                                                    |                                                                                                    | Two Facilities Sr Farmer Tartese To | D |
|----------------------------------------------------------------------------------------------------|----------------------------------------------------------------------------------------------------|-------------------------------------|---|
| Quba rayon Markezla     Oxuculara xidma şibbi     Komplektləşdirmə və i     Metolika və biblioqrafiyi     Informasiya resurs şöl     Markezla kitabaxana     Səhər kitabaxana     Susay-qışlaq kand kita     Qırmızı Qəsəbə kitabax     Qonaqkand qəsəbə kitabax | Taylist strikturus relatist<br>Disasi<br>Reg<br>Violans<br>Tensis ustrikt<br>Stabist Stere<br>None: Ustrikt Istanson in<br>Viewere binin<br>None: Stabist Istanson in<br>Viewere binin<br>None: Stabist Istanson in<br>None: Stabist Istanson in<br>Viewere binin<br>None: Stabist Istanson in<br>Viewere binin<br>None: Stabist Istanson in<br>None: Stabist Istanson in<br>None: Stabi | v                                   |   |
| Zardabi qasəbə kitabx<br>Rustov kənd kitabxana<br>Alpan kənd kitabxana f<br>Vladimirovka kənd kita<br>Xınalıq kənd kitabxana                                                                                                    | lintina et<br>Rah<br>Xxana fillali<br>fillali                                                                                                    | tedar                               |   |
| [Astar                                                                                                    |                                                                                                    | Sistemda 287 yap var                |   |

Təşkilati struktur. Şəkil 2

Ünvanı daxil etmək üçün "Ünvan" qrafasına vurub +gələn pəncərədə ölkə, şəhər, bölgə, qəsəbəni seçirik + kənd və ya konkret ünvanı isə yazırıq.(Şəkil 3)

|                          | regende solekteren ree | aktasi       |                       |                     | x |                                |
|--------------------------|------------------------|--------------|-----------------------|---------------------|---|--------------------------------|
| Oxuculara xidmət şöbi    | Omumi                  |              |                       |                     |   |                                |
| Kitabişləmə və komple    | Orivan                 | Tipic Kitalo | 202                   | v                   |   | in in                          |
| Metodika va hibliografi  | Əlaqə                  |              |                       |                     |   | and an other                   |
| Field and the bibliogram | Vəzifələr              | (they        | Amrhaican Barnihilian | ~                   |   |                                |
| Elektron-informasiya ş   | Tesmiki vasitalar      | Citta.       |                       |                     |   |                                |
| Səbail rayon MKS-nin     | Kitabxana binasi       | Şəhər\Bölgə: | Balo şəhəri           | ~                   |   | 111                            |
| N.Nərimanov adına kit    |                        |              |                       |                     |   | Kitabiana                      |
| Bibiheybət qəsəbə kita   |                        | Rayon:       | Saball rayonu         | v                   |   | Sabal rayon<br>Mutanturdailmin |
| Səbail rayon MKS-nin     |                        | Oasaba\Kand  | Bavel pas ev 180 v (+ | / x                 |   | Kitabxana                      |
| Test_shobe               |                        |              |                       |                     |   | 2013-06-05                     |
| Səbail rayon MKS-nin     |                        | Küçə\Digər:  |                       |                     |   |                                |
|                          |                        |              |                       |                     |   |                                |
|                          |                        |              | b                     | ntina et Tasdiq et  |   |                                |
|                          |                        |              |                       |                     |   |                                |
|                          |                        |              |                       |                     |   |                                |
|                          |                        |              | 2                     | ntina et Tascliq et |   |                                |

Təşkilatı struktur. Şəkil 3

"Əlaqə" qrafasına vurduqda istifadəçi və ya oxucunun məlumatlarını qeyd edən zaman bizə lazım olan əlaqə vasitələri daxil edilir. (Şəkil 4)

| Quba rayon Mərkəzlə       | Təşkilatı strukturun rec | aktasi |                       | ×                          | Ĩ |  |  |
|---------------------------|--------------------------|--------|-----------------------|----------------------------|---|--|--|
| 🔲 Oxuculara xidmət şöbə   | Umumi                    |        |                       |                            |   |  |  |
| Komplektlaşdirmə və k     | Unvan                    | Tipi:  | Kitabana              | ~                          |   |  |  |
| Metodika va bibliografi   | Ələqə                    |        |                       | DZQ                        |   |  |  |
|                           | Vazifalar                | 10072  |                       | 600                        |   |  |  |
| Kitabxana-biblioqrafiya   | Texniki vasitalar        | Nors   | Malumatin tipi        | Malumat                    |   |  |  |
| 💷 İnformasiya-resurs şöl  | Kitabiana binasi         | 1      | Email<br>Mah cahifa   | quba.mks@mail.ru           |   |  |  |
| Mərkəzi kitabxananın ı    |                          | 3      | ls telefon nömrəsi    | (02333) 5-29-24            |   |  |  |
| Sahar kitabyanasi         |                          | -4     | lş telefon nömrəsi    | (07333) 5-21-76            |   |  |  |
| Sucay-cuclan kand kita    |                          | 5      | Mobil telefon nórwasi | Malumat yüklarır 349 88 48 |   |  |  |
| Ourmun Oacaba kitabaa     |                          |        |                       |                            |   |  |  |
| Quinizi Qusubu kicaba     |                          |        |                       |                            |   |  |  |
| Quilaqkanu qasaba kit     |                          |        |                       |                            |   |  |  |
| Zərdabi qəsəbə kitabx     |                          |        |                       | Intina et Tascio et        |   |  |  |
| Rustov kənd kitabxana     |                          |        |                       |                            |   |  |  |
| 📃 Alpan kand kitabxana fi | lialı                    |        |                       |                            |   |  |  |
| Vladimirovka kənd kital   | oxana filiali            |        |                       |                            |   |  |  |
| Xinalig kənd kitabxana    | filialı                  |        |                       |                            |   |  |  |
|                           |                          |        |                       |                            |   |  |  |

Təşkilati struktur. Şəkil 4

Kitabxana, filial, şöbə və filial şöbələrini yeni yaradarkən açılan pəncərədə "Vəzifələr" bölməsində Müəssisə əməkdaşlarının vəzifə və ştatları mütləq seçilməlidir. Bu məlumatlar avtomatik olaraq "Əməkdaşlar" modulunda yer alır. Yeni istifadəçi yaradarkən həmin məlumatlar "Əməkdaşlar" modulunun bölmələrindən seçilir və vacib məlumatlar bazasına düşür. (Şəkil 5, 6)

| Quba rayon Mərkəzlə      | Taşkilatı strukturun res | laktasi     |                                | ×            | Î. |              |
|--------------------------|--------------------------|-------------|--------------------------------|--------------|----|--------------|
| Oxuculara xidmət şöbə    | Ümumi                    |             |                                |              |    | litabiana    |
| Komplektlasdirma va k    | <del>O</del> laga        | Tipi: Kital | ixana jéhasi                   | v            |    | şóbəsi       |
| Matodika va hihliografi  | Vazifalar                |             |                                | DZQ          |    | kitabiananin |
|                          | Texniki vasitalar        |             |                                | 1.6 1 6      |    | uşaq şöbəsi  |
| Kitabxana-bibliografiya  | Kitabiana binasi         | Mat         | Vazifa                         | Ştat         |    | 2015-12-24   |
| 🔲 İnformasiya-resurs şöl |                          | 1           | Şoba müdiri<br>Bar kitabranarı | 1            |    |              |
| Mərkəzi kitabxananın ı   |                          | 3           | Oxu zahnın müdiri              | 1            |    |              |
| Səhər kitabxanası        |                          | 4           | Multimedya mütaxassisi         | 1            |    |              |
| Susay-oislao kand kita   |                          | 5           | Böyük Bibliograf               | 1            |    |              |
| 🗌 Ormizi Ossaba kitaby:  |                          |             |                                |              |    |              |
| Quintel Quisodo kitabat  |                          |             |                                |              |    |              |
| Quilaqkana qasaba kic    |                          |             |                                |              |    |              |
| Zərdabi qəsəbə kitabx    |                          |             | Intina                         | et Tasdiq et |    |              |
| Rustov kənd kitabxana    | * )++ ++++ (             |             |                                |              |    |              |
| 🖉 Alpan kənd kitabxana f | ilialı                   |             |                                |              |    |              |
| Vladimirovka kənd kitai  | bxana filialı            |             |                                |              |    |              |
|                          |                          |             |                                |              |    |              |

Təşkilati struktur. Şəkil 5 51

| Quba rayon Mərkəzlə       | Taşkilatı strukturur | redaktasi   |                                             |                             | ×               |  |  |
|---------------------------|----------------------|-------------|---------------------------------------------|-----------------------------|-----------------|--|--|
| 🗏 Oxuculara xidmət şöbi   | Ümumi                |             |                                             |                             |                 |  |  |
| 🗏 Komplektlaşdirmə və 🖡   | Ünvan                | Tipi        |                                             |                             |                 |  |  |
| Metodika və biblioqrafi   | Blago                | Yeni yazita |                                             | ×                           |                 |  |  |
| Kitabxana-biblioqrafiya   | Texniki vasitalar    |             |                                             |                             | Ştat            |  |  |
| 🔲 İnformasiya-resurs şöl  | Kitabsana binasi     | Vazifa      | 2Neli şəh/k, b/k                            | ~                           | 1               |  |  |
| Mərkəzi kitabxananın ı    |                      | Ştat        | 2Nili jah/k. b/k<br>Aboroment hömosioin min | 5ri                         | -               |  |  |
| 💷 Şəhər kitabxanası       |                      |             | Aparici muslahatçi<br>Areix mildiri         |                             |                 |  |  |
| Susay-qışlaq kənd kita    |                      |             | Bağban<br>Res bibliosof                     |                             |                 |  |  |
| 🖉 Qırmızı Qəsəbə kitabxi  |                      | -           | Baş kitabıanaçı                             |                             |                 |  |  |
| Qonaqkand qasaba kit      |                      |             | Sibliograf                                  |                             |                 |  |  |
| Zərdabi qəsəbə kitabx     |                      |             | Böyük kitabxanaçı                           |                             | -               |  |  |
| Rustov kand kitabxana     |                      |             | Böyük mütakassis                            |                             |                 |  |  |
| 🗏 Alpan kənd kitabxana fi | lialı                |             | Elektrik<br>Elmi katib                      |                             | _               |  |  |
| Vladimirovka kand kital   | oxana filiah         |             | Faibla                                      |                             |                 |  |  |
|                           |                      |             | Kitabkana bibliografiya pros                | eslərinin avtomatlaşdırma ş | obasinin müdiri |  |  |

Təşkilati struktur. Şəkil 6

Daha sonra kitabxananın fondlarını yaratmaq üçün Mərkəzi kitabxana, lazımi şöbə və ya filialı seçib + "Yeni" düyməsinə vurub + açılan pəncərənin içindəki "Yeni" düyməsini vurmaqla gələn sətirlərdə fondların adlarını qeyd edib + "Təsdiq et" düyməsini sıxırıq. Fondun adını dəyişmək və ya silmək istədiyiniz zaman həmin pəncərədə "Redaktə" və" Sil" düymələrinin köməyilə bu əməliyyatları həyata keçirə bilərsiniz.(**Şəkil 7**)

| dirma<br>Ima | R Təşkilatı struktur                                                          |                 |                        |               |                                                                                                    | C.                    | E S Total Take                                    |
|--------------|-------------------------------------------------------------------------------|-----------------|------------------------|---------------|----------------------------------------------------------------------------------------------------|-----------------------|---------------------------------------------------|
| xçasi        | <ul> <li>Quba rayon Mərkəzlə</li> <li>Oxuculara xidmət şöbi</li> </ul>        | Fondlar i       | iserində əməliyyət     |               | (CIQ)                                                                                              | Î                     | Omuru malumatlar<br>Kitabsana                     |
|              | Komplektlaşdirmə və k<br>Metodika və biblioqrafi                              | Ne<br>1         | Fondun adı<br>ovu zalı | Tipi<br>Omumi | Tapklatin adi<br>Markazi kidawanin uşaq səbəsi (Quba rayon<br>Markazlaxdirilmiş Kidəbaza Sisterni) |                       | şöbəsi<br>Mərkəzi<br>kitabıxananın<br>uşaq şöbəsi |
|              | <ul> <li>Kitabxana-bibliografiya</li> <li>İnformasiya-resurs şöl</li> </ul>   | 2               | xidmat fondu           | Omumi         | Mərkəzi kitabxananın uşaq şöbəsi (Quba rayon<br>Mərkəzləşdirilmiş Kitabxana Sistemi)               |                       | 2015-12-24                                        |
|              | Mərkəzi kitabxananın ı<br>Şəhər kitabxanası                                   |                 |                        |               |                                                                                                    |                       |                                                   |
|              | Susay-qışlaq kənd kitə<br>Qırmızı Qəsəbə kitabxı                              |                 |                        |               |                                                                                                    |                       |                                                   |
| ilar         | <ul> <li>Qonaqkand qasaba kit</li> <li>Zardabi qasaba kitabx</li> </ul>       |                 |                        |               | Interest Contract                                                                                  |                       |                                                   |
|              | Rustov kənd kitabxana<br>Alpan kənd kitabxana fil                             | ialı            |                        |               | includes (includes)                                                                                |                       |                                                   |
|              | <ul> <li>Vladimirovka kand kitab</li> <li>Xinaliq kand kitabxana f</li> </ul> | ocana<br>ilialı | filialı                |               |                                                                                                    |                       |                                                   |
|              | [AstarP]                                                                      |                 |                        |               |                                                                                                    | Sistemda 287 yazı var |                                                   |

Təşkilatı struktur. Şəkil 7

#### HESABATLAR

"Hesabatlar" modulunun düymələr paneli aşağıdakılardır: Çap; Tarixçə; Təlimat.

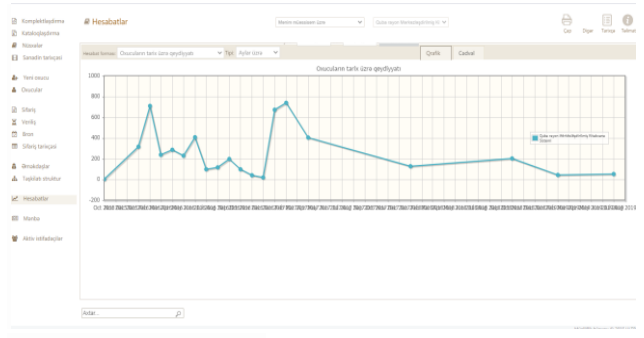

Hesabatlar. Şəkil 1

| Kataloglaşdırma               |                              |                                        |                                                | Qu Dow Tation |
|-------------------------------|------------------------------|----------------------------------------|------------------------------------------------|---------------|
| Nüssələr<br>Sənədin tarixçasi | mestar tomasi. Oscoularin ta | is lare grydlysti 🔹 Tpt - Aylar izra 🔍 | Qualik Cedual                                  |               |
| Veni osucu                    | 36                           | Taria                                  | Ăd                                             | Say           |
| Oracular                      | 1                            | 2015-10                                | Quba rayon Markazlaşdirilmiş Kitabıana Sistemi | 1             |
| idariş.                       | 2                            | 2016-01                                | Quba rayon Markazlapdirlimiş Kitabaana Sistemi | 115           |
| Iron                          | 3                            | 2016-02                                | Quba rayon Markazlaşdirilmiş Kitabaana Sistemi | 708           |
| Sifariy tarixçəsi (           | 4                            | 2016-03                                | Quba rayon Markazlaşdinlimiş Kitabsana Satemi  | 237           |
| Imakdaşlar                    | 5                            | 2016-04                                | Quba rayon Markazlaşdirlimiş Kitabıana Sistemi | 285           |
| Taşkilatı struktur            | 6                            | 2016-05                                | Quba siyon Markazlaşdirilmiş Kitabəata Satemi  | 228           |
| Hesabatlar                    | 7                            | 2016-06                                | Quba rayon Markazlaşdirlimiş Kitabsana Sistemi | 405           |
| Unada                         | 1                            | 2016-07                                | Quba rayon Markazlapdirilmiş Kitabxana Sistemi | 97            |
|                               | 5                            | 2015-08                                | Quba rayon Markazlaşdirlimiş Kitabsana Sistemi | 115           |
| Aktiv istifadaçılar           | 10                           | 2016-09                                | Quba rayon Markazlaşdirilmiş Kitabkana Sistemi | 196           |
|                               | n                            | 2016-10                                | Quba rayon Markazlaşdirliniş Kitabxana Sistemi | 97            |
|                               | 12                           | 2016-11                                | Quba rayon Markazlaşdırilmiş Kitabaraa Sistemi | 39            |
|                               | 13                           | 2016-12                                | Quba rayon Markadapdirimiş Kitabsarla Sistemi  | 18            |

Hesabatlar. Şəkil 2

Bu modulun interfeysində həm cədvəl, həm də qrafik formasında statistik məlumatlar yer alır. "Hesabatlar" modulu ALİSA-da ən mühüm funksiyanı yerinə yetirən bir moduldur. Burada sistemdəki məlumatların statistik göstəriciləri yer alıb. Qeydiyyatdan keçən oxucuların (günlər, aylar, illərüzrə), daxil olmuş nəşrlərin (ayrı-ayrı *tiplər, aylar və illər üzrə*), Kitab verilişinin (*oxuculara verilən nəşrlərin sayı*), ən çox oxunan nəşrlərin hesabatı əməkdaşlara bu işdə rahatlıq yaradır.Bu statuslar üzrə sistemdəki məlumatların dəqiq sayına "Hesabatlar" modulunda baxmaq və çap etmək olar.(Şəkil 3)

| <ul> <li>Komplektlajdirma</li> <li>Katakoplajdirma</li> </ul> | # Hesabatlar                                      | Marter ellautian      | lana 🤟 🖉 Guina ingen Markamaphiteng ti 🔍 | Cap Diger Terringe Terring |
|---------------------------------------------------------------|---------------------------------------------------|-----------------------|------------------------------------------|----------------------------|
| <ul> <li>Nossalar</li> <li>Sanadin tarixçasi</li> </ul>       | Heathat themase. Tanis Gana chell edilmiş naprlar | 🗢 Tipt 🔤 Itter Lena 🔍 | Qafk Cadat                               |                            |
| <ul> <li>Veni oxucu</li> <li>Oxucular</li> </ul>              | N :                                               | Taris                 | Ad                                       | Say                        |
|                                                               | 1                                                 | 2017                  | Bropura                                  | 18                         |
| 🖹 Séaris<br>🗑 Vanda                                           | 2                                                 | 2016                  | Davamli resurs                           | 109                        |
| Bron                                                          | 1                                                 | 2017                  | Davamili resurs                          | 1                          |
| 🖩 Sifariş tarixçasi                                           | 4                                                 | 2018                  | Davami resurs                            | 6                          |
| & Omakdaştar                                                  | 5                                                 | 2019                  | Davamil resurs                           | 9                          |
| A Taşkilatı struktur                                          | 6                                                 | 2016                  | Elektron resurs                          | 230                        |
| e Hesaltatlar                                                 | 1                                                 | 2017                  | Elektron resurs                          | 3                          |
| III Manha                                                     | 8                                                 | 2019                  | Elektron resurs                          | 8                          |
|                                                               | 3                                                 | 2016                  | Jurnal magalasi                          | 31                         |
| 📽 Aktiv istifadaçılar                                         | 10                                                | 2017                  | Jurnal magalasi                          | 52                         |
|                                                               | 11                                                | 2018                  | Jumal magalasi                           | 153                        |
|                                                               | 12                                                | 2019                  | Jumal magatasi                           | 38                         |
|                                                               | 13                                                | 2016                  | Kitab                                    | 6297                       |

## Hesabatlar. Şəkil 3

"Çap" düyməsi vasitəsilə açılan pəncərədə bu məlumatların cədvəlini əl ilə yazmaq və ya redaktə etmək imkanı yaranır (ənənəvi hesabat vərəqələrinin çap variantı).Bunun üçün "Çap" düyməsinə vurub +açılan pəncərədə "Hesabatın növlərini al" aşağıya açılan siyahıdan bizə lazım olan məlumatı seçib + "Hesabatı al" düyməsini sıxırıq. **(Şəkil 4, 5**)

|                                                            |                |                                     |                                         | V                                                            | bölma                         | .Kitab y              | erilisi                                                     |                                                    |                                                  |                                               |                                                               |                   |                                  |
|------------------------------------------------------------|----------------|-------------------------------------|-----------------------------------------|--------------------------------------------------------------|-------------------------------|-----------------------|-------------------------------------------------------------|----------------------------------------------------|--------------------------------------------------|-----------------------------------------------|---------------------------------------------------------------|-------------------|----------------------------------|
|                                                            |                |                                     |                                         |                                                              |                               |                       | 0.0                                                         | ümlədən                                            | dillər üzrə                                      |                                               |                                                               |                   |                                  |
|                                                            |                |                                     | cümladan                                |                                                              | zərbayc                       | an dilində            |                                                             |                                                    | · · · · · · · · · · · · · · · · · · ·            |                                               |                                                               |                   |                                  |
| Göstəricilər                                               | N-si           | Cəmi                                | kand<br>yerlərində<br>q                 | latin<br>prafikasi<br>ilə y                                  | cümlədən<br>kənd<br>erlərində | kiril<br>qrafikan ilə | o cümlədən<br>kənd<br>yerlərində                            | <u>rus</u> dilində                                 | o cümlədən<br>kənd<br>yerlərində                 | ingilis<br>dilində                            | <u>e</u> cümlədən<br>kənd<br>yerlərində                       | digər<br>dillərdə | o cümlədər<br>kənd<br>yerlərində |
| А                                                          | В              | 1                                   | 2                                       | 3                                                            | 4                             | 5                     | 6                                                           | 7                                                  | 8                                                | 9                                             | 10                                                            | 11                | 12                               |
| Kitab verilişi, min nüsxə                                  | 25             | 3                                   |                                         | 0                                                            |                               | 0                     |                                                             | 0                                                  |                                                  | 0                                             |                                                               | 0                 |                                  |
| o cümlədən:<br>Kütləvi kitabxanalrın<br>uşaq şöbələri üzrə | 26             |                                     |                                         |                                                              |                               |                       |                                                             |                                                    |                                                  |                                               |                                                               |                   |                                  |
|                                                            |                |                                     | N N                                     | I bölmə                                                      | Kitab                         | verilisi s:           | hələr üz                                                    | rə                                                 |                                                  |                                               |                                                               |                   |                                  |
| Göstəricilər                                               | Sətrin<br>X:ti | təbiət(2),<br>səhiyyə və<br>tibh(5) | texnika(3).ka<br>gd.meyə<br>təsərüffatı | ictimai<br>humani-<br>tar<br>elmlər,siya<br>ət<br>(60,63,66) | iqdinadi<br>3.3.1<br>(65)     | Y- hiiquq<br>(67)     | sim.tehn<br>medani<br>yat.ince<br>net.<br>turizin<br>(79.79 | il.<br>filalogiya<br>bedii<br>edabiyy<br>(\$0/\$4) | və din,fəlsəfə,<br>xolo-<br>at giya<br>(36,57,38 | biblis<br>grafi<br>vəsaid<br>məlun<br>nəşrlər | e-<br>ik audio-<br>lər, <u>vizual</u><br>nat sənədlə<br>i (9) | r                 |                                  |
| A                                                          | В              | 1                                   | 2                                       | 3                                                            | 4                             | 5                     | 6                                                           | 7                                                  | 8                                                | 9                                             | 10                                                            |                   |                                  |
| Kitab verilişi, min nüsxe                                  | 27             | 0                                   | 0                                       | 0                                                            | 0                             | ٥                     | 0                                                           | ٥                                                  | 0                                                | 0                                             |                                                               |                   |                                  |
| o cümlədən:<br>Kütləvi kitabxanalrın                       | 28             |                                     |                                         |                                                              |                               | -                     | -                                                           | -                                                  |                                                  |                                               | -                                                             | -                 |                                  |

Hesabatlar. Şəkil 4

| +     | _            |                       |                  |                      |                |                |                        |            |            | AU                          | CU                  | LAP     | an              | SA           | YI              | VƏ             | TƏI       | RK        | IBI    |                |                   |                                |                       |  |
|-------|--------------|-----------------------|------------------|----------------------|----------------|----------------|------------------------|------------|------------|-----------------------------|---------------------|---------|-----------------|--------------|-----------------|----------------|-----------|-----------|--------|----------------|-------------------|--------------------------------|-----------------------|--|
|       | E            | lmi<br>erecele        | erine            |                      | -              |                | -                      |            | 1          | xtisa                       | slar                | üzrə    | oxuc            | u qri        | ıplar           | 1              | _         | -         | -      | -              | Tələ              | bələr                          | _                     |  |
| Com   | Elmi işçilər | Elmiar <u>doctoru</u> | Elsolor numerodi | Aspir Maaist, Disser | lsca hok. (psi | All mak mital. | <u>Orta</u> mak. mûal. | İgtisalçı. | Thus, its. | Mühandis, <u>tex. Mütex</u> | Mad. manif ipplicat | Tanxa   | Edab. incesenat | Siy.5z. kim. | Geol. Ceduality | Kond tos. müt. | Baggalarn | Quilingen | Fahila | Cami telabalar | Ali mek .teleb s. | Texm. Kollee, Otta<br>ixt.mak. | Mussigi mək tələbələr |  |
| /2861 | 0            | 0                     | 0                | 0                    |                |                |                        | 0          | 0          | 0                           | 0                   | 0       | 0               | 0            | Q               | 0              | 0         | 14        | 52     | 343            | 212               | 114                            |                       |  |
|       |              |                       |                  | N                    | 686;           | yətə           | gõrə                   |            |            |                             | Təl                 | nsilə ; | görə            |              |                 | ,              | (asa :    | görə      | 3      | 1              |                   |                                |                       |  |

Hesabatlar. Şəkil 5

#### MƏNBƏ

Mənbə Komplektləşdirmə modulunun bir bölməsidir. Mənbə vasitəsilə nəşri sifariş etmək istədiyimiz mənbənin adı, ünvanı, abervaturası və s. məlumatlar yaradılır.

Düymə paneli bunlardır :

## Yeni, Redaktə, Sil, Axtar, Tarixçə, Təlimat

Yeni mənbə əlavə etmək üçün yuxarı sağ paneldən "Yeni" düyməsini sıxırıq. Açılan pəncərə dörd hissəyə bölünmüşdür: (Adı, Abreviatura, Ünvan, Komplektləşdirmə). Həmin qrafalarda aşağı açılan pəncərələrə daxili "Yeni" düyməsi vasitəsilə lazımi məlumatlar daxil edilir.

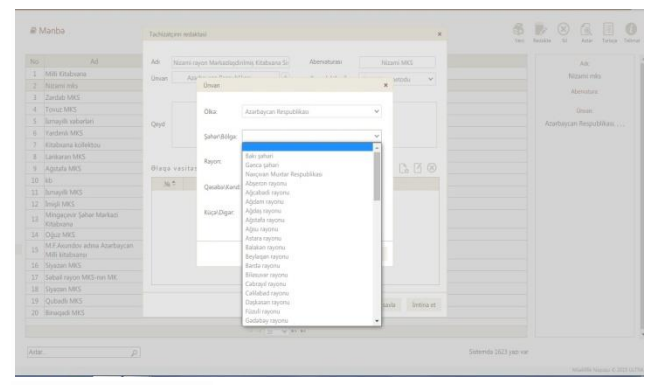

Mənbə.Şəkil 1.

Şəkildən də göründüyü kimi əlaqə vasitəsi vurulduqdan sonra açılan pəncərəyə adı qeyd olunan müəssisənin əlaqə vasitələri daxil edilir.

|                                                  | Adv            | MII Klabana           |                 | Abervoturase | ANL       |   | A.8.          |
|--------------------------------------------------|----------------|-----------------------|-----------------|--------------|-----------|---|---------------|
|                                                  | Orviert Azerta |                       |                 |              |           | 4 | Mill Olabsara |
| hizani mks                                       |                |                       |                 |              |           |   |               |
|                                                  |                |                       |                 |              |           |   |               |
|                                                  |                |                       | 1000 serveda    | a qadiir     |           |   |               |
|                                                  | Ond            |                       |                 |              | 1211      |   |               |
| Vardenik MRS                                     |                | Aster bytele Assesses |                 |              | *         |   |               |
|                                                  |                |                       |                 |              |           |   |               |
| Lanharan MKS                                     |                | Malamatin tip:        | Lenai -         |              |           |   |               |
| Agitata MKS                                      | Əlaşı vasitəsi |                       | Inal            |              |           |   |               |
| kb .                                             | N- 2           | Metumal,              | by telefon nor  | nigsi        |           |   |               |
| Ismayili MIS                                     |                |                       | Mobil telefon   | normali      |           |   |               |
| Initi MRS                                        |                |                       | Veo sarata      |              |           |   |               |
| Mingeonvir Şahar Markuzi<br>Kitabiana            |                |                       | in and an inter |              | <u>#1</u> |   |               |
| Oguz MKS                                         |                |                       |                 |              |           |   |               |
| M.F.Anandov adina Azarbaycan<br>Milli kitalisana |                |                       |                 |              |           |   |               |
| Siyazan M#S                                      |                |                       |                 |              |           |   |               |
| Saball rayon MRS-ran MX                          |                |                       |                 |              |           |   |               |
| Siyazan MRS                                      |                |                       |                 |              |           |   |               |
| Qubidh MIS                                       |                |                       |                 |              |           |   |               |
| Einward MKS                                      |                |                       |                 |              |           |   |               |
|                                                  |                |                       |                 |              |           |   |               |

Mənbə. Şəkil 2

## AKTİV İSTİFADƏÇİLƏR

"Aktiv istifadəçilər" modulunda sistemdən istifadə edən,eyni zamanda onlaynda olan (sistemdə aktiv olan) əməkdaşların məlumatları görünür. Bu məlumatlara daxildir: *ad, soyad, istifadəçi adı, sistemə daxil olma və çıxış saatı*.

İstifadəçi sistemdən düzgün çıxış etmək üçün Interfeysin sağ tərəfində İstifadəçi adı pəncərəsindəki "Çıxış" düyməsini sıxmalıdır. Sistemdən düzgün çıxış etmədiyimiz təqdirdə istiadəçi adı Aktiv istifadəçilər modulunda qala bilər. Belə olduqda həmin istifadəçinin sistemə daxil olmasında problem yaranacaqdır. **(Şəkil 1)** 

| ony | 1     |                                                                     |                                            |                  |    | A sohail test sohail test sohail test 🤇 |
|-----|-------|---------------------------------------------------------------------|--------------------------------------------|------------------|----|-----------------------------------------|
| 2   | Vüsxa | lar -Hamm Hamm Maron ng                                             | naham lara 🔍 Satad ayas Webscopfishing K 🗸 | Yers Reclares SA |    | İstifadeçi adı: 1                       |
|     | No    | Sartövha                                                            | Maallif                                    | Naprin tipi      | n  | P Tanzinilanoslar 🛛 🛪 🕻                 |
|     | 1     | Azərbaycan Xalq Cümhuriyyəti- 100                                   | Müəllifsiz                                 | Kitab            | 1  | Kitab                                   |
|     | 2     | Mikayıl Müşfiq (Mikayıl Mirzə Əbdülqədir oğlu İsmayılzadə)          | Müallésiz                                  | Kitab            | -2 |                                         |
|     | 3.    | İsmayıl ŞeckiŞedinski İsmayıl Qahraman oğlu)                        | Müəllifsiz                                 | Kitab            | 2  | MONTE                                   |
|     | 4     | Samad Mansur                                                        | Øsgarova, Y.                               | Kitab            | 3  | nnuellitsiz                             |
|     | 5     | Samad Mansur (Samad Haci Əhmad oğlu Kazımov)                        | Müəllifsiz                                 | Kitab            | 3  | Sarktuthar                              |
|     | 6     | XX asr Azərbaycan adəbiyyatı                                        | Mir Cəlal                                  | Kitab            | 1  | Azərbaycan Xalq Cümhuriyyəti            |
|     | 7     | Ədəbi tənqid                                                        | Mir Celal                                  | Kitab            | 2  | 100                                     |
|     | 8     | Mehdi müəmması və ya sanatda konseptual hamletizm                   | Takbzada, A.                               | Kitab            | 3  | Yazini alavo edan organ:                |
|     | 9     | Məhəmməd Əmin Resulzadə Əhməd Ağaoğlu həqqında                      | Quliyev, V.                                | Qazet maqalasi   | 1  | Sabail rayon MKS MK                     |
|     | 10    | Mahammad Əmin Rasulzada və onun Azərbaycan Cümhuriyyəti əsari       | Atilla, I.                                 | Qazet magalasi   | 1  | Nacr well                               |
|     | 11    | Vətənimizin siməyi-möhtərəmi                                        | Maharramii, Q.                             | Qəzet məqələsi   | 1  | Rafa                                    |
|     | 12    | Rasulzadanin 135-ci doğum günü                                      | Abbash, C.                                 | Qazet magalasi   | 1  |                                         |
|     | .13   | Mahammad Əmin Rasulzadənin 135 illiyi ilə bəğli sərgi təşkil edilib | Şahana,                                    | Qázet magalasi   | 1  | Metnin dik.                             |
|     | 14    | Mehammed Omin Resulzada                                             | Hüseynov, Ş.                               | Qazet magalasi   | -1 | aze:                                    |
|     | 15    | Keş, bir də gələsən                                                 | Müəllifsiz                                 | Qazet magalasi   | 1  | Naşriyyat:                              |
|     | 16    | Mahammad Əmin Rasulzada kim olub?                                   | Almaz.                                     | Qazet maqalasi   | 1  | (Azərbaycan Milli Kitabıanası)          |
|     | 17    | 129 yaşlı Məhəmməd Əmin Rəsulzadə                                   | Uğur.                                      | Qazet maqalasi   | 1  | Nac obtains tiller                      |
|     | 18    | Türkiyədə Məhəmməd Əmin Rasulzadə məktəbi                           | Qasanh, I.                                 | Qazet maqalasi   | 1  | and another come                        |
|     | 19    | Mahammad Omin Rasulzada ailasinin faciasi                           | Sadiqli, M                                 | Jurnal magalasi  | 1  |                                         |
|     | 20    | Onepartus Xasapan                                                   | Tynnines, A.                               | Kitab            |    | ESEN                                    |
|     |       |                                                                     |                                            |                  |    | 478 9952 476 79 8                       |
|     |       |                                                                     |                                            |                  |    | Tinaj                                   |
|     |       | 14.14                                                               | 1 20 V 20                                  |                  |    | 300 min                                 |

Aktiv istifadəçilər. Şəkil 1

Bu zaman digər istifadəçi sistemdə Aktiv istifadəçilərə daxil olub həmin əməkdaşın adı olan sətri seçib + "Sil" düyməsini vurur + istifadəçi adının qarşısındakı "Sessiyasını ləğv et" + "Yadda saxla"əməliyyatını həyata keçirir. Artıq əməkdaş sistemdən rahat istifadə edə biləcəkdir.(**Şəkil 2**)

|     | No | Soyad Ad Ata adi                    |                       | adaçı adı                         | Daxii olm     | a vasti  | Girly IP       | Smart Art Ara adv          |
|-----|----|-------------------------------------|-----------------------|-----------------------------------|---------------|----------|----------------|----------------------------|
|     |    | Binyaminzada Əfsana Rohim qızı      | efsa                  | ne-nesurs                         | 21/08/2020    | 15:54:04 | 192.168.65.159 | Rinvaminzarta Əfcana Rahin |
| F.  | 2. | Əhmədova Gülzər Nəhməd              |                       |                                   | 33.00.0000    | 15:38:31 | 192.168.65.159 | qızı                       |
| F . | 3  | Hesenova Vüsale Neriman             | Sessiya               |                                   | >             | 6.30.05  | 192.168.65.159 | Initiatieri ade            |
| •   | .4 | Hacryeva Ülkar Novruz               | "Binyaminzada Əfsa    | ne Rahim qızı" sessiyasını loğu i | et )          | 6:22:27  | 192.168.65.159 | afcana_rosum               |
|     | 5  | Maksudova Gülnar Fizuli qızı        | "Pincomlayada Dica    | an Rubber ann' continuou taba     | a un histoite | 5:39:52  | 192.168.65.159 |                            |
|     | 6  | sebail_test sebail_test sebail_test | Universitizade Orse   | na vanni dev sessivasi india      | er va bioka   | 6.29:33  | 192.168.65.159 | Girme vastr                |
|     |    | test Saki test                      | Bütün "aktiv istifada | çilərin" sessiyalarını lağı et    |               | 6-21:06  | 19216865159    | 21/08/2020 15:54:04        |
|     |    |                                     |                       | Vacidas savia                     | limina et     |          |                |                            |
|     |    |                                     |                       |                                   |               |          |                |                            |

Aktiv istifadəçilər. Şəkil 2

İstifadəçi sistemə daxil ola bilmədiyi ikinci variantda isə yenə də digər əməkdaş öz istifadəçi adı ilə sistemə daxil olub "Əməkdaşlar" moduluna vurub + "İmtiyazlar" + "şifrəni yenilə"+ "Yadda saxla"əməliyyatını həyata keçirməklə digər istifadəçiyə köməklik göstərə bilər.(Şəkil 3)

|                                     |     |                              | lintyazlar - lbra   | himos | ia Ayşə J | Abdukəhmə | n      |     |       |         |        |           |         |        |          |        |         |          |        | *        |         |          |
|-------------------------------------|-----|------------------------------|---------------------|-------|-----------|-----------|--------|-----|-------|---------|--------|-----------|---------|--------|----------|--------|---------|----------|--------|----------|---------|----------|
| Komplektlapdirma                    | # a | məkdaşlar                    | İstidadəçi adı      |       |           |           | i alga |     |       |         | 5      | ifra .    |         |        | -        | _      | _       | _        |        | -        |         |          |
| Kataloqlaşdırma                     |     |                              |                     |       |           |           |        |     |       |         |        |           |         |        | Şifra ər | ap 5 s | imial a | simalid  | et i   |          | 31      | Cap Svoy |
| Nütscələr                           | No  |                              | Şablon imtiyazlar   |       | Ŷ         |           |        |     |       |         | 5      | ifranin I | sakrani |        | -        |        | _       |          | _      |          | tec out |          |
| Sanadin tarixçasi                   |     | Nagryeva Zahi                |                     |       | Veni      | Redakta   | Silmak | Cap | Israc | Intivar | Axtans | Baws      | Digar   | Filter | DF Exce  | Nort   | Keshc   | a Elokia | NUskas | z Talima | a tebra |          |
|                                     | 2   | Babayeva Gün                 |                     |       |           |           |        |     |       |         |        |           |         |        |          |        |         |          |        |          | junel   |          |
| <ul> <li>Yeni okucu</li> </ul>      | 3.  | Haşimova Aid                 | Komplektlasdirm     | 1     |           |           |        |     |       |         |        |           |         |        |          |        |         |          |        |          | aida    |          |
| Oxucular                            | 4,  | Baxpyeva Şəfi                | Kataloglasdirma     |       |           |           |        |     |       |         |        |           |         |        |          |        |         |          |        |          | hafiqa  |          |
|                                     | 5   | Ələkbərova N                 | Nissalor            |       |           |           |        |     |       |         |        |           |         |        |          |        |         |          |        |          | usabe   |          |
|                                     | 6   | sebail_test set              | Yesi axucu          |       |           |           |        |     |       |         |        |           |         |        |          |        |         |          | -      |          | 5       |          |
| Reco                                | 7   | Samadova Ca                  | Darodar             |       |           | -         |        |     |       |         |        |           |         |        |          |        |         | -        |        |          | emie    |          |
| Educe tailornal                     | 8   | Mammadova<br>Threaddanti Ton | Oferia              |       |           |           |        |     |       |         |        |           | -       | -      |          |        |         | -        |        |          | amale   |          |
| <ul> <li>Search recorded</li> </ul> | 10  |                              | 2Harg               |       |           | 2         |        |     |       |         |        |           |         |        |          |        |         |          |        |          | iynau.  |          |
| Əməkdəşlər                          | 11  | Ibrahimma As                 | veniş               |       |           | -         | -      |     |       |         | 24     |           |         |        |          |        |         |          |        |          | alta'   |          |
| Taskilati struktur                  | 12  | Osadova Ram                  | Ston                |       |           |           |        |     |       |         |        |           |         |        | 2        |        |         |          |        |          | rulla   |          |
|                                     |     | Əliyeva Şəfa S               | Əməkdaşlar          |       |           |           |        |     |       |         |        |           |         |        |          |        |         |          |        |          | Ihafa   |          |
| Hesabotlar                          |     |                              | Təşkiləti struktur  |       |           |           |        |     |       |         |        |           |         |        |          |        |         |          |        |          |         |          |
|                                     |     |                              | Hesabatlar          |       |           |           |        |     |       |         |        |           |         |        |          |        |         |          |        |          |         |          |
| i Manbu                             |     |                              | Aktiv istifadaçılar |       |           |           |        |     |       |         |        |           |         |        |          |        |         |          |        |          |         |          |
| Abba anti-adaritar                  |     |                              | Manba               |       |           |           |        |     |       |         |        |           |         |        |          |        |         |          |        |          |         |          |
|                                     |     |                              | Sanadin tarixçasi   | 0     |           |           | 2      |     |       |         |        |           |         |        |          |        |         |          |        |          |         |          |
|                                     |     |                              | Sifariş tarixçəsi   |       |           |           |        |     |       |         |        |           |         |        |          |        |         |          |        |          |         |          |
|                                     |     |                              |                     |       |           |           |        |     |       |         |        |           | Hamis   |        | Tamiz    | la (   | Yadda   | sasia    | Int    | ina et   |         | Oxice    |

Aktiv istifadəçilər. Şəkil 3

Kitabxanaçılar üçün nəzərdə tutulan bu təlimati-metodik vəsaitin ALİSA proqramı ilə işləyən əməkdaşların təcrübi fəaliyyətində həyata keçirməli olduqları vacib proseslərin icrasında fəal yardımçı rolunu oynayacağına ümid edirik. Eyni zamanda kitabxanaçılara hər hansı bir çətinliklə qarşılaşdıqda Milli Kitabxanaya müraciət etmələri tövsiyyə olunur.

## MÜNDƏRİCAT

| Tərtibçidən         | 3  |
|---------------------|----|
| Giriş               | 4  |
| Daxil ol            | 5  |
| Komplektləşdirmə    | 7  |
| Kataloqlaşdırma     | 13 |
| Nüsxələr            | 22 |
| Sənədin tarixçəsi   | 28 |
| Yeni oxucu          |    |
| Oxucular            |    |
| Veriliş             | 36 |
| Sifariş             | 37 |
| Bron                |    |
| Sifariş tarıxçəsi   | 44 |
| Əməkdaşlar          | 45 |
| Təşkilati struktur  | 48 |
| Hesabatlar          | 52 |
| Mənbə               | 55 |
| Aktiv istifadəçilər | 56 |
|                     |    |